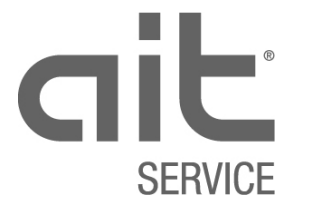

- alpha web
- alpha control
- Webserver

Ausgabe: 03.2022

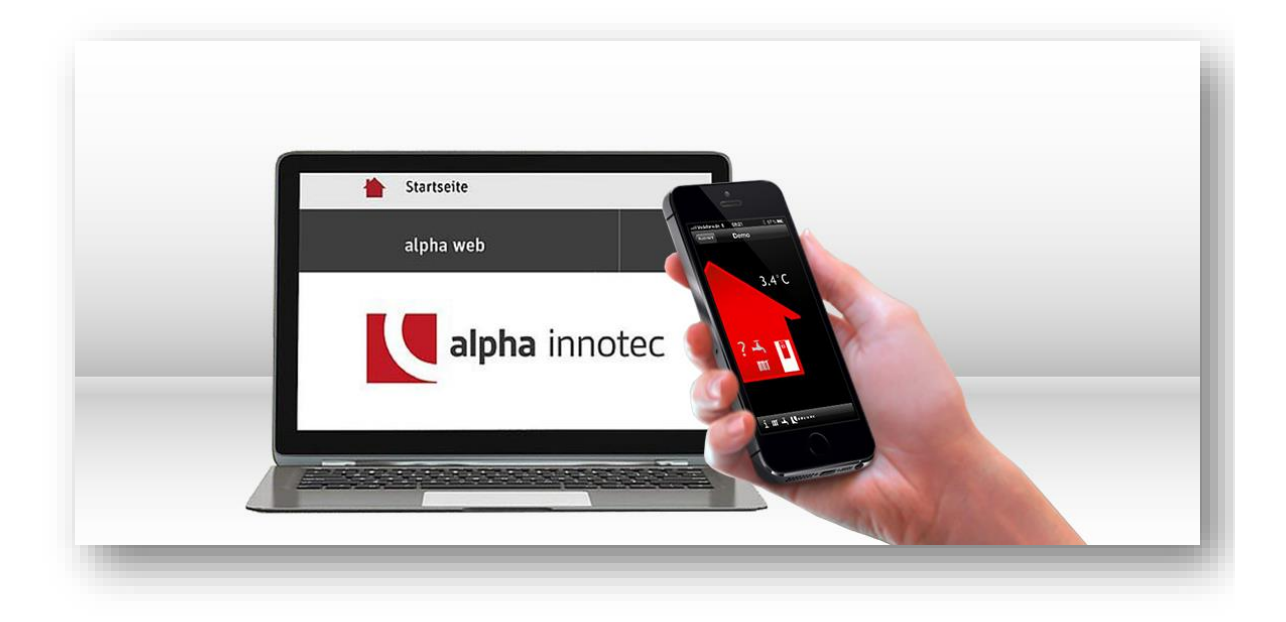

## Inhaltsverzeichnis

| 1                                                                                                    | Einführung                                                                                                    | 5                                                                                                    |
|----------------------------------------------------------------------------------------------------|----------------------------------------------------------------------------------------------------|----------------------------------------------------------------------------------------------------|
| 1.1                                                                                                    | Produktebeschrieb & wichtige Begriffe                                                                                                    | 5                                                                                                    |
| 1.2                                                                                                    | Abgrenzung                                                                                                    | 6                                                                                                    |
| 1.3                                                                                                    | Vorteile für Endkunde und Heizungs-Installateur                                                                                                    | 7                                                                                                    |
| 1.4                                                                                                    | alpha web-Modelle                                                                                                    | 8                                                                                                    |
| 2                                                                                                    | Elektrische Installation alpha web                                                                                                    | 9                                                                                                    |
| 2.1                                                                                                    | Kurzbeschreibung der Installation                                                                                                    | 9                                                                                                    |
| 2.2                                                                                                    | Schritt für Schritt Installationsanleitung                                                                                                    | 10                                                                                                    |
| 2.3                                                                                                    | Voraussetzung                                                                                                    | 11                                                                                                    |
| 2.4                                                                                                    | Netzwerkkabel anschliessen                                                                                                    | 12                                                                                                    |
| 2.5                                                                                                    | Bedienung Regler Luxtronik                                                                                                    | 13                                                                                                    |
| 2.6                                                                                                    | Netzwerk konfigurieren                                                                                                    | 15                                                                                                    |
| 2.6.1                                                                                                    | Fernwartung aktivieren                                                                                                    | 15                                                                                                    |
| 2.6.2                                                                                                    | Webserver initialisieren                                                                                                    | 16                                                                                                    |
| 2.6.3                                                                                                    | IP-Adressen verifizieren/eingeben                                                                                                    | 16                                                                                                    |
| 2.6.4                                                                                                    | DHCP Server/Client                                                                                                    | 17                                                                                                    |
| 2.7                                                                                                    | Verbindungstest                                                                                                    | 18                                                                                                    |
| 2.7.1                                                                                                    | Verbindungsmeldungen                                                                                                    | 19                                                                                                    |
|                                                                                                    |                                                                                                    |                                                                                                    |
| 2.8                                                                                                    | Mac-Adresse                                                                                                    | 20                                                                                                    |
| 2.8<br>3                                                                                                    | Mac-Adresse<br>Programm alpha web                                                                                                    | 20<br>20                                                                                                    |
| 2.8<br>3<br>3.1                                                                                                    | Mac-Adresse<br>Programm alpha web<br>Anmelden Web                                                                                                    | 20<br>20<br>21                                                                                                    |
| 2.8<br>3<br>3.1<br>3.2                                                                                                    | Mac-Adresse<br>Programm alpha web<br>Anmelden Web<br>Mein Konto                                                                                                    | 20<br>20<br>21<br>21                                                                                                    |
| <ul> <li>2.8</li> <li>3</li> <li>3.1</li> <li>3.2.1</li> </ul>                                                                                                    | Mac-Adresse<br>Programm alpha web<br>Anmelden Web<br>Mein Konto<br>Profil                                                                                                    | 20<br>20<br>21<br>21<br>22                                                                                                    |
| <ul> <li>2.8</li> <li>3</li> <li>3.1</li> <li>3.2</li> <li>3.2.2</li> </ul>                                                                                                    | Mac-Adresse.<br>Programm alpha web<br>Anmelden Web<br>Mein Konto<br>Profil<br>Passwort.                                                                                                    | 20<br>20<br>21<br>21<br>22<br>23                                                                                                    |
| <ul> <li>2.8</li> <li>3.1</li> <li>3.2.1</li> <li>3.2.2</li> <li>3.2.3</li> </ul>                                                                                                    | Mac-Adresse.<br>Programm alpha web<br>Anmelden Web<br>Mein Konto<br>Profil<br>Passwort.<br>Sprache                                                                                                    | <ul> <li>20</li> <li>21</li> <li>21</li> <li>22</li> <li>23</li> <li>23</li> </ul>                                                                                                    |
| <ul> <li>2.8</li> <li>3.1</li> <li>3.2</li> <li>3.2.1</li> <li>3.2.2</li> <li>3.2.3</li> <li>3.2.4</li> </ul>                                                                                                    | Mac-Adresse.<br>Programm alpha web<br>Anmelden Web<br>Mein Konto<br>Profil<br>Passwort.<br>Sprache<br>Persönliche Ordner                                                                                                    | <ul> <li>20</li> <li>21</li> <li>21</li> <li>22</li> <li>23</li> <li>24</li> </ul>                                                                                                    |
| <ul> <li><b>2.8</b></li> <li><b>3.1</b></li> <li><b>3.2</b></li> <li><b>3.2.1</b></li> <li><b>3.2.2</b></li> <li><b>3.2.3</b></li> <li><b>3.2.4</b></li> <li><b>3.2.5</b></li> </ul>                                                                            | Mac-Adresse.<br>Programm alpha web<br>Anmelden Web<br>Mein Konto<br>Profil<br>Passwort.<br>Sprache<br>Persönliche Ordner<br>Downloadbereich.                                                                                                    | <ul> <li>20</li> <li>20</li> <li>21</li> <li>22</li> <li>23</li> <li>24</li> <li>25</li> </ul>                                                                                                    |
| <ul> <li>2.8</li> <li>3.1</li> <li>3.2.1</li> <li>3.2.2</li> <li>3.2.3</li> <li>3.2.4</li> <li>3.2.5</li> <li>3.3</li> </ul>                                                                                                    | Mac-Adresse.<br>Programm alpha web<br>Anmelden Web<br>Mein Konto<br>Profil<br>Passwort.<br>Sprache<br>Persönliche Ordner<br>Downloadbereich.<br>Suchfeld                                                                                                    | <ul> <li>20</li> <li>21</li> <li>21</li> <li>22</li> <li>23</li> <li>23</li> <li>24</li> <li>25</li> <li>26</li> </ul>                                                                                                 |
| <ol> <li>2.8</li> <li>3.1</li> <li>3.2.1</li> <li>3.2.2</li> <li>3.2.3</li> <li>3.2.4</li> <li>3.2.5</li> <li>3.3</li> <li>3.4</li> </ol>                                                                                                    | Mac-Adresse.<br>Programm alpha web<br>Anmelden Web<br>Mein Konto<br>Profil<br>Passwort.<br>Sprache<br>Persönliche Ordner<br>Downloadbereich.<br>Suchfeld<br>Meine Wärmepumpe                                                                                                    | <ul> <li>20</li> <li>20</li> <li>21</li> <li>21</li> <li>22</li> <li>23</li> <li>24</li> <li>25</li> <li>26</li> <li>26</li> </ul>                                                                                     |
| <ul> <li>2.8</li> <li>3.1</li> <li>3.2</li> <li>3.2.1</li> <li>3.2.2</li> <li>3.2.3</li> <li>3.2.4</li> <li>3.2.5</li> <li>3.3</li> <li>3.4</li> <li>3.4.1</li> </ul>                                                                                           | Mac-Adresse.<br>Programm alpha web<br>Anmelden Web<br>Mein Konto<br>Profil<br>Passwort<br>Sprache<br>Persönliche Ordner<br>Downloadbereich<br>Suchfeld<br>Meine Wärmepumpe<br>Informationen.                                                                                                    | <ul> <li>20</li> <li>20</li> <li>21</li> <li>21</li> <li>22</li> <li>23</li> <li>24</li> <li>25</li> <li>26</li> <li>27</li> </ul>                                                                                     |
| <ul> <li>2.8</li> <li>3.1</li> <li>3.2</li> <li>3.2.1</li> <li>3.2.2</li> <li>3.2.3</li> <li>3.2.4</li> <li>3.2.5</li> <li>3.3</li> <li>3.4</li> <li>3.4.1</li> <li>3.4.2</li> <li>2.4</li> </ul>                                                               | Mac-Adresse.<br>Programm alpha web.<br>Anmelden Web.<br>Mein Konto.<br>Profil.<br>Passwort.<br>Sprache.<br>Persönliche Ordner .<br>Downloadbereich.<br>Suchfeld.<br>Meine Wärmepumpe<br>Informationen.<br>Einstellungen.                                                                                                    | <ul> <li>20</li> <li>20</li> <li>21</li> <li>22</li> <li>23</li> <li>23</li> <li>24</li> <li>25</li> <li>26</li> <li>27</li> <li>29</li> <li>21</li> </ul>                                                             |
| <ul> <li>2.8</li> <li>3.1</li> <li>3.2</li> <li>3.2.1</li> <li>3.2.2</li> <li>3.2.3</li> <li>3.2.4</li> <li>3.2.5</li> <li>3.3</li> <li>3.4</li> <li>3.4.1</li> <li>3.4.2</li> <li>3.4.3</li> <li>3.4.3</li> </ul>                                              | Mac-Adresse Programm alpha web Anmelden Web Mein Konto Profil Passwort Sprache Persönliche Ordner Downloadbereich Suchfeld Meine Wärmepumpe Informationen Einstellungen Datenlogger Fablares sich er                                                                                                    | <ul> <li>20</li> <li>20</li> <li>21</li> <li>21</li> <li>22</li> <li>23</li> <li>24</li> <li>25</li> <li>26</li> <li>27</li> <li>29</li> <li>31</li> </ul>                                                             |
| <ul> <li>2.8</li> <li>3.1</li> <li>3.2</li> <li>3.2.1</li> <li>3.2.2</li> <li>3.2.3</li> <li>3.2.4</li> <li>3.2.5</li> <li>3.3</li> <li>3.4</li> <li>3.4.1</li> <li>3.4.2</li> <li>3.4.3</li> <li>3.4.4</li> </ul>                                              | Mac-Adresse.<br>Programm alpha web<br>Anmelden Web<br>Mein Konto<br>Profil<br>Passwort.<br>Sprache<br>Persönliche Ordner<br>Downloadbereich.<br>Suchfeld<br>Meine Wärmepumpe<br>Informationen.<br>Einstellungen.<br>Datenlogger<br>Fehlerspeicher                                                                                               | <ul> <li>20</li> <li>20</li> <li>21</li> <li>21</li> <li>22</li> <li>23</li> <li>23</li> <li>24</li> <li>25</li> <li>26</li> <li>27</li> <li>29</li> <li>31</li> <li>36</li> <li>26</li> </ul>                         |
| <ul> <li>2.8</li> <li>3.1</li> <li>3.2</li> <li>3.2.1</li> <li>3.2.2</li> <li>3.2.3</li> <li>3.2.4</li> <li>3.2.5</li> <li>3.3</li> <li>3.4</li> <li>3.4.2</li> <li>3.4.3</li> <li>3.4.4</li> <li>3.4.5</li> <li>2.4.6</li> </ul>                               | Mac-Adresse Programm alpha web Anmelden Web Mein Konto Profil Passwort Sprache Persönliche Ordner Downloadbereich Suchfeld Meine Wärmepumpe Informationen Einstellungen Datenlogger Fehlerspeicher Fehlerspeicher Fehlermeldung SMS.                                                                                                    | <ul> <li>20</li> <li>20</li> <li>21</li> <li>21</li> <li>22</li> <li>23</li> <li>23</li> <li>24</li> <li>25</li> <li>26</li> <li>27</li> <li>29</li> <li>31</li> <li>36</li> <li>36</li> <li>27</li> </ul>             |
| <ul> <li>2.8</li> <li>3.1</li> <li>3.2</li> <li>3.2.1</li> <li>3.2.2</li> <li>3.2.3</li> <li>3.2.4</li> <li>3.2.5</li> <li>3.3</li> <li>3.4</li> <li>3.4.1</li> <li>3.4.2</li> <li>3.4.3</li> <li>3.4.4</li> <li>3.4.5</li> <li>3.4.6</li> <li>3.4.7</li> </ul> | Mac-Adresse                                                                                                    | <ul> <li>20</li> <li>20</li> <li>21</li> <li>21</li> <li>22</li> <li>23</li> <li>23</li> <li>24</li> <li>25</li> <li>26</li> <li>26</li> <li>27</li> <li>29</li> <li>31</li> <li>36</li> <li>37</li> <li>38</li> </ul> |
| <ul> <li>2.8</li> <li>3.1</li> <li>3.2</li> <li>3.2.1</li> <li>3.2.2</li> <li>3.2.3</li> <li>3.2.4</li> <li>3.2.5</li> <li>3.3</li> <li>3.4</li> <li>3.4.2</li> <li>3.4.3</li> <li>3.4.4</li> <li>3.4.5</li> <li>3.4.6</li> <li>3.4.7</li> </ul>                | Mac-Adresse.<br>Programm alpha web.<br>Anmelden Web.<br>Mein Konto.<br>Profil.<br>Passwort.<br>Sprache.<br>Persönliche Ordner<br>Downloadbereich.<br>Suchfeld.<br>Meine Wärmepumpe<br>Informationen.<br>Einstellungen.<br>Datenlogger<br>Fehlerspeicher<br>Fehlerspeicher.<br>Fehlermeldung SMS.<br>Fehlermeldung E-Mail (SMS & Fax).<br>Alias. | <ul> <li>20</li> <li>20</li> <li>21</li> <li>21</li> <li>22</li> <li>23</li> <li>23</li> <li>24</li> <li>25</li> <li>26</li> <li>27</li> <li>29</li> <li>31</li> <li>36</li> <li>36</li> <li>37</li> <li>38</li> </ul> |

| 4.1.1 | alpha app Verbindungsfehler                            | 42 |
|-------|--------------------------------------------------------|----|
| 4.2   | Homebildschirm                                         | 43 |
| 4.2.1 | Einstellungen                                          | 45 |
| 4.2.2 | Zeitschaltprogramme                                    | 48 |
| 4.3   | Informationen                                          | 49 |
| 4.4   | FAQ Häufig gestellte Fragen zur alpha app              | 51 |
| 5     | Webserver                                              | 52 |
| 5.1   | Konfiguration des Webservers                           | 53 |
| 5.1.1 | Funktion DHCP-Server                                   | 54 |
| 5.1.2 | Funktion DHCP-Client                                   | 55 |
| 5.1.3 | Konfiguration mit fixer IP-Adressierung                | 56 |
| 6     | Anhang                                                 | 57 |
| 6.1   | Alternative zum Ferienprogramm (Heizen)                | 58 |
| 6.2   | Alternative zum Ferienprogramm (Warm-Wasser-Bereitung) | 59 |
| 6.3   | Zugriffsberechtigung alpha web                         | 60 |
| 6.4   | Datenlogger-Abkürzungen Stand 2016                     | 73 |
| 6.4.1 | Fehler 801 WP Offline                                  | 80 |
| 6.5   | Symbole alpha web                                      | 81 |
| 6.6   | Wichtige Abkürzungen alpha innotec                     | 82 |

## 1 Einführung

#### Copyright ait Schweiz AG ©

Dieses Dokument ist urheberrechtlich geschützt und darf nicht kopiert und ohne Rücksprache mit ait Schweiz AG an Dritte weitergegeben werden.

### **1.1** Produktebeschrieb & wichtige Begriffe

Vielen Dank für Ihr Interesse an unserem Produkt alpha web.

alpha web ist die Lösung zur Steuerung und Fernüberwachung Ihrer alpha innotec Wärmepumpe, über Internet mit dem Regler LUX II. Alle wichtigen Informationen finden Sie in dieser Betriebs- und Installationsanleitung.

Weitere Infos finden sie unter: http://www.alpha-innotec.de/endkunde/produkte.html

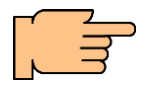

Wir sind stetig daran, unsere Anleitungen zu optimieren. Sollte Ihnen etwas aufgefallen sein oder fehlen, nehmen wir Ihre Infos gerne schriftlich entgegen. Zum Beispiel eine Kopie mit Änderungsvorschlägen.

#### alpha web

Ist ein kostenpflichtiges Service-Produkt für die Anbindung einer Wärmepumpe an den Wärmepumpenserver. Damit wird eine umfassende Fernüberwachung sowie Ferndiagnose und Steuerung der Wärmepumpe durch Endkunden, Verwaltungen, Installateure und/oder Servicepartner möglich.

#### alpha app

Ist eine kostenlose App für mobile Geräte mit IOS oder Android-Betriebssystemen. Die App kann via Internet auf den Wärmepumpenserver zugreifen oder via WLAN im Heimnetzwerk direkt auf den Regler der Wärmepumpe. Damit wird die Fernüberwachung und Steuerung der wichtigsten Funktionen der Wärmepumpe möglich.

#### Wärmepumpenserver

#### Adresse: <u>www.heatpump24.com</u>

An diesen Server werden alle Wärmepumpen mit der Option alpha web via Internet angebunden. Benutzer können via Internet auf diesen Server (einzig) auf ihre Daten zugreifen. Der Server kann auf Wunsch automatisch Meldungen via E-Mail/SMS/Fax weiterleiten etc.

#### Webserver

Diese Schnittstellen-Software im Wärmepumpenregler macht den Regler im Netzwerk als Rechner verfügbar. In den Konfigurationen dieser Software kann die Ethernet-Schnittstelle konfiguriert werden (IP-Adresse, DHCP-Funktion, verschiedene Netzwerkprotokolle wie TCP/IP, BACnet oder ModBus inkl. Lizenzschlüssel etc.).

## 1.2 Abgrenzung

Diese Betriebsanleitung ist für folgende Anwender ausgelegt:

- Endkunde
- Verwaltung
- Eigentümer
- Elektriker
- Netzwerktechniker
- Installateur
- Wärmepumpentechniker

Für alpha web gibt es 6 Login-Stufen:

- 1. "Endkunden"
- 2. "Installateur Standard"
- 3. "Installateur geschult"
- 4. "KD-Partner"
- 5. "KD-Länder/Datenbankverwaltung 1.Teil"
- 6. "Masterzugang alpha-innotec DE"

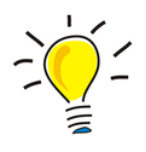

Diese Anleitung behandelt die Login-Stufen 1 – 5!

## **1.3 Vorteile für Endkunde und Heizungs-Installateur**

- Flexibilität durch Internetanbindung. Für die Ersteinschätzung der Betriebszustände Ihrer Wärmepumpe ist keine Anwesenheit vor Ort erforderlich.
- Zeiteinsparung bei der Behebung von Störungen durch direkten Zugriff des Berechtigten auf die Wärmepumpe.
- Visualisierung der Betriebszustände über das Internet.
- Wärmepumpe ist unter ständiger Kontrolle.
- Schnelle, ortsunabhängige Alarmierung bei Störungen (E-Mail / SMS / Fax)

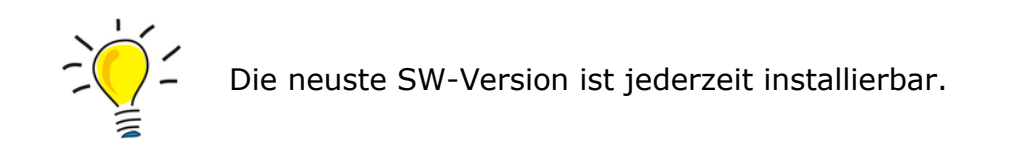

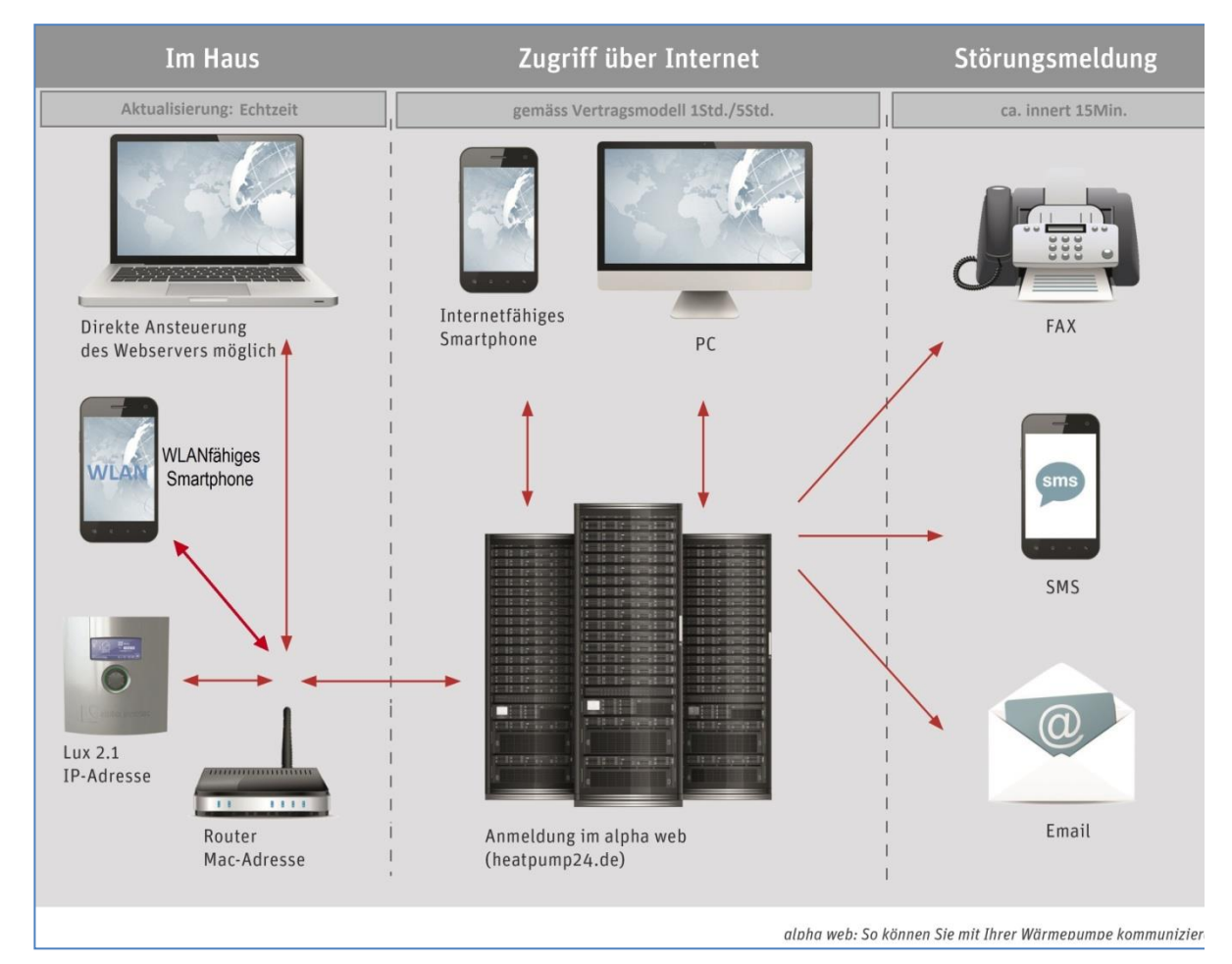

#### Datenaustausch alpha web

## 1.4 alpha web-Modelle

| Spezifikationen                                 | alpha web<br>"home"       | alpha web<br>"home + mobil" | alpha web<br>"pro"        |
|-------------------------------------------------|---------------------------|-----------------------------|---------------------------|
| Aktualisierungszeit                             | Alle 5 Stunden            | Alle 5 Stunden              | Jede 1 Stunde             |
| Einstellungen WP-<br>Parameter via:             | alpha web<br>alpha app    | alpha web<br>alpha app      | alpha web<br>alpha app    |
|                                                 | E-Mail<br>max. 3 Adressen | E-Mail<br>max. 3 Adressen   | E-Mail<br>max. 3 Adressen |
| sofortige Störungs-<br>meldung via:             |                           | SMS<br>max. 1 Nummer        | SMS<br>max. 3 Nummern     |
|                                                 |                           |                             | Fax<br>max. 3 Nummern     |
| Fehlermeldungen<br>über SMS, E-Mail<br>oder Fax | Kostenlos                 | kostenlos                   | Kostenlos                 |
| Störung Quittierung<br>via                      | alpha web                 | alpha web                   | alpha web                 |
| Aufschaltgebühr<br>pro WP                       | Einmalig                  | Einmalig                    | Einmalig                  |
| jährliche<br>Verbindungs-<br>Pauschale          | keine                     | keine                       | keine                     |
| Beratungs-Hotline                               | CHF 2.00/Min.             | CHF 2.00/Min.               | CHF 2.00/Min.             |
| Weitere alpha web<br>Leistungen                 | Datenanalyse mit Liste    | n/Graphen nach Aufwa        | and                       |

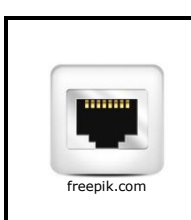

### WICHTIG

Die bauseitige ADSL-Installation, das Anschliessen von ADSL an die Wärmepumpe und die monatlichen ADSL-Gebühren gehen zu Lasten des Wärmepumpen-Betreibers.

## 2 Elektrische Installation alpha web

### 2.1 Kurzbeschreibung der Installation

1. Den Elektriker/IT-Techniker aufbieten.

Er montiert vor Ort ein Netzwerkkabel und macht einige Einstellungen am Wärmepumpenregler damit die Wärmepumpe Verbindung zum Internet hat. Die Installationskosten sind Sache des Endkunden.

2. Vertrag und Benachrichtigungsformular ausfüllen und an uns retournieren.

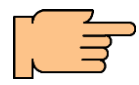

#### Master/Slave-Anlagen:

Da es hier mehrere MAC-Adressen gibt, muss für jede Wärmepumpe ein Benachrichtigungsformular ausgefüllt werden.

#### Twin-Anlagen:

Da es hier nur eine MAC-Adresse gibt, reicht ein Benachrichtigungsformular.

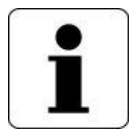

Die MAC-Adresse finden Sie in Ihrem Wärmepumpenregler LUX2 unter:

Service/Systemsteuerung/Fernwartung/Informationen/MAC-Adresse

Die MAC-Adresse ist erst nach der elektrischen Installation ersichtlich.

- 3. Bitte teilen Sie uns den erfolgreichen Verbindungstest mit.
- 4. Sobald der Vertrag und das Benachrichtigungsformular bei uns eingetroffen ist, werden wir Ihre Wärmepumpe freischalten und Ihnen das Passwort auf Ihre E-Mail (siehe Benachrichtigungsformular) senden.
- 5. Nun können Sie alpha web nutzen.

## 2.2 Schritt für Schritt Installationsanleitung

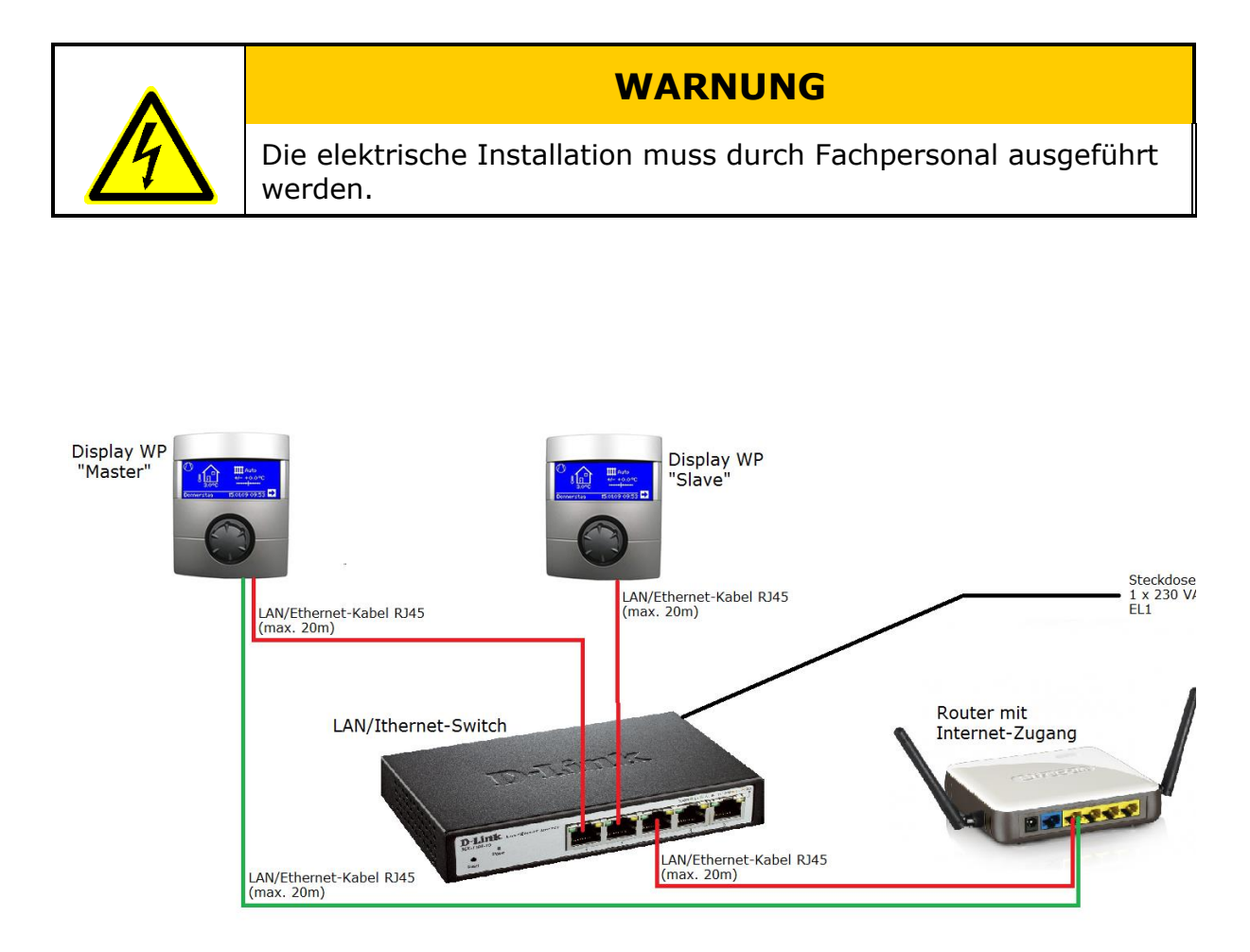

Topologie von Wärmepumpenverbund mit Master/Slave (2 WP's)

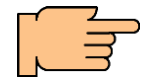

#### Variante mit 2 Wärmepumpen:

Die zwei Regler der zwei Wärmepumpen werden mit einem Switch verbunden, der Switch mit dem Router (rote Verbindungen).

#### oder

#### Variante mit 1 Wärmepumpe:

Der Regler der Wärmepumpe wird direkt am Router angeschlossen.

Mit dieser Variante ist kein Switch notwendig (grüne Verbindung).

### 2.3 Voraussetzung

Für eine sichere Netzwerkverbindung (Wärmepumpenregler – Internet) müssen folgende Voraussetzungen erfüllt sein:

- Wärmepumpenregelung LUX 2 oder LUX 2.1 (LUXTRONIK 1 kann bei Bedarf auf LUXTRONIK 2.0. umgebaut werden).
- Ab Internet Explorer 8 oder Firefox.
- Ausschliesslich Internet-Anbindung per Router und Kabel (LAN).
- Min. LAN-Kabel RJ-45 CAT 5e (F/UTP), Kabellänge max. 99 Meter.
- Netzwerk-Router: Port 21 offen.
- Dauerverbindung (Flatline) zum Internet
- (>0.2MBit/s Übertragungsrate für Upload/Download).
- -

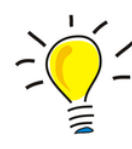

Ihre mobilen Geräte mit installierter alpha app sind im Haus direkt via WLAN mit dem WLAN-Router verbunden.

Ist eines dieser mobilen Geräte ausser Reichweite Ihres WLAN-Routers, versucht die alpha app auf diesem Gerät via WLAN oder "mobile Daten" etc. eine Internetverbindung mit dem "Heatpump24-Server" aufzubauen.

Der Server "Heatpump24" wird sich nie bei der Wärmepumpe anmelden (immer umgekehrt). So kann ein Fremdzugriff vermieden werden.

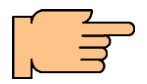

# WLAN, Powerline, GPRS Modem und dergleichen sind nicht freigegeben.

Verbindungsprobleme können nicht ausgeschlossen werden. Wenn Sie trotzdem solche Datenübertragungssysteme verwenden und dadurch Verbindungs- / Installationsprobleme haben, können wir Ihnen dazu keinen Support bieten.

Nehmen Sie bitte mit Ihrem IT-Verantwortlichen und/oder dem Hersteller/Lieferanten der Komponenten Kontakt auf.

## 2.4 Netzwerkkabel anschliessen

- 1. Demontage des (unteren) Frontblechs der Wärmepumpe.
- 2. Netzwerkkabel durch die Öffnungen für die Elektrokabel in die WP einführen und im Kabelkanal im Geräteinnern weiterführen.
- 3. Netzwerkkabel aus dem Geräteinnern parallel zur Steuerleitung für den Regler zum Regler führen und in die dafür vorgesehene RJ-45-Buchse am Regler einklinken (linke Buchse, von vorne gesehen). Die folgenden Arbeitsschritte sind dabei zu beachten:

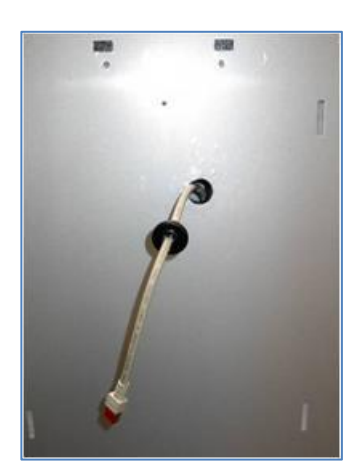

- 1. Gummihülle aus dem Fassadenblech drücken.
- Elektrokabel durch Fassadenblech und Gummitülle stecken (abgebildet ist ein Netzwerkkabel).

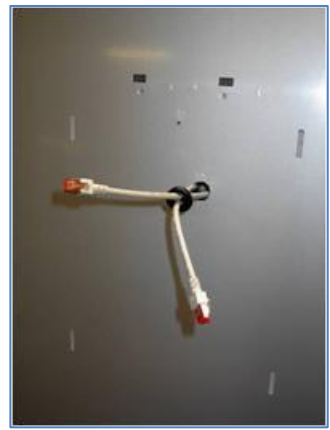

3. Netzwerkkabel durch Fassadenblech und Gummitülle stecken

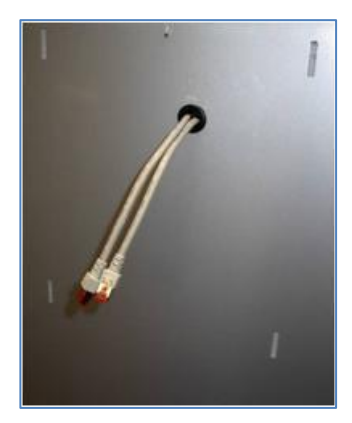

4. Gummitülle wieder ins Fassadenblech montieren.

## 2.5 Bedienung Regler Luxtronik

Im Bildschirm des Bedienteils werden Betriebsinformationen, Funktionen und Einstellmöglichkeiten des Heizungs- und Wärmepumpenreglers und der Wärmepumpenanlage sowie Fehlermeldungen angezeigt.

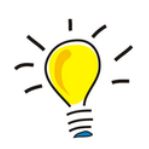

Im Normalfall ist der Bildschirm unbeleuchtet. Wird der "Dreh-Druck-Knopf" benutzt, schaltet sich die Bildschirmbeleuchtung ein. Sie schaltet sich automatisch ab, wenn der "Dreh-Druck-Knopf" länger als 10 Minuten nicht betätigt wird.

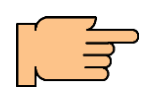

**Notausstieg** 10 Sekunden drücken Das Programm springt automatisch auf den Standardbildschirm zurück. **Die letzte Änderung wird nicht gespeichert.** 

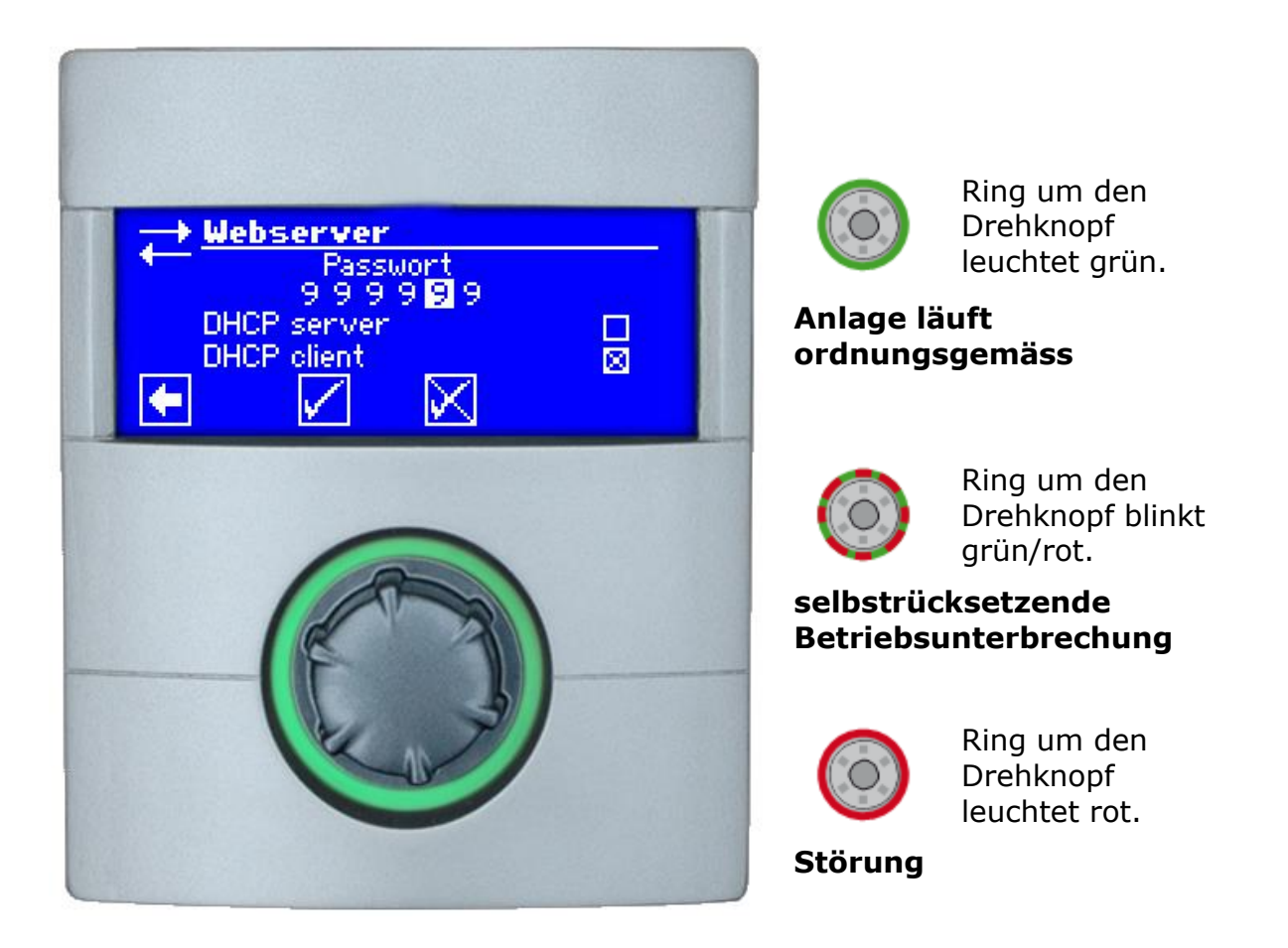

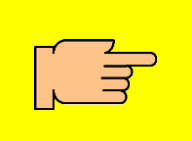

#### Vor dem Quittieren einer Störung unbedingt den Abschnitt "Fehlermeldung/Fehlerdiagnose" lesen. "Knopf" 7 Sekunden drücken.

-> Der Bildschirm wechselt von der Fehlermeldung zum Navigationsbildschirm

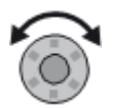

#### Drehen

ansteuern / auswählen / rauf-runter scrollen / Werte einstellen

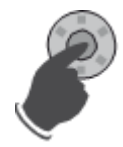

### Drücken (kurz)

Bestätigen / Symbol auswählen / Feld freischalten / beenden

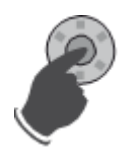

#### Drücken (3 Sekunden)

Die Anzeige springt automatisch zum Navigationsbildschirm zurück.

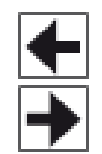

#### Navigationspfeil

Die nächsthöhere oder -tiefere Menüebene auswählen.

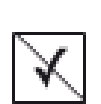

#### Nicht bestätigen

Durch ansteuern und auswählen von  $\boxed{\mathbb{X}}$  werden vorgenommene Einstellungen <u>nicht geändert</u>.

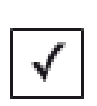

#### Bestätigen

Durch ansteuern und auswählen von 🗹 werden vorgenommene Einstellungen gespeichert.

#### Scrollbalken

Durch drehen des "Knopfs" werden weitere Menüeinträge angezeigt. (= scrollen)

## 2.6 Netzwerk konfigurieren

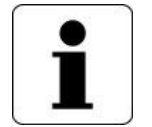

Die Einstellungen können Fehler verursachen, wenn das Netzwerk noch nicht vorhanden ist. Diese sind aber nicht betriebsrelevant. Die Wärmepumpe läuft trotzdem.

### 2.6.1 Fernwartung aktivieren

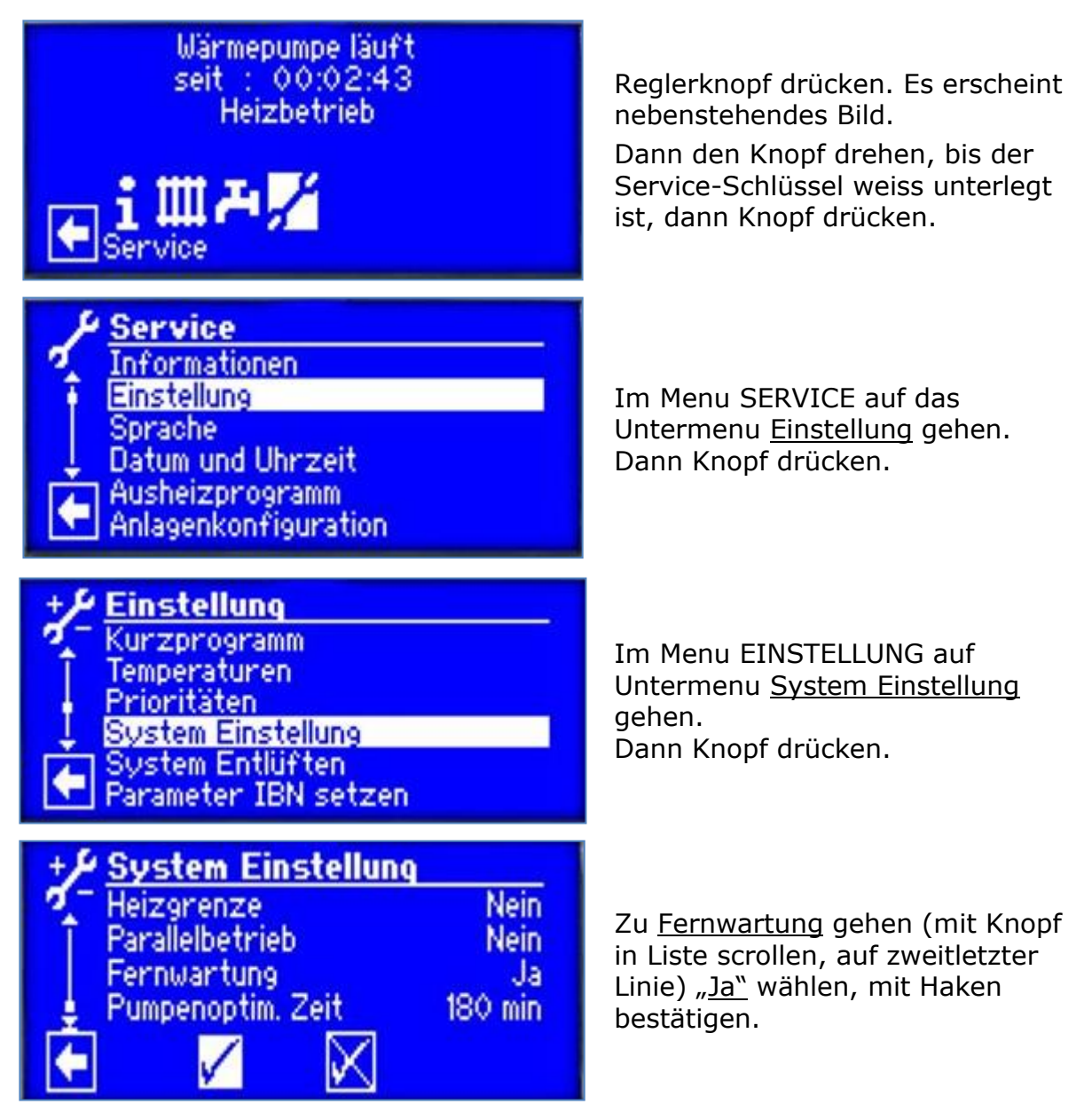

### 2.6.2 Webserver initialisieren

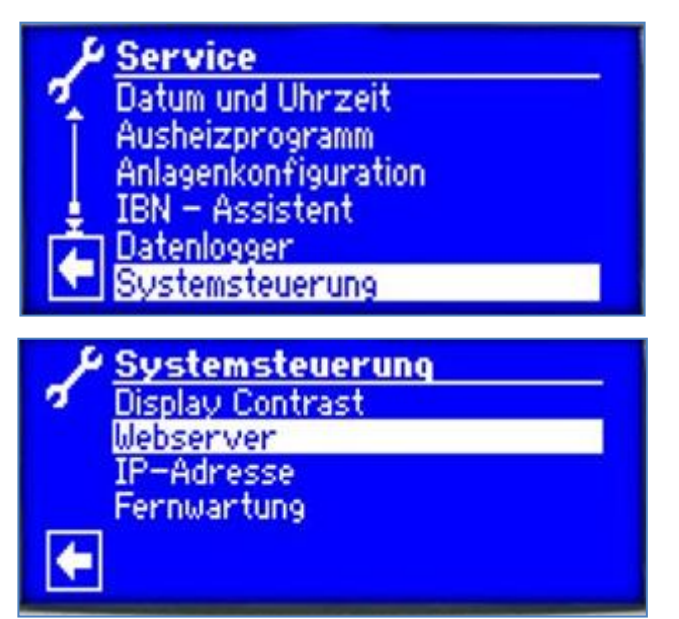

Mit dem Pfeil links unten zum Menu SERVICE gehen, Untermenu Systemsteuerung anwählen.

Im Untermenu <u>Systemsteuerung</u> Webserver wählen

### 2.6.3 IP-Adressen verifizieren/eingeben

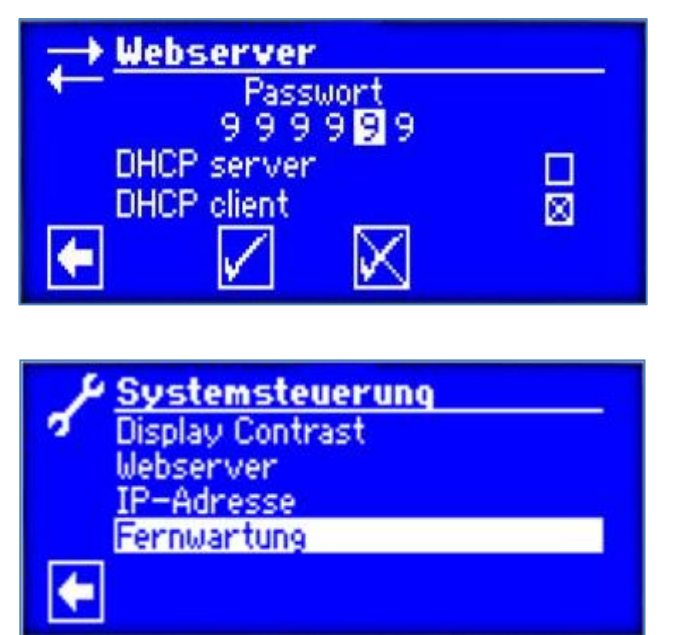

DHCP-Server **deaktivieren** DHCP-Client **aktivieren** Mit linkem Haken bestätigen.

#### ! Der Regler startet beim Bestätigen neu!

Zurück zu Systemsteuerung gehen.

Unter Systemsteuerung "Fernwartung" wählen

### 2.6.4 DHCP Server/Client

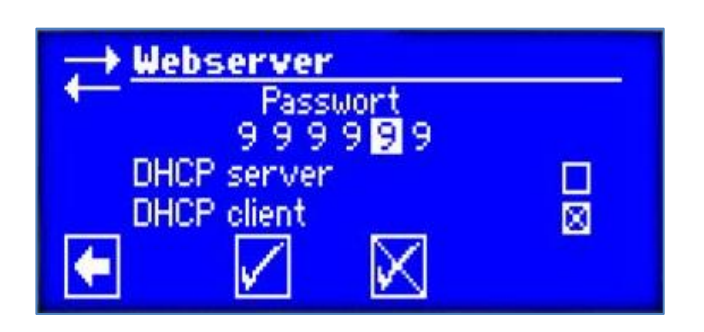

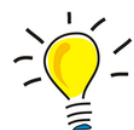

DHCP Server und Client können nicht miteinander angewählt werden.

Wenn Sie DHCP **Server** aktivieren, können andere Geräte bei der Anmeldung im Netzwerk automatisch eine IP-Adresse vom Luxtronik-Regler beziehen.

Diese Einstellung wird von ait standardmässig verwendet um temporär ein Notebook an den Regler anzubinden (für Konfigurationszwecke, zum Beispiel AlphaConnect etc.).

Wenn Sie DHCP **Client** aktivieren, bezieht der Luxtronik-Regler automatisch eine IP-Adresse von Ihrem Router/Modem (DHCP-Server).

Diese Éinstellung wird standardmässig von ait eingestellt bei Anbindung an alpha web.

Wenn Sie DHCP **Client** und **Server** deaktivieren, wird mit manuell konfigurierten fixen IP-Adressen & TCP-IP-Konfigurationen gearbeitet.

Für weitere Informationen kontaktieren Sie bitte Ihren Netzwerktechniker.

## 2.7 Verbindungstest

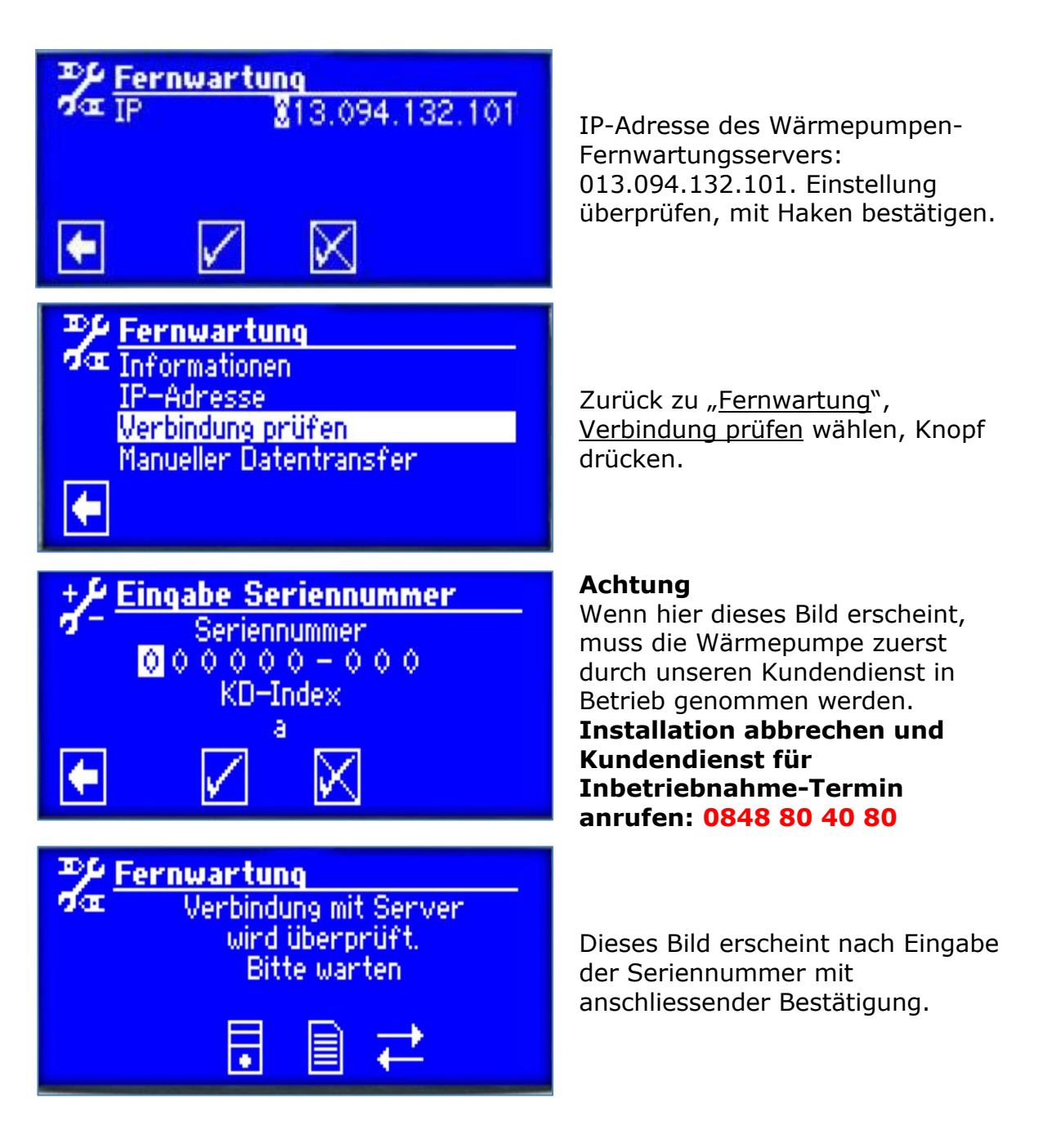

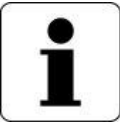

Die Übertragungsrate der Internetverbindung sollte mindestens 0.2MBit/s (Upload/Download) betragen. Es gibt keine Zeitlimits für die Datenübertragung der Datenpakete.

Für die sinnvolle Anwendung von alpha web ist eine stabile & permanente Internet-Verbindung (Flatline) notwendig.

### 2.7.1 Verbindungsmeldungen

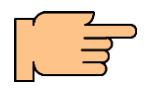

Eine dieser drei Anzeigen erscheint ca. 1 Minute nach der Verbindungsaufnahme. Anweisungen ausführen und mit Haken bestätigen.

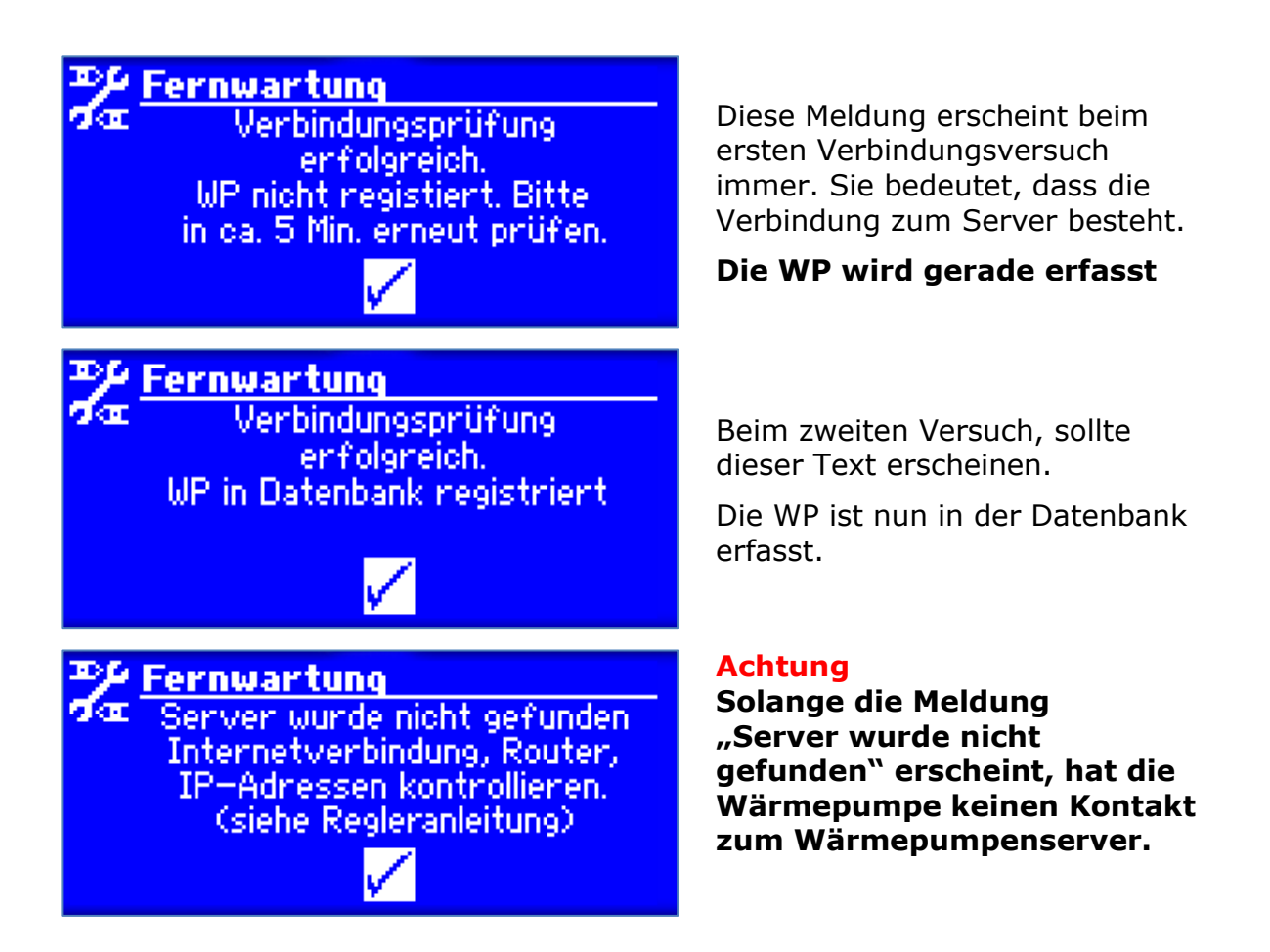

Kann keine Verbindung zum Server aufgebaut werden, liegt das Problem an der Hausinstallation/Konfiguration Router etc, welche Sache des beauftragten Informatikers/Elektrikers oder Netzwerkbauers ist.

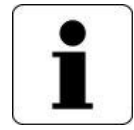

#### Wichtig:

Der Service der alt Schweiz AG kann bei Verbindungsproblemen keine Hotline-Unterstützung bieten. Hauptgründe sind, dass die Analyse zwingend vor Ort durchgeführt werden muss und der Router nicht zum Lieferumfang der Wärmepumpe gehört. Zuständig ist der Ersteller/Betreiber des Hausnetzwerks.

## 2.8 Mac-Adresse

Die MAC-Adresse finden Sie in Ihrem Wärmepumpenregler LUX2.x Unter: Service/Systemsteuerung/Fernwartung/Informationen/MAC-....

Die MAC-Adresse ist erst nach der elektrischen Installation ersichtlich.

## 3 Programm alpha web

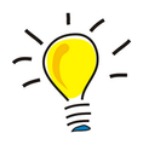

In Abhängigkeit Ihres alpha web Vertrages ("Home", "Home+Mobile" oder "Professional") werden Änderungen innerhalb 1 oder 5 Stunden, via Server, mit der Wärmepumpe abgeglichen (aktualisiert).

Für alpha web gibt es 6 Login-Stufen:

- 1. "Endkunden"
- 2. "Installateur Standard"
- 3. "Installateur geschult"
- 4. "KD-Partner"
- 5. "KD-Länder/Datenbankverwaltung 1.Teil"
- 6. "Masterzugang alpha-innotec DE"

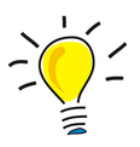

Diese Anleitung behandelt die Login-Stufen 1 – 5!

Login-Stufe 5 wird nicht vollständig behandelt da ein Teil einzig den Backoffice-Bereich betrifft.

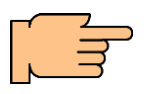

Die Zugangsberechtigung die Ihr alpha web-Zugang abdeckt, wird im Anhang unter "Zugriffsberechtigung alpha web" aufgelistet.

### 3.1 Anmelden Web

Die Anmeldung via Computer auf den Wärmepumpenserver funktioniert wie folgt:

• Starten Sie den Internetbrowser und geben Sie folgende URL ein: www.heatpump24.com

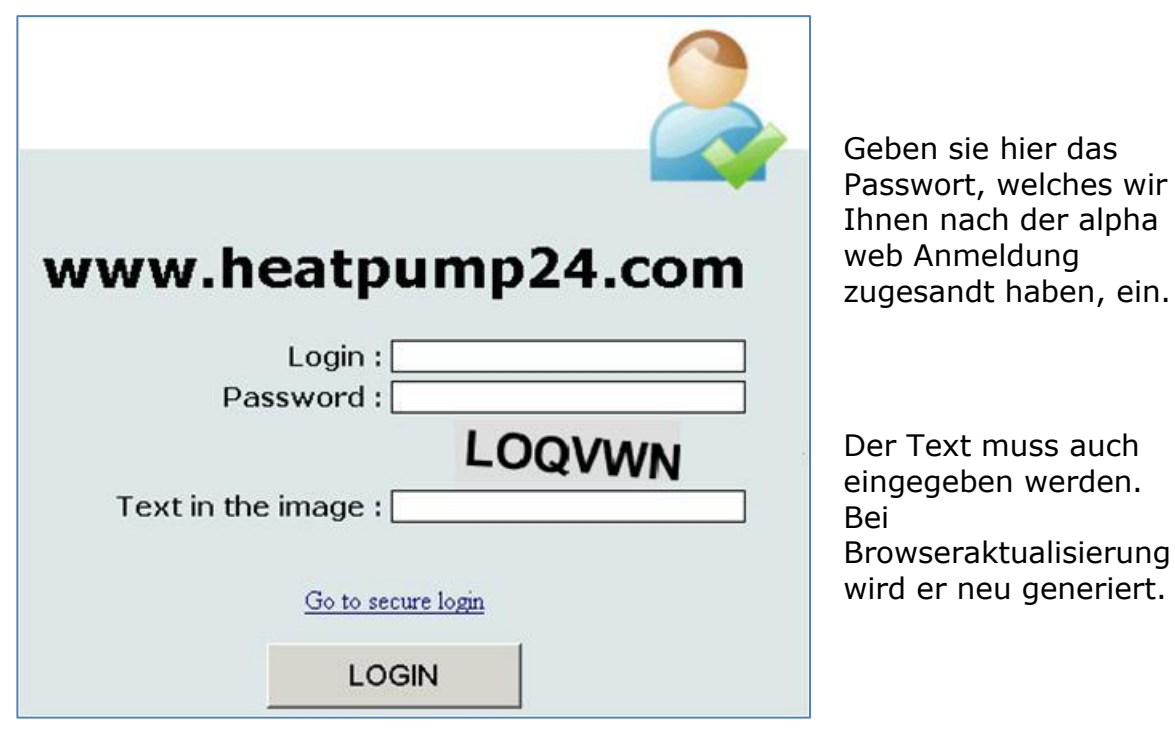

## 3.2 Mein Konto

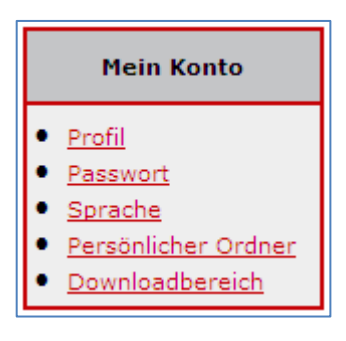

Hier können Sie persönliche Daten anpassen und nachtragen.

### 3.2.1 Profil

Die Profilseite beinhaltet allgemeine Informationen zum aktuell angemeldeten Benutzer. Sämtliche Angaben sind freiwillig.

| Profil          |                    |
|-----------------|--------------------|
| Benutzername :  | AlTKunde           |
| Name :          | Mustermann         |
| Vorname :       | Hans               |
| Telefon :       |                    |
| Adresse :       | Industriestrasse 3 |
| PLZ :           | 95359              |
| Ort :           | Kasendorf          |
| Firma :         | Alpha-InnoTec GmbH |
| Land / Gruppe : | Entenhausen        |
| Zugriff :       | Kunde              |
|                 |                    |

#### **Profil-Kontaktoptionen**

Die E-Mailadresse/Handy mit einem \* ist die Haupt-Mailadresse und erhält die Zugangsdaten vom Heatpump-Server.

Es kann nur eine Handy-Nummer aktiviert werden, die dann auch die Störungsmeldungen erhält. Die aktivierte Nummer kann jedoch jederzeit geändert werden.

| Kontaktoptionen |           |                        |        |
|-----------------|-----------|------------------------|--------|
|                 | 1         |                        |        |
|                 | Mail 1 *: | dummy@alpha-innotec.de |        |
|                 | Mail 2 :  |                        |        |
|                 | Mail 3 :  |                        |        |
|                 |           |                        |        |
|                 | Handy 1 : |                        | aktiv  |
|                 | Handy 2 : |                        | Oaktiv |
|                 | Handy 3 : |                        | Caktiv |

### 3.2.2 Passwort

Hier können Sie das persönliche Passwort ändern:

|                                     | Passwort ändern                         |
|-------------------------------------|-----------------------------------------|
| Passwort                            |                                         |
| Altes<br>Neues<br>Neues Passwort wi | Passwort :<br>Passwort :<br>ederholen : |
|                                     | Aktualisieren                           |

#### 3.2.3 Sprache

Es stehen 18 Landespartner/Sprachen zur Auswahl.

|         | Sprache ändern    |
|---------|-------------------|
| Sprache |                   |
|         | Sprache : Deutsch |
|         | Aktualisieren     |

#### 3.2.4 Persönliche Ordner

Der persönliche Ordner bewahrt alle personalisierten Informationen zur Einsicht und Bearbeitung auf. Standardmässig ist dieser Ordner leer.

Ausnahme bilden zum Beispiel abgespeicherte, befristete "Direktlinks", die zusammen mit Informations-E-Mails verschickt werden um einen direkten Zugang zu einer speziellen Seite zu ermöglichen.

| Persönlich   | er Ordner |
|--------------|-----------|
| 0 Melde      | ungen     |
| Direktlink 💌 | Anzeigen  |

#### 3.2.5 Downloadbereich

Hier können Sie die aktuellsten, freigegebenen Hilfsprogramme herunterladen, z.B. Datenlogger-Anzeigesoftware.

Wenn Sie ein Programm aus dem Downloadbereich auf Ihrem Computer installieren, werden Sie nach einem Lizenzschlüssel gefragt.

- 1. Geben Sie dazu die Hardware ID von Ihrem Programm, unter Downloadbereich/Lizenzschlüssel/Hardware ID ein.
- 2. Button "Anfrage Senden" drücken.
- 3. Nun wird ein Lizenzschlüssel (License Key) generiert.
- Diesen kopieren Sie nun in das Fenster "EnterLicense" von Ihrem Programm. (einfügen bei "License Key"). Mit OK bestätigen.
- 5. Nun ist Ihr Programm aktiviert.

| Downloadbereich                                                                                                    | Hardware ID   | e41048721                               |
|----------------------------------------------------------------------------------------------------|---------------|-----------------------------------------|
| Downloadbereich                                                                                                    | Lisense Key : | XXXXXXXXXXXXXXXXXXXXXXXXXXXXXXXXXXXXXXX |
| Warning                                                                                                    | 3.0к          | Cancel                                  |
| Software 2.64 and greater must only be applied to controllers, which had been ru<br>controller potentially will not start. | IF.           |                                         |
| Datenloggeranzelgesoftware : 1.63                                                                                          |               |                                         |
| Lizenzschlüssel                                                                                                    |               | /                                       |
| 0/5 Lizenzen benutzt                                                                                                    | /             |                                         |
| Hardware ID: rfe4f04872f 2.                                                                                                |               | The second                              |
| Lizenzschlüssel: XXXXXXXXX                                                                                                 |               |                                         |
|                                                                                                    | a tomat o     |                                         |
|                                                                                                    |               |                                         |
| Lizenzschlüssel                                                                                                    |               |                                         |
| 0/5 Lizenzen benutzt                                                                                                    |               |                                         |
| Hardware ID:                                                                                                    |               |                                         |
| 2. Anfrage senden                                                                                                    |               |                                         |

## 3.3 Suchfeld

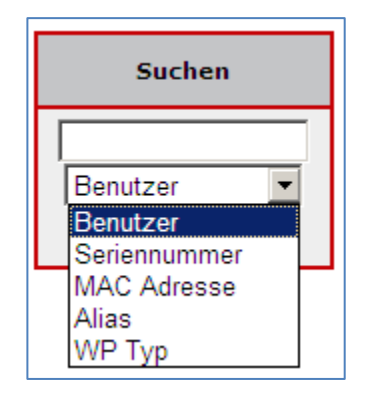

Abgesehen vom "Benutzer" Eintrag beziehen sich alle Einträge auf die angemeldeten Wärmepumpen.

Es werden nur WP & Benutzer angezeigt, zu denen man selbst zugeordnet ist. Die angezeigten Symbole und deren Möglichkeiten hängen von der eigenen Zugriffsstufe, und dem Vertrag der angezeigten WP ab.

## 3.4 Meine Wärmepumpe

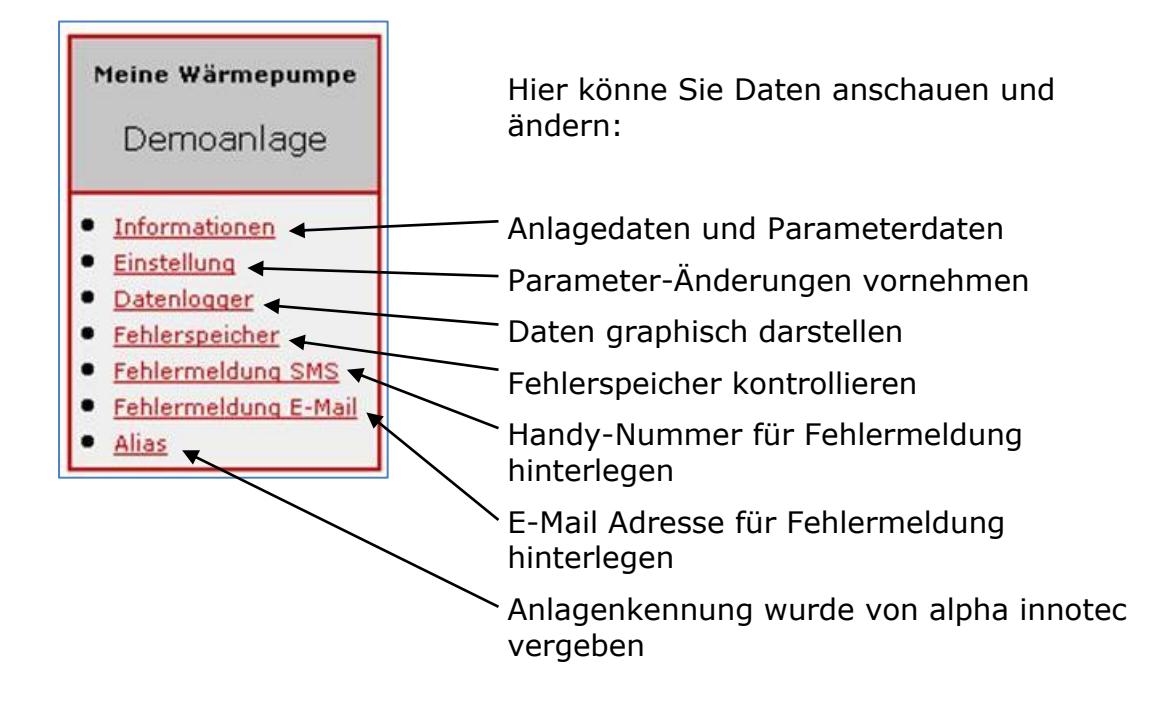

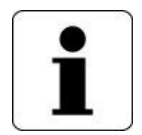

Auf den nächsten Seiten werden die **roten** Begriffe und deren Untermenüs genauer erklärt.

### 3.4.1 Informationen

- MAC Adresse : 00-19-99-40-55-66 Seriennummer : 100001-F0F WP Typ : LW 120A Alias : 100001-F0F Comfort Platine : Nein Softwarestand : H1.52A Kodierung : SW1 letzte Akt. : 28/06/2010 - 13:13 Aktueller Vertrag : Vertrag Home (1 h)
- -Eindeutiger Name des Bedienteils
- -Seriennummer der Wärmepumpe
- -Modell der Wärmepumpe
- -Aktueller Alias der Wärmepumpe
- -Ist eine Komfortplatine eingebaut?
- -Welche Softwareversion wird benutzt?
- -Gibt die Kodierung der Steuerung an
- -Zeitpunkt der letzten Rückmeldung der WP
- -Vertrag und der Aktualisierungsintervall

#### Informationen

MAC Adresse : 40-ec-f8-03-c3-ec Seriennummer : 240603-110 WP Typ : LW 160 H/V Alias : Lutiger Manuel, 6170 Schüpfheim Erweiterungsplatine : Nein Softwarestand : V3.75 Kodierung : LW SEC letzte Akt. : 04/05/2016 - 12:50 Aktueller Vertrag : Vertrag Home + Mobile (5 h)

• <u>Temperaturen</u>

- <u>Eingänge</u>
   Ausgänge
- <u>Ausgange</u>
   <u>Ablaufzeiten</u>
- <u>Betriebsstunden</u>
- <u>Abschaltungen</u>
- <u>Anlagenstatus</u>
  <u>Wärmemenge</u>

Alle hier folgende Werte sind Momentaufnahmen der letzten Aktualisierung.

Eingänge

Für Erklärung und Interpretierung der Werte, nehmen Sie bitte die Bedienungsanleitung Ihrer Wärmepumpe zur Hand.

| Parameter        | Daten aus WP @<br>28/06/2010 - 13:13 |
|------------------|--------------------------------------|
| Vorlauf          | 21.9°C                               |
| Rücklauf         | 16.6°C                               |
| RücklSoll        | 45.0°C                               |
| Heissgas         | 74.2°C                               |
| Aussentemperatur | -3.0°C                               |
| Mitteltemperatur | -1.8°C                               |
| Wärmequelle-Ein  | 15.9°C                               |
| Wärmequelle-Aus  | 10.6°C                               |
| Raumstation      | 1.4°C                                |

| Parameter | Daten aus WP @ 28/06/2010 - 13:13 |
|-----------|-----------------------------------|
| ASD       | EIN                               |
| BWT       | EIN                               |
| EVU       | EIN                               |
| HD        | AUS                               |
| MOT       | EIN                               |
| ND        | EIN                               |

Temperaturen

| Parameter    | Daten aus WP @ 28/06/2010 - 13:13 |  |
|--------------|-----------------------------------|--|
| BUP          | EIN                               |  |
| HUP          | AUS                               |  |
| Ventilation  | AUS                               |  |
| VentilBOSUP  | EIN                               |  |
| Verdichter 1 | EIN                               |  |
| ZIP          | EIN                               |  |
| ZUP          | AUS                               |  |
| ZWE 2 - SST  | AUS                               |  |

|                 | 20/00/2010 15.15 |   |
|-----------------|------------------|---|
| WP Seit         | 65:27:57         |   |
| ZWE2 seit       | 00:00:00         |   |
| Netzeinschaltv. | 00:00:00         |   |
| SSP-Zeit        | 00:00:00         |   |
| SSP-Zeit        | 00:00:00         | A |
| VD-Stand        | 00:00:00         | 1 |
| HRM-Zeit        | 65:31:43         |   |
| HRW-Zeit        | 00:00:00         | 1 |
| TDI seit        | 00:00:00         |   |
| Sperre BW       | 00:00:00         |   |
|                 |                  |   |

Parameter

Daten aus WP @ 28/06/2010 - 13:13

Betriebsstunden

#### blaufzeiten

Abschaltungen

| Parameter            | Daten aus WP @ 28/06/2010 - 13:13 |  |
|----------------------|-----------------------------------|--|
| Betriebstund. VD1    | 7835 h                            |  |
| Impulse Verdichter 1 | 233                               |  |
| Laufzeit Ø VD1       | 33:37 h                           |  |
| Betriebstunden ZWE2  | 0 h                               |  |
| Betriebstunden WP    | 7460 h                            |  |
| Betriebstunden Heiz. | 5627 h                            |  |
| Betriebstunden BW    | 1770 h                            |  |

| Daten aus WP @<br>28/06/2010 - 13:13 |  |
|--------------------------------------|--|
| AnlStörung                           |  |
| AnlStörung                           |  |
| AnlStörung                           |  |
| AnlStörung                           |  |
| AnlStörung                           |  |
|                                      |  |

#### Wärmemenge

| Parameter               | Daten aus WP @<br>04/05/2016 - 12:50 |  |
|-------------------------|--------------------------------------|--|
| Heizung                 | 27712.4 kWh                          |  |
| Warmwasser              | 4043.4 kWh                           |  |
| Gesamt                  | 31755.8 kWh                          |  |
| seit : 01.01.1970 01:00 | 31765.9 kWh                          |  |

### 3.4.2 Einstellungen

#### System Einstellungen

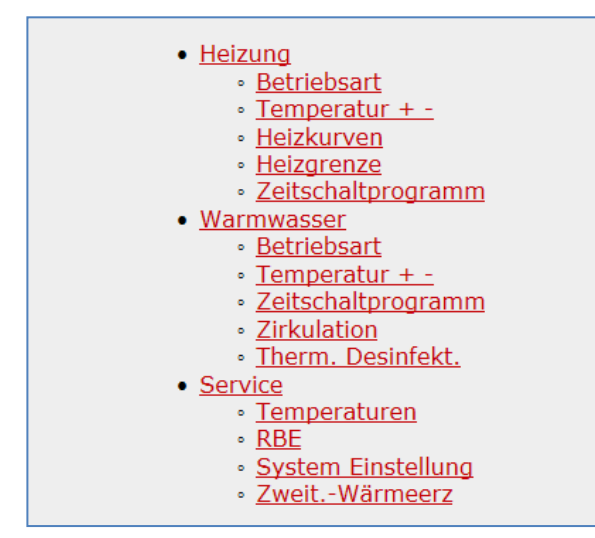

In diesem Menü finden Sie Weiterleitungen zu allen relevanten Einstellungen, die Sie an Ihrer Wärmepumpe über alpha web ändern können.

Der Inhalt dieser Seite verändert sich je nach der Konfiguration und Ausstattung Ihrer Wärmepumpe.

Manche Einstellungen schliessen sich gegenseitig aus, andere sind für Endkunden nicht verfügbar.

Für die Schieberegler ist aktiviertes JavaScript in Ihrem Browser erforderlich.

Für weitere Informationen nehmen sie Ihre Wärmepumpen-Bedienungsanleitung zur Hand.

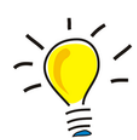

#### Sperrzeit und Absenkungen

Bei Warmwasser werden die Sperrzeiten eingegeben. Bei der Heizung wird der Tagbetrieb eingegeben.

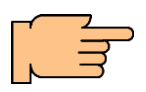

Damit die Heizungsabsenkung funktioniert, muss am Wärmepumpenregler eine Absenkung eingegeben werden.

Heizkörper/Heizkurve/ bei Mond z.B. -2°K

| 32 | 1977 |
|----|------|

Wir empfehlen standardmässig bei Wärmepumpen keine Absenkung:

- 1. Da es sich um ein träges Niedertemperatursystem handelt.
- 2. Die Energie/Kosten-Einsparungen im Niedertarif anschliessend im Hochtarif kompensiert werden müssen.

### Betriebsart "Ferienprogramm"

Die Betriebsart Ferienprogramm kann über alpha web und alpha app nicht verwendet werden.

#### Einstellen des Ferienprogramms

Nehmen Sie die Einstellungen bitte direkt am Wärmepumpenregler vor. Folgende Parameter müssen eingestellt werden:

- Ferien: Von TT/MM/JJJJ
- Ferien: Bis TT/MM/JJJJ
- Ferien: Absenkung um

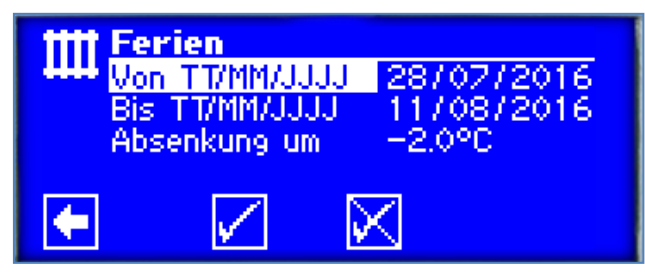

Ferienmodus im Lux II Regler

Für weitere Informationen nehmen sie Ihre Wärmepumpen-Bedienungsanleitung zur Hand.

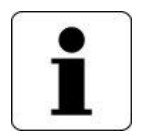

#### Wichtig:

Voraussetzung für die richtige Funktion der Ferienprogrammierung ist eine korrekt eingestellt System-Zeit des Reglers. Uhrzeit prüfen und anpassen in: Service / Datum und Uhrzeit

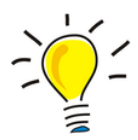

#### Tipp:

Alternativen zum Thema Ferienprogramm und Informationen zur Trinkwasserqualität bei Abwesenheit, finden Sie im Anhang unter:

- Alternative zum Ferienprogramm (Heizen)
- Alternative zum Ferienprogramm (Warm-Wasser-Bereitung)
- Trinkwasserqualität

### 3.4.3 Datenlogger

Im Datenlogger  $\mathcal{M}$  sind die empfangenen Logdateien zusammen geführt.

Damit diese angeschaut und ausgewertet werden können, müssen Sie unter "Mein Konto/Downloadbereich die "Datenloggeranzeigesoftware" herunterladen.

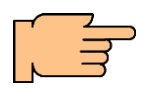

Die Datenloggeranzeigesoftware ist Windows-basierend.

Wenn Sie mit einem MAC arbeiten, können Sie mit einem "Paralleldesktop-Programm" eine Windowsfenster auf ihrem MAC starten. Nehmen Sie dafür mit Ihrem IT-Spezialisten Kontakt auf.

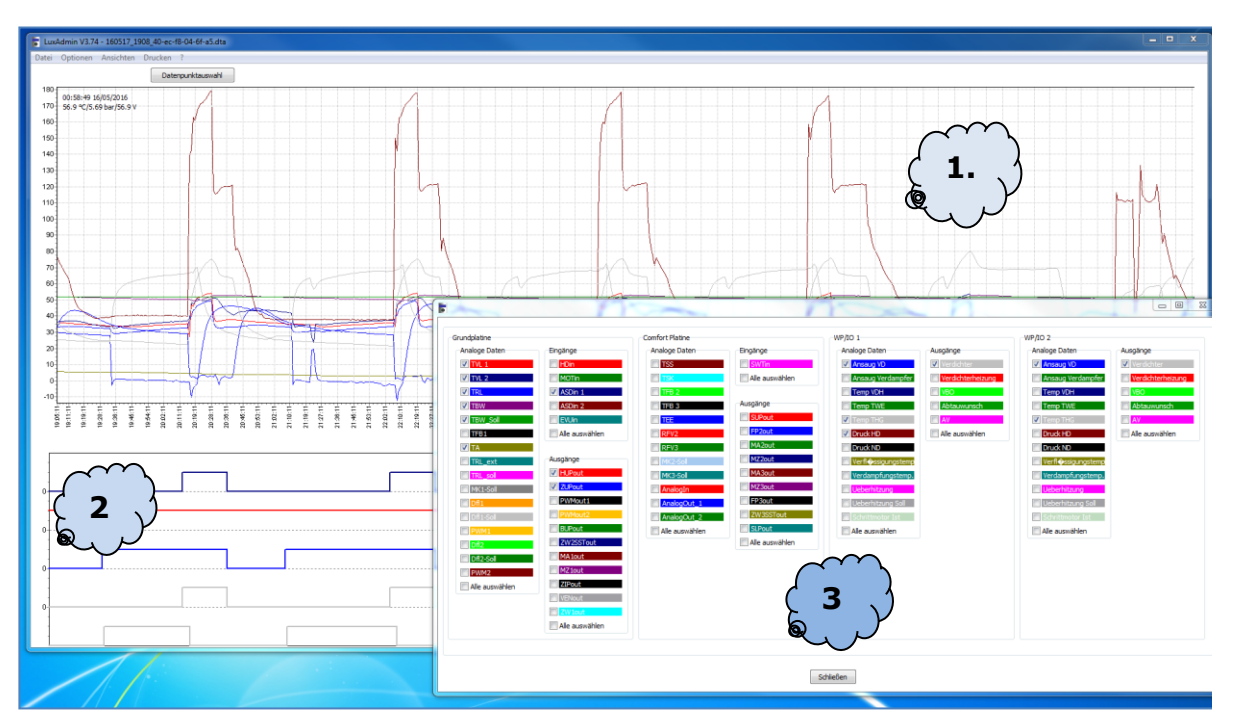

1.Temperatur-Matrix, 2.Ein/Ausgang-Matrix, 3. Datenpunktauswahl

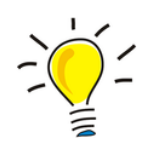

Datenlogs werden alle 48 Stunden an den Server gesendet.

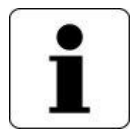

Angaben zu den Abkürzungen finden Sie im Anhang, unter Datenlogger-Abkürzungen.

| Temperatur-Matrix  | Hier werden alle in der Datenpunktauswahl<br>ausgewählten Sensorwerte, angezeigt.<br>rauf /runter= Temperatur-Achse<br>links/rechts= Zeit-Achse                                  |
|--------------------|----------------------------------------------------------------------------------------------------|
| Ein/Ausgang-Matrix | Hier werden alle in der Datenpunktauswahl,<br>ausgewählten Ein- und Ausgänge angezeigt.<br>Ausgeschaltet=0<br>Eingeschaltet= Ausschlag nach oben                                 |
| Datenpunktauswahl  | Hier können die gewünschten Sensoren, Ausgänge<br>und Eingänge ausgewählt werden.<br>In der Liste ist auch ersichtlich, auf welcher Platine die<br>Signale ihren Ursprung haben. |

### Bedientricks für die Datenlogger-Anzeigesoftware

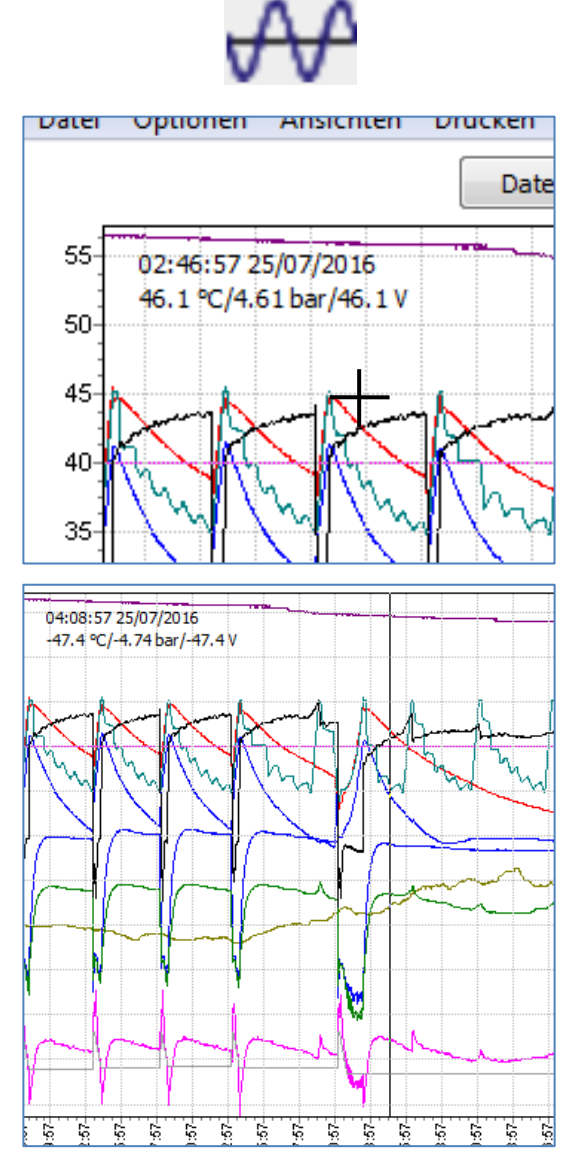

Mit der Datenlogger-Anzeigesoftware können Log-Dateien mit der Endung \*.dta) geöffnet werden.

Oben links sehen sie die Werte, von der Stelle, wo sich gerade ihr Cursor befindet.

Wenn Sie in die Matrix klicken wird an dieser Stelle eine horizontale Hilfslinie eingefügt.

Das unterstützt die Übersicht.

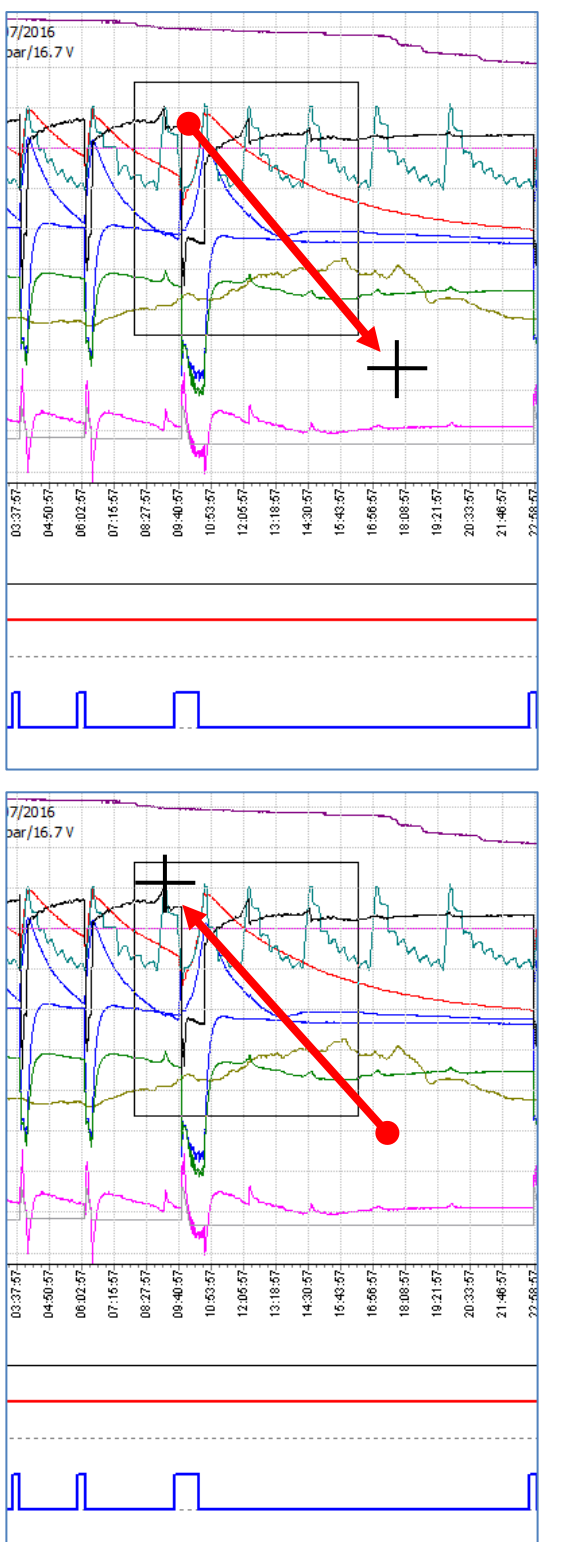

Bereich vergrössern (Zoom-Funktion)

Wenn Sie mit gedrückter linker Maustaste (von oben links nach unten rechts) über die Matrix fahren, wird ein Feld markiert.

Sobald Sie die die Maustaste loslassen, vergrössert sich der Bereich.

Bereich verkleinern

Wenn Sie mit gedrückter linker Maustaste (von unten rechts nach oben links) über die Matrix fahren, wird wieder der gesamte Logbereich angezeigt.

# Betriebsanleitung

Installationsanleitung

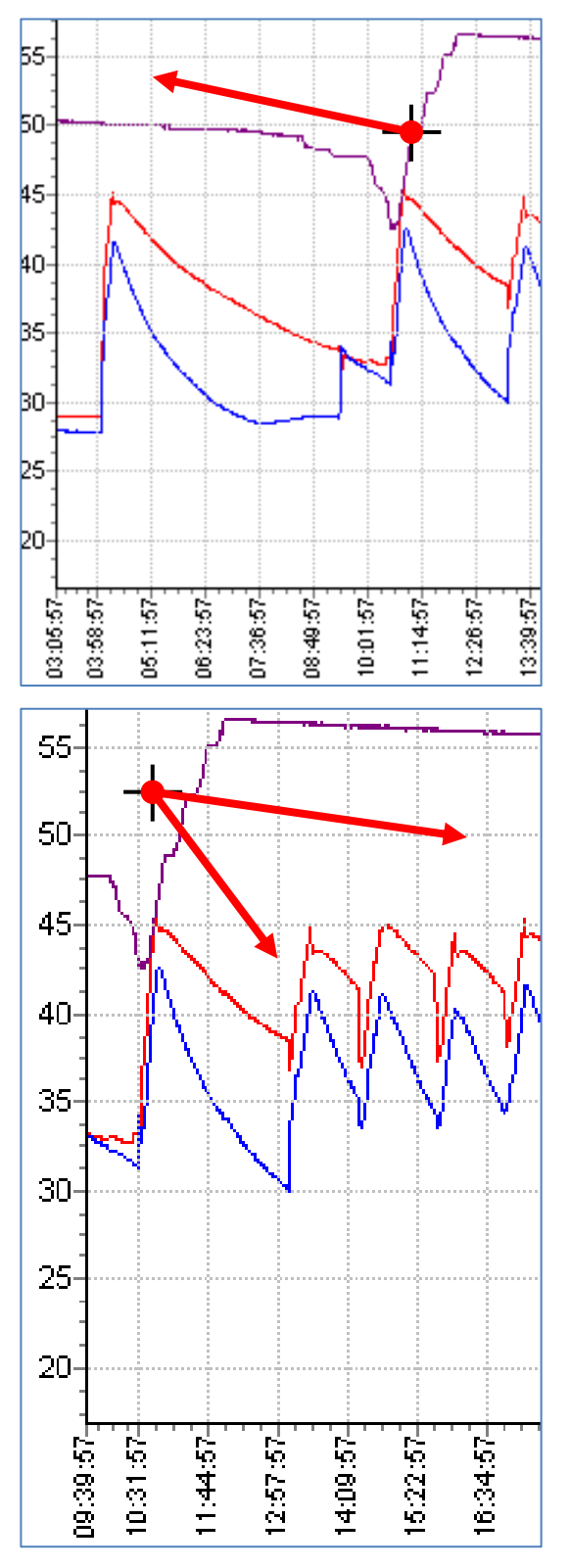

Wenn Sie mit gedrückter rechter Maustaste in die Matrix klicken, können Sie den gesamten Ausschnitt in die gewünschte Richtung verschieben.

### 3.4.4 Fehlerspeicher

Auf dieser Seite werden die letzten 100 Fehler die von der WP gemeldet wurden, zusammen mit dem Zeitstempel und Beschreibung angezeigt.

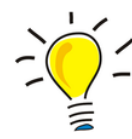

#### Fehlermeldungsverhalten

Wenn eine intakte Internetverbindung besteht, werden Fehlermeldungen von der Wärmepumpe sofort an den Server übertragen. Dieser leitet die Fehlerdaten dann in einer E-Mail (oder gemäss Kundenkonfiguration als SMS/Fax) weiter.

- Dauer ca. 5-15 Min.
- Fehlermeldungen werden stündlich wiederholt bis der Fehler quittiert ist oder 24 Stunden abgelaufen sind.
- Werden Fehler vor Ort quittiert, gehen Bestätigungen an die Fehlermeldungsempfänger.

|   | Nr. | Fehlerbeschreibung                                           | Datum                         |
|---|-----|--------------------------------------------------------------|-------------------------------|
| 1 | 707 | Kodierung Wärmepumpe                                         | 06.10.2009 - 10:05            |
| 2 | 735 | Fühler ext. En.                                              | 05.10.2009 - 11:46            |
| 3 | 707 | Kodierung Wärmepumpe                                         | 25.09.2009 - 10:56            |
| 4 | 757 | Niederdrucksperrung                                          | 10.09.2009 - 13:41            |
| 5 | 721 | Niederdruckabsch.                                            | 10.09.2009 - 13:41            |
|   |     | Anzahl Fehler im Fehlersp<br>Auslesedatum und Uhrzeit : 06.1 | eicher : 5<br>10.2009 - 10:03 |

### 3.4.5 Fehlermeldung SMS

Wenn unter "Mein Konto/Profil/Kontaktoptionen" keine Handynummer hinterlegt ist, erscheint diese Anzeige. Ansonsten ist es gleich aufgebaut wie bei Fehlermeldung E-Mail. Weitere Infos sind dort ersichtlich.

| Einstellungen | ]         |
|---------------|-----------|
|               | Speichern |
|               |           |

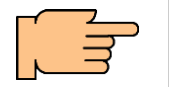

Richtige Nummerneingabe: Beispiel: Sie haben die Handynummer **079 123 45 67** Richtige Eingabe ist: **0041791234567**
## 3.4.6 Fehlermeldung E-Mail (SMS & Fax)

Auf diesen Seiten kann eingestellt werden, auf welchen der im Profil angegebenen E-Mail-Adressen (oder Tel.- oder Fax-Nr.) **"Fehlermeldungen", "WP Offline"** Meldungen oder **"Einstellungsänderungsmitteilungen"** versendet werden.

Ein Haken im entsprechenden Feld bedeutet, dass im entsprechenden Fall eine Nachricht an die angegebene E-Mail-Adresse (oder Tel- oder Fax-Nr.) verschickt wird.

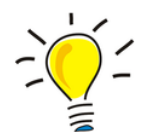

## Tipp:

Verbindungstest: Wenn Sie auf das Couvert-(oder SMS-/Fax-Symbol) klicken, können maximal drei Verbindungstests durchgeführt werden.

Mit diesem Test wird überprüft ob eine Meldung erfolgreich an die Empfänger-Adresse übermittelt werden kann.

| _ |                                                                                                    |                 |
|---|----------------------------------------------------------------------------------------------------|-----------------|
|   | Einstellung                                                                                                    |                 |
|   | Mail 1 : 🖉 Mail 1 : 🖉 Mail 1 : Dummigaigta-invitoute 🔲 🔤 🔤 🔤 🖬 Fehlermeldung 🗉 WP Offline senden 🗉 Einstellungsänderungsmi | tteilung senden |
|   |                                                                                                    |                 |
|   | Spelorem                                                                                                    |                 |

| Diese Nachricht wurde mit Wichtigkeit "Hoch" gesendet.                                                                     |  |  |  |  |
|----------------------------------------------------------------------------------------------------|--|--|--|--|
| Von: Heatpump Server [info@heatpump24.com]                                                                                 |  |  |  |  |
| An:                                                                                                    |  |  |  |  |
| Betreff: Fehlerspeicher WP - (801)                                                                                         |  |  |  |  |
| Fehlermeldung Wärmepumpe                                                                                                   |  |  |  |  |
| Fehler:                                                                                                    |  |  |  |  |
| Fehlemummer & Beschreibung : 801 (WP Offline)<br>Datum & Uhrzeit : 07.07.2016 04:58:33                                     |  |  |  |  |
| Daten der Wärmepumpe:                                                                                                    |  |  |  |  |
| Alias : XXXXX                                                                                                    |  |  |  |  |
| Seriennummer : XXXXXX-XXX                                                                                                  |  |  |  |  |
| Mac Adresse : 40-ec-f8-XX-XX                                                                                               |  |  |  |  |
| Standort : xxxxxx                                                                                                    |  |  |  |  |
| Betreiber :                                                                                                    |  |  |  |  |
| Weitere Hinweise und Bemerkungen zur Fehlerbehebung entnehmen Sie bitte der Dokumentation des Gerätes.                     |  |  |  |  |
| Diese E-Mail wurde automatisch versendet, bitte nicht antworten!                                                           |  |  |  |  |
| Sie erhalten diese E-Mail, weil die Adresse: " <b>xxxx@xxxx.ch</b> " bei <u>http://www.heatpump24.com</u> eingetragen ist. |  |  |  |  |
| Bei Fragen zu diesem Dienst, wenden Sie sich bitte an <u>info@heatpump24.com</u> .                                         |  |  |  |  |

Beispiel von einer übermittelten Fehlermeldung via E-Mail

## 3.4.7 Alias

Auf dieser Seite können Sie weitere Informationen zur Wärmepumpe hinterlegen, bzw. die hinterlegten Informationen einsehen und ändern. Standardmässig ist der Alias gleich der Seriennummer des Gerätes.

Es empfiehlt sich, für die bessere Unterscheidung, hier einen anderen Namen zu vergeben.

Sämtliche Angaben sind freiwillig.

| Alias         | Alias : 100001-F0F |  |  |  |
|---------------|--------------------|--|--|--|
| S             | tandort :          |  |  |  |
| Be            | etreiber :         |  |  |  |
| Aktualisieren |                    |  |  |  |

## 4 alpha control - App

alpha control ist eine einfache App für die Steuerung Ihrer Wärmepumpe.

- alpha control ist kostenlos und im App-Store verfügbar.
- Verwendung für iPhone und Android.
- Die Kommunikation erfolgt bei direkter Verbindung (hausinternes Netzwerk, WLAN) in Echtzeit.
- Bei einer Verbindung über den Wärmepumpen-Server (<u>www.heatpump24.com</u>) ist die Übermittlungsgeschwindigkeit abhängig vom alpha web-Vertrag. alpha web ist kostenpflichtig.
- •

## Kommunikation von alpha control mit dem Wärmepumpen-Regler

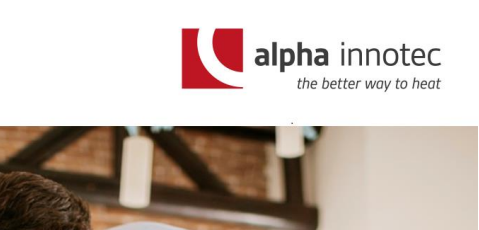

Die Kommunikation zwischen dem mobilen Gerät mit alpha control und dem Wärmepumpen-Regler kann auf zwei Arten erfolgen:

- 1. alpha control  $\rightarrow$  internes Netzwerk  $\rightarrow$  WP-Regler.
- alpha web-Lösung: Alpha-App → Internet → Wärmepumpen-Server (<u>www.heatpump24.com</u>) → WP-Regler.

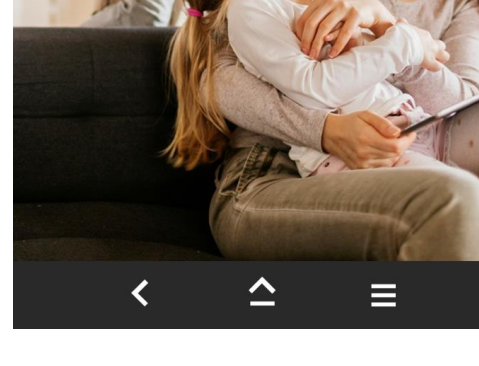

2 Geräte gefunde

- Der Inhalt der App verändert sich je nach Konfiguration und Ausstattung Ihrer Wärmepumpe.
- Manche Einstellungen schliessen sich gegenseitig aus, andere sind noch in Planung.

## Anmelden der App am Wärmepumpen-Server

Die Anmeldedaten sind notwendig damit sich das Mobile Gerät mit der alpha control App am Wärmpumpen-Server (<u>www.heatpump24.com</u>) anmelden kann.

Für die Verwendung der App direkt im hausinternen Netzwerk wird keine Anmeldung benötigt.

| and Telekom, dv 🕴 00:00 🛛 0 26 % 🖂                                                                                                    |  |  |  |  |
|----------------------------------------------------------------------------------------------------|--|--|--|--|
| Einstellungen                                                                                                    |  |  |  |  |
| 🙀 Fotos & Kamera 🔰                                                                                                    |  |  |  |  |
| 🔛 iBooks >                                                                                                    |  |  |  |  |
| Podcasts >                                                                                                    |  |  |  |  |
| 📷 iTunes U 💦 🔶                                                                                                    |  |  |  |  |
| Twitter >                                                                                                    |  |  |  |  |
| Facebook >                                                                                                    |  |  |  |  |
| Adobe Reader                                                                                                    |  |  |  |  |
| 🚺 AlphaApp >                                                                                                    |  |  |  |  |
| Contenue         AlphaApp           AlphaWeb         AlphaWeb           AlphaWeb verwenden              •           Login         Benutzername           Passwort         •           1         2         3         4         5         6         7         8         9           1         2         3         4         5         6         7         8         9         0           -         /         :         ;         (         )         ©         & @ "           4#         .         ?         1                ABC         Leezzeichent         Return |  |  |  |  |
| ad Telekon de E 09:20 • 37 % KB<br>Zuriex Auswahl<br>Local • • • • • • • • • • • • • • • • • • •                                                                                                    |  |  |  |  |
| Kapuzinerkühlung                                                                                                    |  |  |  |  |
| Stark Usan                                                                                                    |  |  |  |  |
|                                                                                                    |  |  |  |  |
|                                                                                                    |  |  |  |  |
|                                                                                                    |  |  |  |  |
|                                                                                                    |  |  |  |  |
|                                                                                                    |  |  |  |  |
|                                                                                                    |  |  |  |  |

Um die App über das Internet nutzen zu können, muss man sich nach erfolgter Installation am Wärmepumpen-Server anmelden (<u>www.heatpump24.com</u>).

Hierzu unter Einstellungen alpha control auswählen.

Anschliessend Benutzername und Passwort eingeben und "alpha web verwenden" aktivieren.

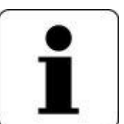

Passwort und Benutzername erhalten Sie mit der Abonnierung von alpha web.

Für Anschauungszwecke ist eine Demo-Wärmepumpe integriert.

Im unteren Teil werden die gefundenen Wärmepumpen aufgelistet.

## Mit App WLAN/LAN-Verbindung zum WP-Regler aufbauen

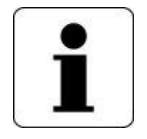

Wenn Sie sich im hausinternen WLAN/LAN befinden, werden Sie bei der Erstanmeldung nach einem sechsstelligen Pin-Code gefragt. Dieser ist standardmässig 999999. Im WP-Regler kann der Pin-Code geändert werden.

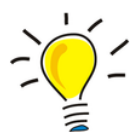

Dies ist eine Sicherheit, dass wenn jemand Ihr Netzwerk mitbenutzt und auch die alpha control App auf seinem Telefon installiert hat, er nicht auf Ihre Wärmepumpe zugreifen kann.

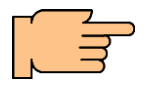

WLAN Pin ändern unter: Service / Systemsteuerung / Webserver / Passwort

## 4.1.1 alpha app Verbindungsfehler

## Netzwerkfehler zu xx.xx.x.xx

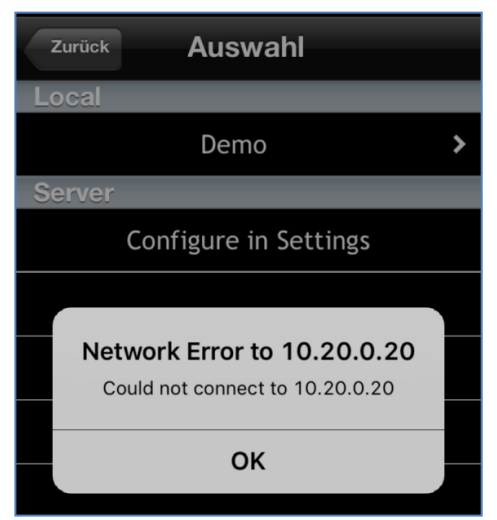

Wenn diese Meldung erscheint, befinden Sie sich im Hausnetzwerk (WLAN):

**Problem:** Die App kann sich nicht mit der WP verbinden.

**Lösung:** Prüfen Sie Ihre Netzwerkkonfiguration. Sind evtl. Sicherungen rausgesprungen?

In dem Fall hat der WP-Regler die IP-Adresse 10.20.0.20.?? Welche IP-Adresse hat der WP-Regler?

## Netzwerkfehler zu heatpump24.com

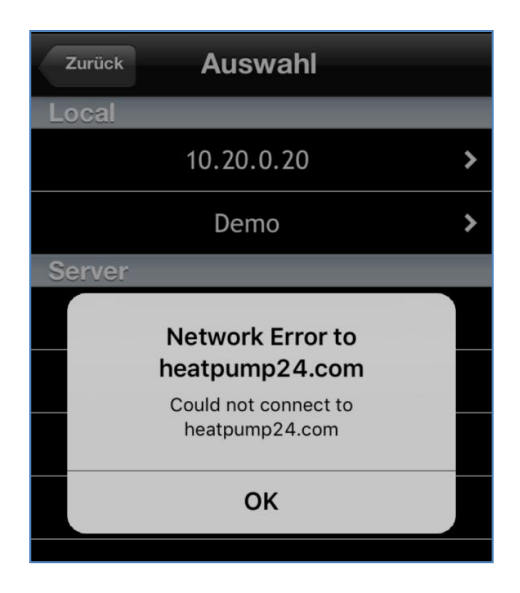

Wenn diese Meldung erscheint, befinden Sie sich ausserhalb vom Hausnetzwerk.

#### **Problem:**

Die App kann nicht auf den Wärmepumpen-Server (<u>www.heatpump24.com</u>) zugreifen.

#### Lösung:

Ausserhalb des hausinternen Netzwerks benötigt alpha control Zugriff auf den Wärmepumpen-Server (<u>www.heatpump24.com</u>).

Dieser Zugriff steht nur in Verbindung mit dem kostenpflichtigen alpha web zur Verfügung.

Stimmen die Anmeldeinformationen?

→ Bitte Benutzername und Passwort überprüfen.

## 4.2 Homebildschirm

## Übersicht der aktuellen Betriebsart

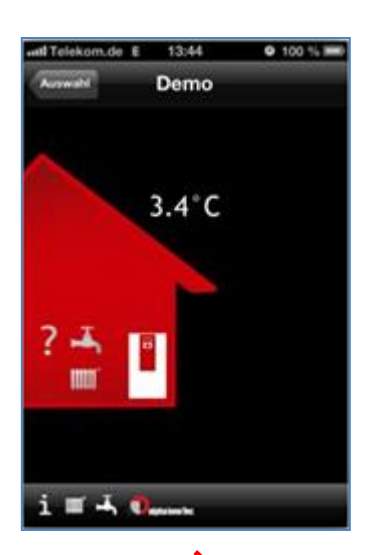

- Aussentemperatur
- Heizung
- Brauchwarmwasser
- Schwimmbad
- Kühlung
- Photovoltaik (Optional)
- Solar (Optional)

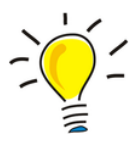

Im Querformat sind einige Ansichten übersichtlicher dargestellt.

| ••••○ Swisscom 🗢         | 10:59                | 1 0                   |
|--------------------------|----------------------|-----------------------|
| Auswahl 1                | 0.20.0.20            | Sichern               |
| 20.6%                    | Heizung<br>Heizkreis | Automatik <b>&gt;</b> |
| √ ∰ 20.8 C               | Warmwasser           |                       |
|                          | Betriebsart          | Automatik <b>&gt;</b> |
| V J                      | Schwimmbad           |                       |
| V 📩 🖪                    | Betriebsart          | Automatik <b>&gt;</b> |
| $\checkmark$ IIIII       | Kühlung              |                       |
|                          | Betriebsart          | Automatik >           |
| i 🏢 🛋 🚿 🕸 🗊alaha innoTec |                      |                       |

## Symbole für die Anzeige des Status der Betriebsart

Betriebsart in Ordnung, keine Anforderung.

Blinkt dieses Symbol, befindet sich die Wärmepumpe gerade in dieser Betriebsart ->(Anforderung).

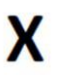

Betriebsart ist aus

Betriebsart hätte eine Anforderung,

i 🏢 🛋 🛸 🕸 🗊 alpha innoTec

kann diese aber aus irgendwelchen Gründen nicht erfüllen (z.B. Zeitprogramm)

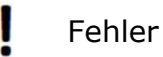

Mit diesen Symbolen kann eines der folgenden Menüs aufgerufen werden: Informationen •

- Heizung •
- Warmwasser
- Schwimmbad •
- Kühlung

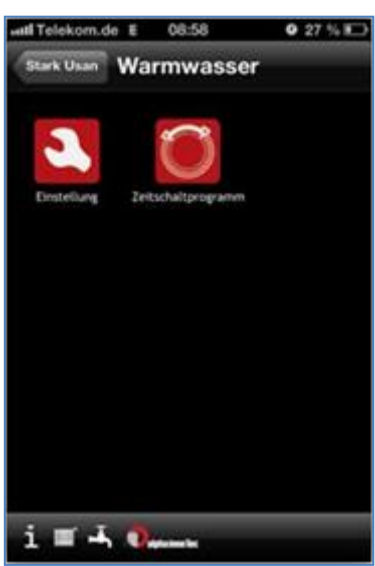

Wird Heizung / Warmwasser ausgewählt, können auf dem Folgebildschirm Einstellungen und Zeitschaltprogramme eingestellt werden.

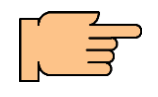

Technische Infos zu Änderungen und Einstellungen Ihrer Wärmepumpe entnehmen Sie der Bedienungsanleitung Ihrer Wärmepumpe (Lux 2.x)

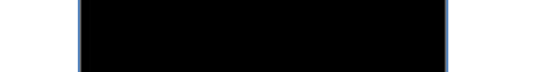

## 4.2.1 Einstellungen

## Betriebsart "Ferienprogramm"

Die Betriebsart Ferienprogramm kann über alpha web und alpha app nicht verwendet werden.

## Einstellen des Ferienprogramms

Nehmen Sie die Einstellungen bitte direkt am Wärmepumpenregler vor. Folgende Parameter müssen eingestellt werden:

- Ferien: Von TT/MM/JJJJ
- Ferien: Bis TT/MM/JJJJ
- Ferien: Absenkung um

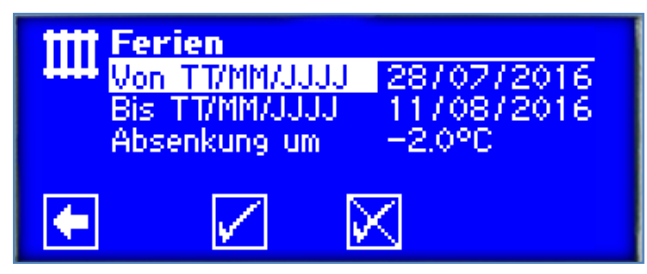

Ferienmodus im Lux II Regler

Für weitere Informationen nehmen sie Ihre Wärmepumpen-Bedienungsanleitung zur Hand.

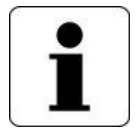

## Wichtig:

Voraussetzung für die richtige Funktion der Ferienprogrammierung ist eine korrekt eingestellt System-Zeit des Reglers.

Uhrzeit prüfen und anpassen in: Service / Datum und Uhrzeit

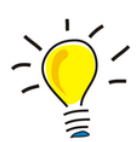

## Tipp:

Alternativen zum Thema Ferienprogramm und Informationen zur Trinkwasserqualität bei Abwesenheit, finden Sie im Anhang unter:

- Alternative zum Ferienprogramm (Heizen)
- Alternative zum Ferienprogramm (Warm-Wasser-Bereitung)
- Trinkwasserqualität

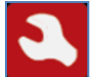

# Betriebsarten ändern

| ••••○ Swisscom 중 15:50<br>Heizung Einstellung | 1 0 D              |
|-----------------------------------------------|--------------------|
| Heizkreis                                     | Party>             |
| Temperatur + -                                | 0.50°C <b>&gt;</b> |
|                                               |                    |
|                                               |                    |
|                                               |                    |
| Automatik                                     |                    |
| ZweitWärmeerz                                 | - 1                |
| Party                                         |                    |
| Ferien                                        |                    |
| Aus                                           |                    |
| i 🏾 🛋 🕫 🕸 🕥 🚚 📷                               |                    |

Heizung, Brauchwarmwasser, Schwimmbad usw.

Die Betriebsarten werden in allen Heizungsbereichen auf dieselbe Art umgestellt:

- Anwählen
- Auswählen
- Speichern

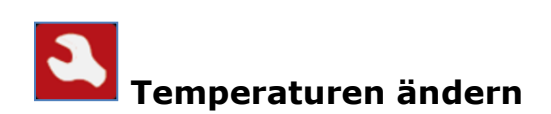

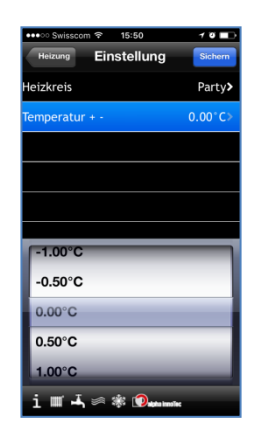

Heizung, Brauchwasser, usw.

- Anwählen
- Auswählen
- Speichern

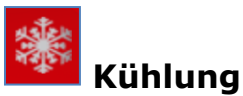

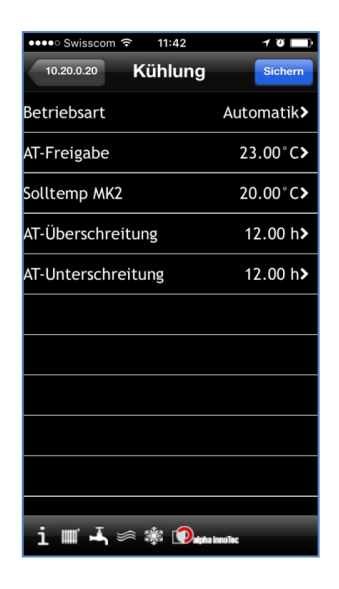

#### Kühlung

Hier können Sie die Einstellungen vom Kühlbetrieb ändern/einstellen:

- Anwählen
- Auswählen
- Speichern

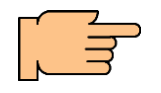

Technische Infos zu Änderungen und Einstellungen Ihrer Wärmepumpe endnehmen Sie der Bedienungsanleitung Ihrer Wärmepumpe (Lux 2.x)

## 4.2.2 Zeitschaltprogramme

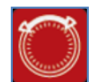

Die Menüs Heizung, Warmwasser und Schwimmbad haben die gleiche Struktur. Der Ablauf ist bei allen identisch.

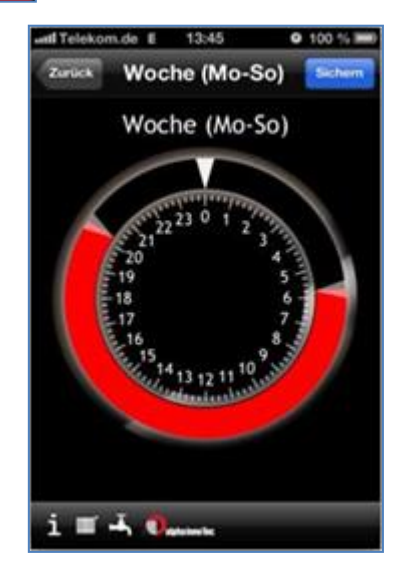

Bei Heizung: Rot = Tagbetrieb Bei Warmwasser: Rot = gesperrt Bei Schwimmbad: Rot = gesperrt

| ell Telekom de |      | 08:58       | O 27 % KD |  |
|----------------|------|-------------|-----------|--|
| Arick          | We   | che (Mo-So) | Siden 1   |  |
|                | 05:  | 00 - 22:30  | >         |  |
|                | .00: | 00 - 00:00  | 1.00      |  |
| 04             |      | 21          | 31        |  |
| 05             | 00   | 22          | 32        |  |
| 06             | 01   | 23          | 33        |  |
| 07             | 02   | _           | 24        |  |

Wird das Handy ins Querformat gebracht wechselt das Zeitschaltprogramm in eine tabellarische Form.

Bei der Heizung wird der Tagbetrieb eingegeben.

Bei Warmwasser, Schwimmbad werden die Sperrzeiten eingegeben.

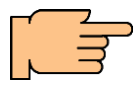

Damit die Heizungsabsenkung funktioniert, muss **am** Wärmepumpen-Regler eine Absenkung eingegeben werden. Heizkörper/Heizkurve/ bei Mond z.B. -2°K

| 9    | ĩ | 1 |  |
|------|---|---|--|
|      |   |   |  |
| - 63 |   | L |  |

Wir empfehlen standardmässig bei Wärmepumpen keine Absenkung:

- 1. Da es sich um ein träges Niedertemperatursystem handelt.
- 2. Die Energie/Kosten-Einsparungen im Niedertarif anschliessend im Hochtarif kompensiert werden müssen.

## 4.3 Informationen

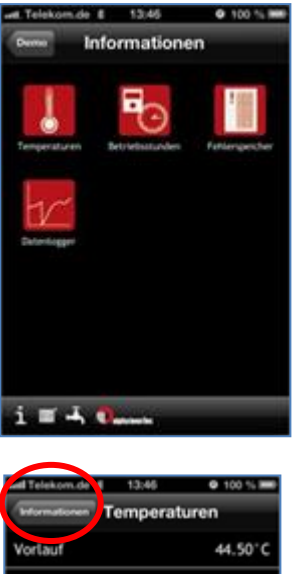

| Informationen Tempera | turen   |
|-----------------------|---------|
| Vorlauf               | 44.50°C |
| Rücklauf              | 38.90°C |
| RücklSoll             | 34.00°C |
| RücklExtern           | 33.80°C |
| Warmwasser-1st        | 40.00°C |
| Aussentemperatur      | 3.40°C  |
|                       |         |
|                       |         |
| i 🖬 🚽 🎧 💷 🗤           |         |

| will Telekom.de E 13:46       | G 100 % III |  |  |  |  |
|-------------------------------|-------------|--|--|--|--|
| Informationen Betriebsstunden |             |  |  |  |  |
| Betriebstund. VD1             | 10785 h     |  |  |  |  |
| Impulse Verdichter 1          | 22395       |  |  |  |  |
| Laufzeit Ø VD1                | 0:28 h      |  |  |  |  |
| Betriebstunden ZWE1           | 762 h       |  |  |  |  |
| Betriebstunden WP             | 10785 h     |  |  |  |  |
| Betriebstunden Heiz.          | 9532 h      |  |  |  |  |
| Betriebstunden BW             | 1249 h      |  |  |  |  |
|                               |             |  |  |  |  |
|                               |             |  |  |  |  |
| i 🗉 🖏 🎧 🚛 🖬                   |             |  |  |  |  |

Es besteht die Möglichkeit der Anzeige von:

- Temperaturen
- Betriebsstunden
- Fehlerspeicher
- Datenlogger

#### Temperaturen

Betriebsstunden

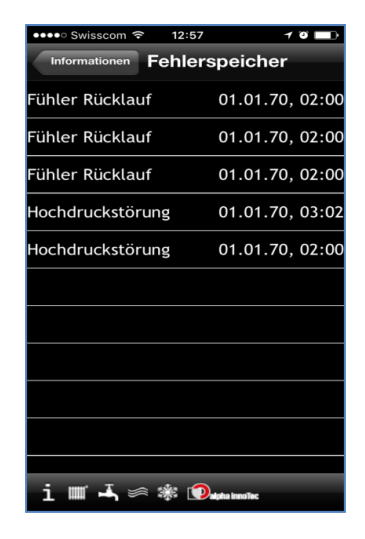

#### Fehlerspeicher

- Die Alpha app kann Fehler anzeigen, die Fehler vom Heizungssystem kann sie nicht löschen.
- Fehler löschen Sie an der Wärmepumpe oder über das alpha web.

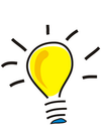

(oder SMS/Fax) automatisch übermittelt wurden, sind vom Wärmepumpenserver (<u>www.heatpump24.com</u>) generiert worden.

Fehlermeldungen die im E-Mail-Format

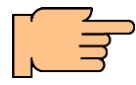

Vor dem Quittieren einer Störung unbedingt den Abschnitt Fehlermeldung/Fehlerdiagnose lesen.

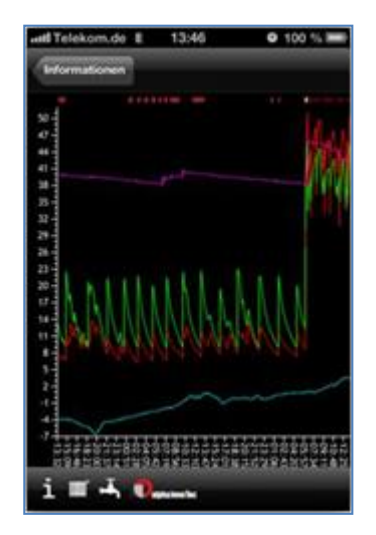

## Datenlogger

- Im Datenlogger werden Vorlauf- und Rücklauftemperatur, Aussentemperatur und die Brauchwarmwassertemperatur angezeigt.
- Wird das Handy ins Querformat gebracht, wird es übersichtlicher.
- Für eine ausführlichere Darstellung und Übersicht empfehlen wir Ihnen aber alpha web mit der Datenlogger-Anzeigesoftware.

## 4.4 FAQ Häufig gestellte Fragen zur alpha app.

FAQ alpha app: <u>http://www.alpha-innotec.de/index.php?id=264</u>

- Woher bekomme ich die Log-In Daten? Die Log-In Daten bekommen Sie mit Ihrem alpha web-Zugang per E-Mail.
- Meine Wärmepumpe wird im lokalen Netz nicht gefunden. Ist die App defekt?

Nein, mit Sicherheit nicht. Der häufigste Grund ist ein Problem mit Ihrer Netzwerkkonfiguration. Bitte stellen Sie sicher, dass sich Ihre Wärmepumpe und Ihr Mobilgerät im selben Subnetz befinden. Meistens genügt es, sowohl auf der Wärmepumpe, als auch auf Ihrem mobilen Gerät die DHCP-Funktion einzuschalten. (Im Regler finden Sie diese Option unter 'Webserver').

• Warum finde ich meine Wärmepumpe nicht? Ich habe einen alpha web-Zugang.

Überprüfen Sie bitte, ob die Log-In Daten Ihres alpha web-Zugangs korrekt in Ihrem Mobiltelefon übernommen wurden. Wählen Sie in Ihrem Mobiltelefon unter "Einstellungen" die alpha control App aus und prüfen Sie Ihre Eingaben und stellen Sie sicher, dass "alpha control verwenden" aktiviert wurde.

• An wen kann ich mich wenden, wenn ich Probleme mit meiner Wärmepumpe habe?

In diesem Fall wenden Sie sich bitte an Ihren Installateur.

- Warum erfolgt die Aktualisierung der Werte nicht in Echtzeit? Die Aktualisierungszeit hängt von der Verbindungsart ab. Nutzen Sie die App im lokalen Netzwerk dann erfolgt die Übertragung zu Ihrer Wärmepumpe in Echtzeit. Nutzen Sie die App in Verbindung mit alpha web richtet sich die Verbindungszeit der App nach Ihrer alpha web Aktualisierungszeit.
- Kann ich die alpha control App auch ohne eigene Wärmepumpe nutzen?

Ja. Beim Start der App können Sie auf ein Demo-Gerät zugreifen und die Funktionen der App an diesem fiktiven Gerät testen.

 Ich habe eine Wärmepumpe, allerdings keinen alpha web-Zugang. Kann ich die App trotzdem nutzen?

Neben dem in Punkt ("Kann ich die alpha control App auch ohne eigene Wärmepumpe nutzen") beschriebenem Demo-Gerät kann die Wärmepumpe auch innerhalb des lokalen Netzwerkes über die App gesteuert werden. Um die Wärmepumpe ausserhalb des lokalen Netzwerkes steuern zu können benötigen Sie einen alpha web-Zugang.

# Ich hätte gerne noch andere Funktionen! Ihr Feedback zu diesem Thema ist uns wichtig. Bitte hinterlassen Sie uns ein Feedback in den Rezessionen oder nutzen Sie unser Kontaktformular, um uns Ihre Verbesserungsvorschläge mitzuteilen. Wir überprüfen regelmäßig die Rezensionen im AppStore nach Wünschen und Anregungen.

• An wen kann ich mich wenden, wenn ich Probleme mit der App habe? Wenn Ihnen diese FAQ keine Antwort auf Ihr spezielles Problem liefert, schicken Sie uns kurz eine Mail auf <u>service@ait-schweiz.ch</u>.

## 5 Webserver

Über linke Buchse an der Unterseite des Bedienteils kann eine Verbindung zu einem Computer oder einem Netzwerk hergestellt werden, um den Heizungsund Wärmepumpenregler von dort aus steuern zu können. Voraussetzung ist, dass im Zuge der elektrischen Anschlussarbeiten ein geschirmtes Netzwerkkabel (Kategorie 6) durch das Gerät verlegt worden ist.

Ist dieses Netzwerkkabel vorhanden, den RJ-45-Stecker des Netzwerkkabels in die linke Buchse des Bedienteils einstecken.

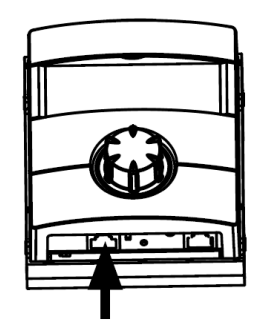

linke Ethernet-Buchse (RJ45) des WP-Reglers für die Netzwerkanbindung

Die Funktion "Webserver" ermöglicht, den Heizungs- und Wärmepumpenregler von einem Computer aus über einen Internetbrowser zu steuern.

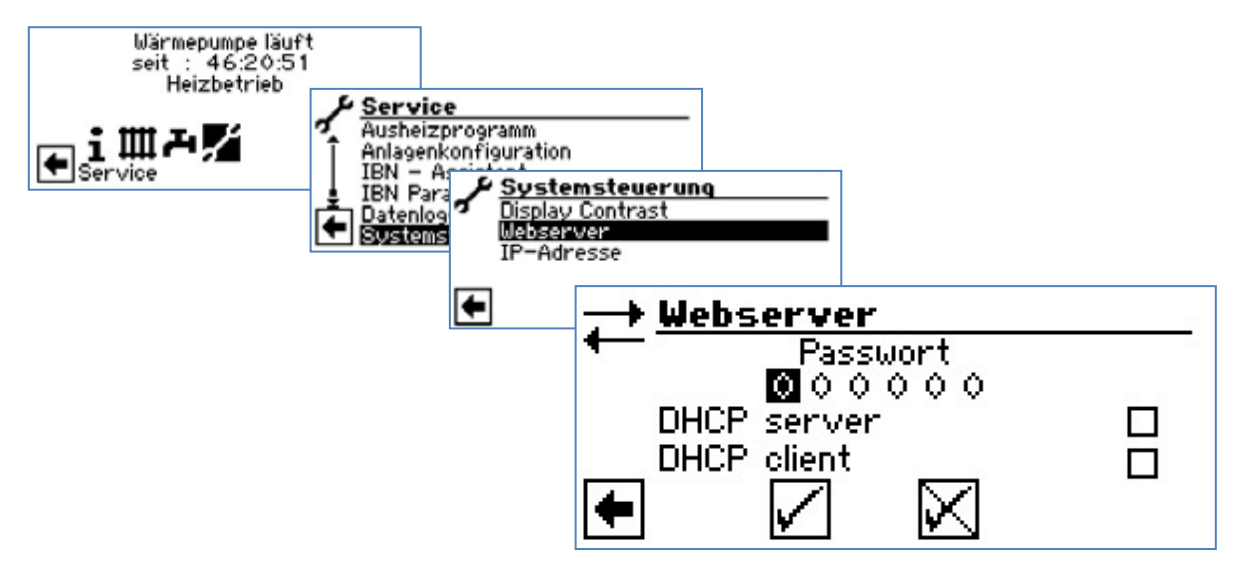

Hier zunächst das 6stellige Nummernpasswort eingeben, um den Zugriff auf die Dateneingabe freizuschalten.

Dieses Passwort wird später bei der Anmeldung des Computers an der Steuerung benötigt. Wird ein falsches Nummernpasswort eingegeben, können Daten nur ausgelesen, jedoch nicht verändert werden.

## 5.1 Konfiguration des Webservers

Die TCP-IP-Parameter des Webservers (auf dem WP-Regler) können grundsätzlich auf drei verschiedene Arten konfiguriert werden:

|     | Einstellung<br>Webserver |                 |                                                                                                    |                                                                                                    |  |
|-----|--------------------------|-----------------|----------------------------------------------------------------------------------------------------|----------------------------------------------------------------------------------------------------|--|
| Nr. | DHCP-<br>Server          | DHCP-<br>Client | Funktion                                                                                                    | Anwendung                                                                                                    |  |
| 1.  | ON                       | OFF             | WP-Regler vergibt<br>automatisch an<br>"Clients" IP-<br>Adressen.                                                                                                 | Ein Computer wird ohne<br>Router direkt an den WP-<br>Regler zu<br>Konfigurationszwecken<br>angeschlossen.                                |  |
| 2.  | OFF                      | ON              | WP-Regler wird im<br>"Client"-Modus<br>verwendet und<br>bezieht automatisch<br>eine IP-Adresse bei<br>einem DHCP-Server<br>(üblicherweise ist das<br>der Router). | WP-Regler wird in ein<br>bestehendes Netzwerk<br>bestehend aus mindestens<br>einem Router (mit DHCP-<br>Server-Funktion)<br>eingebunden.  |  |
| 3.  | OFF                      | OFF             | IP-Adresse wird in<br>WP-Regler manuell<br>eingegeben = Fixe<br>IP-Adresse.                                                                                       | Für Netzwerke mit einer<br>festen Struktur (immer<br>gleiche Computer im<br>Netzwerk). Es wird ein<br>Netzwerk-Administrator<br>benötigt. |  |

Die Variante (Nr.4) DHCP-Server & DHCP-Client gleichzeitig auf ON ist von der Software gesperrt und deshalb nicht aufgeführt.

Auf den folgenden Seiten wird die Anwendung der verschiedenen DHCP-Konfigurationen etwas näher erläutert.

## 5.1.1 Funktion DHCP-Server

- Ist der Computer direkt mit dem Heizungs- und Wärmepumpenregler verbunden (ohne eingebundenen Router mit DHCP-Funktion), muss im Menü "Webserver" der "DHCP Server" aktiviert werden.
- Dem als DHCP Client angeschlossenen Computer wird automatisch (durch den WP-Regler) eine IP Adresse zugewiesen (inkl. Subnetzmaske/Broadcast-Adresse/Gateway).

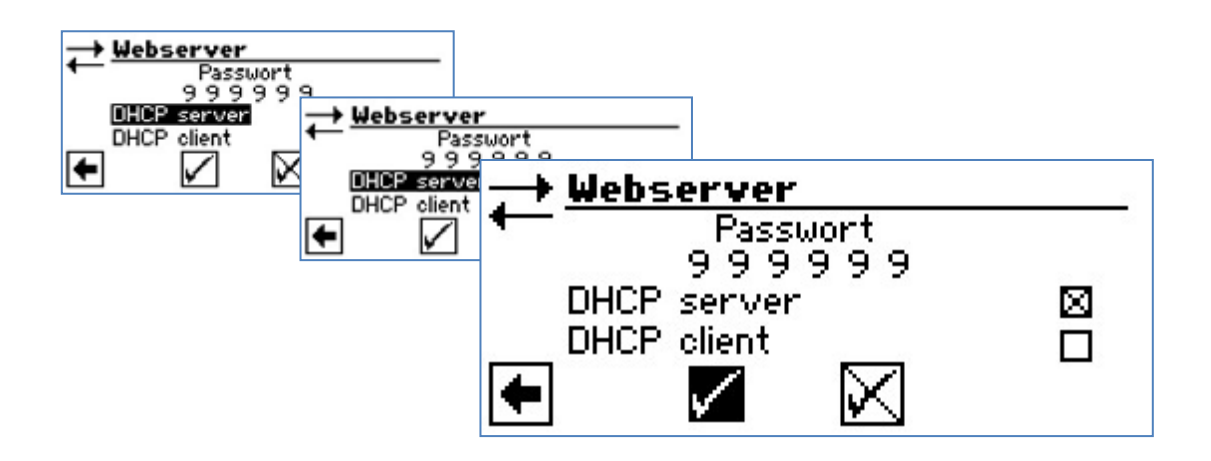

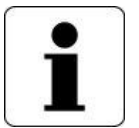

#### Hinweis

Der angeschlossene Computer muss als "DHCP Client" arbeiten. Dadurch bekommt der Computer alle nötigen Verbindungsdaten automatisch vom DHCP Server des Heizungs- und Wärmepumpenreglers.

Bitte prüfen Sie bei Verbindungsproblemen die Netzwerkeinstellungen im Betriebssystem Ihres Computers und ändern Sie diese gegebenenfalls.

## 5.1.2 Funktion DHCP-Client

Wird der Wärmepumpenregler an ein Netzwerk mit einem DHCP- Server angeschlossen, kann der Regler von diesem Server (z.B. ein Router) eine IP-Adresse zugeteilt bekommen (inkl. Subnetzmaske/Broadcast-Adresse/Gateway). Dazu muss der Punkt DHCP-Client aktiviert sein.

Nach einem Neustart wird die empfangene IP-Adresse im Menu "IP-Adresse" angezeigt.

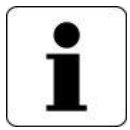

#### Hinweis

Ist der Computer über einen Router mit dem Heizungs- und Wärmepumpenregler verbunden, den Menüpunkt "DHCP Server" unbedingt ausschalten.

Wird der "DHCP Server" ausgeschaltet, muss der Heizungs- und Wärmepumpenregler neu gestartet werden (Reset).

| $\rightarrow IP$ | -Adres                                       | se                                                                       |
|------------------|----------------------------------------------|--------------------------------------------------------------------------|
| ← IP             | 2 2                                          | 192.168.002.002                                                          |
| Sub              | ntzmsk.                                      | 255.255.255.000                                                          |
| Bro              | adcast                                       | 192.168.002.255                                                          |
| Gat              | eway                                         | 192.168.002.001                                                          |
| <b>(</b>         | $\checkmark$                                 | $\bowtie$                                                                |
|                  | ng<br>→ <u>IP</u><br>IP<br>Sub<br>Bro<br>Gat | ma<br>→ <u>IP-Adres</u><br>IP<br>Subntzmsk.<br>Broadcast<br>Gateway<br>◆ |

- IP IP-Adresse des Heizungs- und Wärmepumpenreglers
- Subntsmsk. Subnetzmaske
- Broadcast Broadcast-Adresse
- Gateway IP-Adresse des angeschlossenen Routers (= Gateway)

Ist der "DHCP Server" oder "DHCP Client" aktiviert, können hier keine Daten verändert, sondern nur ausgelesen werden (es wird mit einer fixen Konfiguration gerabeitet).

Um vom angeschlossenen Computer aus Zugriff auf den Heizungs- und Wärmepumpenregler zu erhalten, öffnen Sie einen Internetbrowser und geben Sie in die Adresszeile zunächst, http://`` und dann die im Bildschirm Ihres Heizungs- und Wärmepumpenreglers unter "IP`` erscheinende Nummer ein.

Beispiel: http://192.168.002.020

## 5.1.3 Konfiguration mit fixer IP-Adressierung

Werden Computer und Heizungs- und Wärmepumpenregler mit einen Router verbunden welcher keine DHCP-Server-Funktionalität besitzt, müssen Sie die IP-Adresse sowie alle weiteren Einträge (Subnetzmaske, Broadcast, Gateway) an Regler wie auch am Computer manuell einstellen.

Dabei ist Folgendes zwingend zu beachten:

- Im Netzwerk mit gleicher Subnetzmaske darf eine IP-Adresse nur einmal vergeben sein.
- Alle Geräte im gleichen Netzwerk benötigen zwingend die gleiche Subnetmaske.
- Alle Geräte im gleichen Netzwerk benötigen zwingend die gleiche Broadcast-Adresse.
- Die Gateway-Adresse der Clients ist die IP-Adresse des Routers.

#### Beispiel:

Der angeschlossene Router (= Gateway) hat die IP Adresse 192.168.002.001, die Nummer der Subnetzmaske ist 255.255.255.000.

Sie müssen dann im Heizungs- und Wärmepumpenregler folgende Adressdaten eingeben und abspeichern:

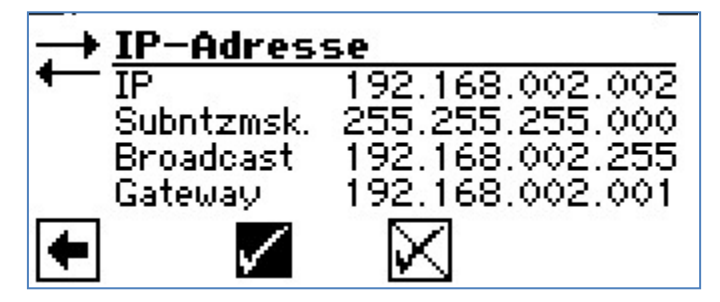

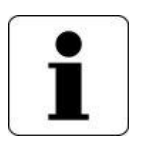

#### Hinweis

Die JVM (Java Virtual Machine) ist als Plugin für Ihren Internetbrowser verfügbar. Sie können das JVM Webbrowser-Plugin aus dem Internet laden (<u>http://www.java.com</u>).

## 6 Anhang

Auf den folgenden Seiten finden Sie diverse Daten und Formulare, die Ihnen weiterhelfen.

- Alternative zum Ferienprogramm (Heizen)
- Alternative zum Ferienprogramm (Warm-Wasser-Bereitung)
- Zugriffsberechtigung alpha web
- Datenloggerabkürzungen
- Fehlermeldungen
- Wichtige Abkürzungen

## 6.1 Alternative zum Ferienprogramm (Heizen)

Wenn Sie die gewünschten Einstellungen nicht vor Ort, am WP-Regler, einstellen und aktivieren können (z.B. Ferienhaus), empfehlen wir Ihnen folgende Alternative:

## Heizung absenken mit alpha app

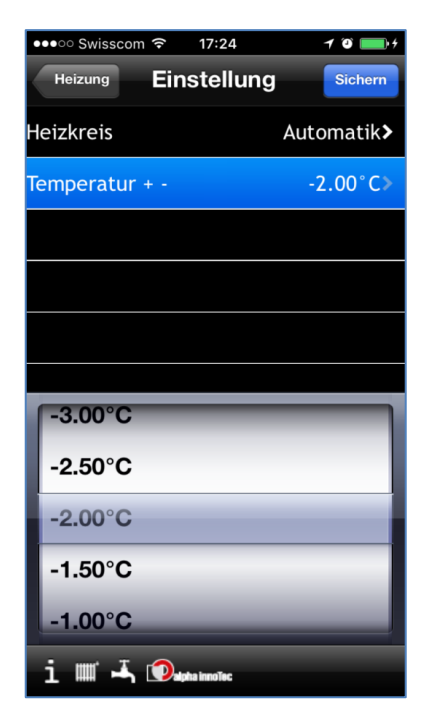

Empfohlene Absenkung max. -5°C, Standardeinstellung -2°C

Die Raumheizung benötigt einige Zeit. Darum macht es Sinn, die Raum-Heizung früh genug zu aktivieren (ca. 1-2 Tag im Voraus).

# Heizung absenken mit alpha web 🏁

| 11.1.1                                 |   |   |                |                                      |            |
|----------------------------------------|---|---|----------------|--------------------------------------|------------|
| • <u>Heizung</u>                       |   |   | Parameter      | Daten aus WP @<br>28/07/2016 - 18:45 | Neue Daten |
| <ul> <li><u>Betriebsart</u></li> </ul> |   |   |                | 20/07/2010 - 10.43                   |            |
| • Temperatur + -                       | - | 1 | Temperatur + - | 0°C                                  | ±-2°C      |
| <ul> <li>Heizkurven</li> </ul>         |   |   |                |                                      |            |
| <ul> <li>Heizarenze</li> </ul>         |   |   |                | Senden                               |            |
| <ul> <li>Zeitschaltprogramm</li> </ul> |   |   |                | Zurück                               |            |

#### 6.2 **Alternative zum Ferienprogramm** (Warm-Wasser-Bereitung)

Wenn Sie die gewünschten Einstellungen nicht am WP-Regler vor Ort konfigurieren können, empfehlen wir Ihnen folgende Alternative:

## Umstellen mit alpha app auf "AUS"

| •••• Swisscom 穼 17:23  | 10 🔜 4              |
|------------------------|---------------------|
| Warmwasser Einstellung | Sichern             |
| Betriebsart            | Aus≯                |
| Temperatur + -         | 50.00°C <b>&gt;</b> |
|                        |                     |
|                        |                     |
|                        |                     |
|                        |                     |
| Party                  |                     |
| Ferien                 |                     |
| Aus                    |                     |
|                        |                     |
|                        |                     |
| i 🏢 ሓ 💿apha innoīnc    |                     |

Wir empfehlen, erst ab 2Wochen Ferienabwesenheit das "Ferienprogramm" oder die Betriebsart "AUS" zu verwenden.

Die Warmwasserbereitung benötigt einige Zeit. Schalten Sie die WW-Ladung früh genug wieder ein (ca. 1 Tag im Voraus).

# Umstellen mit alpha web auf "AUS" 🏁

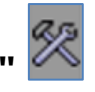

| <ul> <li>Warmwasser</li> </ul>         |   |             |                                      |                        |
|----------------------------------------|---|-------------|--------------------------------------|------------------------|
| Betriebeart                            |   | Parameter   | Daten aus WP @<br>28/07/2016 - 17:33 | Neue Daten             |
| • <u>Detriebsart</u>                   | 4 | Betriebsart | Automatik                            | Automatik              |
| • <u>lemperatur + -</u>                |   |             |                                      | ZweitWärmeerz<br>Party |
| <ul> <li>Zeitschaltprogramm</li> </ul> |   |             | Senden                               | Ferien                 |
| <ul> <li>Zirkulation</li> </ul>        |   |             |                                      |                        |
| <ul> <li>Therm. Desinfekt.</li> </ul>  |   |             | Zurück                               |                        |

## 6.3 Zugriffsberechtigung alpha web

Anschliessend werden diese alpha web-Symbole erklärt

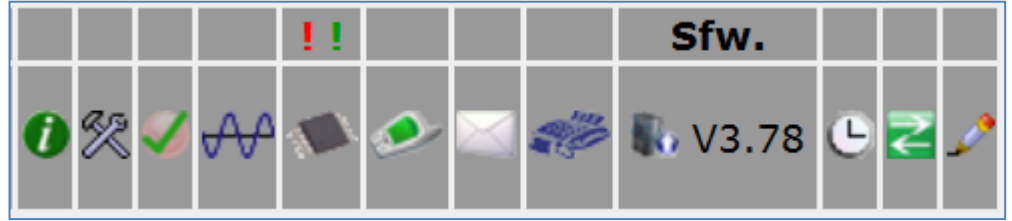

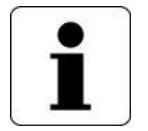

Einige Symbole werden nur mit der endsprechenden Zugriffsberechtigung dargestellt.

Informationen

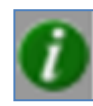

Unter Informationen gibt es für alle Zugriffsberechtigten nur Leserechte. z.B. Temperaturen, Eingänge, Ausgänge, Ablaufzeiten, Betriebsstunden, Abschaltungen, Anlagenstatus

| System Einst<br>(Einstellunge | System Einstellung<br>(Einstellungen) |              | Ku    | nde    | Installateur<br>Standard |        | Installateur<br>geschult |        | KD Partner |        | KD Länder<br>&<br>Datenbank-<br>Verwaltung |        |
|-------------------------------|---------------------------------------|--------------|-------|--------|--------------------------|--------|--------------------------|--------|------------|--------|--------------------------------------------|--------|
| R                             | X= ja<br><mark>0=nein</mark>          |              | lesen | ändern | lesen                    | ändern | lesen                    | ändern | lesen      | ändern | lesen                                      | ändern |
| Heizung                       | Betriebsart                           |              | Х     | Х      | Х                        | Х      | Х                        | Х      | Х          | Х      | Х                                          | Х      |
|                               | Temperatur +/ -                       |              | Х     | Х      | Х                        | Х      | Х                        | Х      | Х          | Х      | Х                                          | Х      |
|                               | Heizkurven                            |              | Х     | 0      | Х                        | Х      | Х                        | Х      | Х          | Х      | Х                                          | Х      |
|                               | Heizgrenze                            |              | Х     | 0      | Х                        | Х      | Х                        | Х      | Х          | Х      | Х                                          | Х      |
|                               | Zeitschaltprogramm                    |              | Х     | Х      | Х                        | Х      | Х                        | Х      | Х          | Х      | Х                                          | Х      |
| Warmwasser                    | Betriebsart                           |              | Х     | Х      | Х                        | Х      | Х                        | Х      | Х          | Х      | Х                                          | Х      |
|                               | Temperatur +/ -                       |              | Х     | Х      | Х                        | Х      | Х                        | Х      | Х          | Х      | Х                                          | Х      |
|                               | Zeitschaltprogramm                    |              | Х     | Х      | Х                        | Х      | Х                        | Х      | Х          | Х      | Х                                          | Х      |
|                               | Zirkulation                           |              | Х     | Х      | Х                        | Х      | Х                        | Х      | Х          | Х      | Х                                          | Х      |
|                               | Therm. Desinfekt.                     |              | Х     | Х      | Х                        | Х      | Х                        | Х      | Х          | Х      | Х                                          | Х      |
| Schwimmbad                    | Betriebsart                           |              | Х     | Х      | Х                        | Х      | Х                        | Х      | Х          | Х      | Х                                          | Х      |
|                               | Zeitschaltprogramm                    |              | Х     | Х      | Х                        | Х      | Х                        | Х      | Х          | Х      | Х                                          | Х      |
| Kühlung                       | Betriebsart                           |              | Х     | Х      | Х                        | Х      | Х                        | Х      | Х          | Х      | Х                                          | Х      |
|                               | Temperatur +/-                        |              | Х     | Х      | Х                        | Х      | Х                        | Х      | Х          | Х      | Х                                          | Х      |
|                               | Parameter                             |              | Х     | Х      | Х                        | Х      | Х                        | Х      | Х          | Х      | Х                                          | Х      |
| Service                       | Temperaturen                          | RücklBegr.   | Х     | 0      | Х                        | 0      | Х                        | Х      | Х          | Х      | Х                                          | Х      |
|                               |                                       | Hysterese HR | Х     | 0      | Х                        | 0      | Х                        | Х      | Х          | Х      | Х                                          | Х      |

| System Einst<br>(Einstellunge | ellung<br>en)                |                          | Kui   | nde    | Installateur<br>Standard |        | Installateur<br>geschult |        | KD Pa | rtner  | KD Länder<br>&<br>Datenbank-<br>Verwaltung |        |
|-------------------------------|------------------------------|--------------------------|-------|--------|--------------------------|--------|--------------------------|--------|-------|--------|--------------------------------------------|--------|
| R                             | X= ja<br><mark>0=nein</mark> |                          | lesen | ändern | lesen                    | ändern | lesen                    | ändern | lesen | ändern | lesen                                      | ändern |
|                               |                              | TR Erh. max              | Х     | 0      | Х                        | 0      | Х                        | 0      | Х     | Х      | Х                                          | Х      |
|                               |                              | Freig.ZWE                | Х     | 0      | Х                        | 0      | Х                        | Х      | Х     | Х      | Х                                          | Х      |
|                               |                              | TDI-Solltemp.            | Х     | 0      | Х                        | Х      | Х                        | Х      | Х     | Х      | Х                                          | Х      |
|                               |                              | Hysterese WW             | Х     | 0      | Х                        | 0      | Х                        | Х      | Х     | Х      | Х                                          | Х      |
|                               |                              | T-HG max                 | Х     | 0      | Х                        | 0      | Х                        | 0      | Х     | 0      | Х                                          | 0      |
|                               |                              | Absenk. bis              | Х     | 0      | Х                        | Х      | Х                        | Х      | Х     | Х      | Х                                          | Х      |
|                               |                              | Vorlauf max.             | Х     | 0      | Х                        | 0      | Х                        | 0      | Х     | Х      | Х                                          | Х      |
|                               |                              | T-Diff. Ein              | Х     | 0      | Х                        | Х      | Х                        | Х      | Х     | Х      | Х                                          | Х      |
|                               |                              | T-Diff. Aus              | Х     | 0      | Х                        | Х      | Х                        | Х      | Х     | Х      | Х                                          | Х      |
|                               |                              | T-Diff. Speicher max     | Х     | 0      | Х                        | Х      | Х                        | Х      | Х     | Х      | Х                                          | Х      |
|                               |                              | TEE Heizung              | Х     | 0      | Х                        | Х      | Х                        | Х      | Х     | Х      | Х                                          | Х      |
|                               |                              | TEE Warmwasser           | Х     | 0      | Х                        | Х      | Х                        | Х      | Х     | Х      | Х                                          | Х      |
|                               |                              | Hysterese KR             | Х     | 0      | Х                        | 0      | Х                        | 0      | Х     | Х      | Х                                          | Х      |
|                               |                              | Max. Warmwassertemp.     | Х     | 0      | Х                        | 0      | Х                        | Х      | Х     | Х      | Х                                          | Х      |
|                               |                              | Min. Rücklauf. Solltemp. | Х     | 0      | Х                        | Х      | Х                        | Х      | Х     | Х      | Х                                          | Х      |
| Service                       | System Einstellung           | EVU-Sperre               | Х     | 0      | Х                        | 0      | Х                        | Х      | Х     | Х      | Х                                          | Х      |
|                               |                              | Raumstation              | Х     | 0      | Х                        | Х      | Х                        | Х      | Х     | Х      | Х                                          | Х      |

| System Einst<br>(Einstellunge | System Einstellung<br>(Einstellungen) |              | Kunde |        | Installateur<br>Standard |        | Installateur<br>geschult |        | KD Pa | artner | KD Länder<br>&<br>Datenbank-<br>Verwaltung |        |
|-------------------------------|---------------------------------------|--------------|-------|--------|--------------------------|--------|--------------------------|--------|-------|--------|--------------------------------------------|--------|
| <b>%</b>                      | X= ja<br><mark>0=nein</mark>          |              | lesen | ändern | lesen                    | ändern | lesen                    | ändern | lesen | ändern | lesen                                      | ändern |
|                               | System Einstellung                    | Einbindung   | Х     | 0      | Х                        | 0      | Х                        | Х      | Х     | Х      | Х                                          | Х      |
|                               |                                       | Mischkreis 1 | Х     | 0      | Х                        | Х      | Х                        | Х      | Х     | Х      | Х                                          | Х      |
|                               |                                       | Mischkreis 2 | Х     | 0      | Х                        | Х      | Х                        | Х      | Х     | Х      | Х                                          | Х      |
|                               |                                       | Mischkreis 3 | Х     | 0      | Х                        | Х      | Х                        | Х      | Х     | Х      | Х                                          | Х      |
|                               |                                       | ZWE1 Art     | Х     | 0      | Х                        | 0      | Х                        | Х      | Х     | Х      | Х                                          | Х      |
|                               |                                       | ZWE1 Fkt     | Х     | 0      | Х                        | 0      | Х                        | Х      | Х     | Х      | Х                                          | Х      |
|                               |                                       | ZWE2 Art     | Х     | 0      | Х                        | 0      | Х                        | Х      | Х     | Х      | Х                                          | Х      |
|                               |                                       | ZWE2 Fkt     | Х     | 0      | Х                        | 0      | Х                        | Х      | Х     | Х      | Х                                          | Х      |
|                               |                                       | ZWE3 Art     | Х     | 0      | Х                        | 0      | Х                        | Х      | Х     | Х      | Х                                          | Х      |
|                               |                                       | ZWE3 Fkt     | Х     | 0      | Х                        | 0      | Х                        | Х      | Х     | Х      | Х                                          | Х      |
|                               |                                       | Störung      | Х     | 0      | Х                        | 0      | Х                        | Х      | Х     | Х      | Х                                          | Х      |
|                               |                                       | Warmwasser1  | Х     | 0      | Х                        | Х      | Х                        | Х      | Х     | Х      | Х                                          | Х      |
|                               |                                       | Warmwasser2  | Х     | 0      | Х                        | 0      | Х                        | 0      | Х     | Х      | Х                                          | Х      |
|                               |                                       | Warmwasser3  | Х     | 0      | Х                        | 0      | Х                        | Х      | Х     | Х      | Х                                          | Х      |
|                               |                                       | Warmwasser4  | Х     | 0      | Х                        | 0      | Х                        | 0      | Х     | 0      | Х                                          | 0      |
|                               |                                       | Warmwasser5  | Х     | 0      | Х                        | 0      | Х                        | Х      | Х     | Х      | Х                                          | Х      |
|                               |                                       | WW+WP max.   | Х     | 0      | Х                        | Х      | Х                        | Х      | Х     | Х      | Х                                          | Х      |

| System Einst<br>(Einstellunge | ellung<br>en)                |                        | Ku    | nde    | Installateur<br>Standard |        | Installateur<br>geschult |        | KD Pa | artner | KD Länder<br>&<br>Datenbank-<br>Verwaltung |        |
|-------------------------------|------------------------------|------------------------|-------|--------|--------------------------|--------|--------------------------|--------|-------|--------|--------------------------------------------|--------|
| <b>%</b>                      | X= ja<br><mark>0=nein</mark> |                        | lesen | ändern | lesen                    | ändern | lesen                    | ändern | lesen | ändern | lesen                                      | ändern |
|                               | System Einstellung           | Pumpenoptim.           | Х     | 0      | Х                        | Х      | Х                        | Х      | Х     | Х      | Х                                          | Х      |
|                               |                              | Zugang                 | Х     | 0      | Х                        | 0      | Х                        | 0      | Х     | Х      | Х                                          | Х      |
|                               |                              | Soledruck/Durchfl.     | Х     | 0      | Х                        | 0      | Х                        | 0      | Х     | Х      | Х                                          | Х      |
|                               |                              | Überwachung VD         | Х     | 0      | Х                        | 0      | Х                        | 0      | Х     | Х      | Х                                          | Х      |
|                               |                              | Regelung HK            | Х     | 0      | Х                        | Х      | Х                        | Х      | Х     | Х      | Х                                          | Х      |
|                               |                              | Regelung MK1           | Х     | 0      | Х                        | Х      | Х                        | Х      | Х     | Х      | Х                                          | Х      |
|                               |                              | Regelung MK2           | Х     | 0      | Х                        | Х      | Х                        | Х      | Х     | Х      | Х                                          | Х      |
|                               |                              | Regelung MK3           | Х     | 0      | Х                        | Х      | Х                        | Х      | Х     | Х      | Х                                          | Х      |
|                               |                              | Kühlung                | Х     | 0      | Х                        | 0      | Х                        | 0      | Х     | Х      | Х                                          | Х      |
|                               |                              | Ausheizen              | Х     | 0      | Х                        | Х      | Х                        | Х      | Х     | Х      | Х                                          | Х      |
|                               |                              | Elektr. Anode          | Х     | 0      | Х                        | 0      | Х                        | 0      | Х     | Х      | Х                                          | Х      |
|                               |                              | SWB-Ber.               | Х     | 0      | Х                        | 0      | Х                        | 0      | Х     | Х      | Х                                          | Х      |
|                               |                              | SWB-Min                | Х     | 0      | Х                        | 0      | Х                        | 0      | Х     | Х      | Х                                          | Х      |
|                               |                              | Heizgrenze             | Х     | 0      | Х                        | Х      | Х                        | Х      | Х     | Х      | Х                                          | Х      |
|                               |                              | Parallelbetrieb        | Х     | 0      | Х                        | 0      | Х                        | Х      | Х     | Х      | Х                                          | Х      |
|                               |                              | Fernwartung            | Х     | 0      | Х                        | 0      | Х                        | 0      | Х     | 0      | Х                                          | 0      |
|                               |                              | Pumpenoptimierung Zeit | Х     | 0      | Х                        | Х      | Х                        | Х      | Х     | Х      | Х                                          | Х      |

| System Ein<br>(Einstellun) | stellung<br>gen)             |                    | Kunde |        | Installateur<br>Standard |        | Installateur<br>geschult |        | KD Partner |        | KD Länder<br>&<br>Datenbank-<br>Verwaltung |        |
|----------------------------|------------------------------|--------------------|-------|--------|--------------------------|--------|--------------------------|--------|------------|--------|--------------------------------------------|--------|
| R                          | X= ja<br><mark>0=nein</mark> |                    | lesen | ändern | lesen                    | ändern | lesen                    | ändern | lesen      | ändern | lesen                                      | ändern |
|                            | System Einstellung           | Effizienzpumpe     | Х     | 0      | Х                        | Х      | Х                        | Х      | Х          | Х      | Х                                          | Х      |
|                            |                              | Wärmemenge         | Х     | 0      | Х                        | Х      | Х                        | Х      | Х          | Х      | Х                                          | Х      |
|                            |                              | Solarregler        | Х     | 0      | Х                        | 0      | Х                        | Х      | Х          | Х      | Х                                          | Х      |
|                            |                              | aktive Kühlung     | Х     | 0      | Х                        | 0      | Х                        | Х      | Х          | Х      | Х                                          | Х      |
|                            |                              | Vorlauf VBO        | Х     | 0      | Х                        | 0      | Х                        | Х      | Х          | Х      | Х                                          | Х      |
|                            |                              | Meldung TDI        | Х     | 0      | Х                        | 0      | Х                        | Х      | Х          | Х      | Х                                          | Х      |
|                            |                              | Freigabe ZWE       | Х     | 0      | Х                        | 0      | Х                        | Х      | Х          | Х      | Х                                          | Х      |
|                            |                              | Warmw. Nachheizung | Х     | 0      | Х                        | Х      | Х                        | Х      | Х          | Х      | Х                                          | Х      |
|                            |                              | Multispeicher      | Х     | 0      | Х                        | Х      | Х                        | Х      | Х          | Х      | Х                                          | Х      |
|                            |                              | Schwimmbad         | Х     | 0      | Х                        | Х      | Х                        | Х      | Х          | Х      | Х                                          | Х      |
|                            |                              | Regelung MK1       | Х     | 0      | Х                        | Х      | Х                        | Х      | Х          | Х      | Х                                          | Х      |
|                            |                              | Regelung MK2       | Х     | 0      | Х                        | Х      | Х                        | Х      | Х          | Х      | Х                                          | Х      |
|                            |                              | Regelung MK3       | Х     | 0      | Х                        | Х      | x                        | Х      | Х          | Х      | Х                                          | Х      |

| Lebenslauf   |                              | Kunde |        | Installateur<br>Standard |        | Installateur<br>geschult |        | KD Partner |        | KD Länder<br>&<br>Datenbank-<br>Verwaltung |        |
|--------------|------------------------------|-------|--------|--------------------------|--------|--------------------------|--------|------------|--------|--------------------------------------------|--------|
|              | X= ja<br><mark>0=nein</mark> | lesen | ändern | lesen                    | ändern | lesen                    | ändern | lesen      | ändern | lesen                                      | ändern |
| ErrorLog.csv |                              | 0     | 0      | 0                        | 0      | 0                        | 0      | 0          | 0      | Х                                          | 0      |

| Datenlogger  |                                 | Ku    | nde    | Instal<br>Stan | lateur<br>dard | Installateur<br>geschult |        | KD Partner |        | KD Länder<br>&<br>Datenbank-<br>Verwaltung |        |
|--------------|---------------------------------|-------|--------|----------------|----------------|--------------------------|--------|------------|--------|--------------------------------------------|--------|
| $\checkmark$ | X= ja<br><mark>0=nein</mark>    | lesen | ändern | lesen          | ändern         | lesen                    | ändern | lesen      | ändern | lesen                                      | ändern |
| Datenlog     | Mit Datenlogger-Anzeigesoftware | Х     | Х      | 0              | 0              | Х                        | Х      | Х          | Х      | Х                                          | Х      |

| Fehlerspeicher |                              | Kunde |        | Installateur<br>Standard |        | Installateur<br>geschult |        | KD Partner |        | KD Länder<br>&<br>Datenbank-<br>Verwaltung |        |
|----------------|------------------------------|-------|--------|--------------------------|--------|--------------------------|--------|------------|--------|--------------------------------------------|--------|
| !!             | X= ja<br><mark>0=nein</mark> | lesen | ändern | lesen                    | ändern | lesen                    | ändern | lesen      | ändern | lesen                                      | ändern |
| Fehler-Reset   |                              | Х     | Х      | Х                        | Х      | Х                        | Х      | Х          | Х      | Х                                          | Х      |

| Einstellungen<br>Handy<br>E-Mail<br>Fax |                              | Kunde |        | Installateur<br>Standard |        | Installateur<br>geschult |        | KD Partner |        | KD Länder<br>&<br>Datenbank-<br>Verwaltung |        |
|-----------------------------------------|------------------------------|-------|--------|--------------------------|--------|--------------------------|--------|------------|--------|--------------------------------------------|--------|
| ، ا                                     | X= ja<br><mark>0=nein</mark> | lesen | ändern | lesen                    | ändern | lesen                    | ändern | lesen      | ändern | lesen                                      | ändern |
| Handy                                   | Abo-abhängig                 | Х     | Х      | Х                        | Х      | Х                        | Х      | Х          | Х      | Х                                          | Х      |
| E-Mail                                  | Abo-abhängig                 | Х     | Х      | Х                        | Х      | Х                        | Х      | Х          | Х      | Х                                          | Х      |
| Fax                                     | Abo-abhängig                 | Х     | Х      | Х                        | Х      | Х                        | Х      | Х          | Х      | Х                                          | Х      |

## Leistungsübersicht der alpha web Abonnement Varianten

|                         | Leistungsübersicht     |                               |                |  |  |  |  |  |  |  |
|-------------------------|------------------------|-------------------------------|----------------|--|--|--|--|--|--|--|
| Name Abonnement         | Anzahl E-Mail-Adressen | Anzahl Handy-Nr.<br>(für SMS) | Anzahl Fax-Nr. |  |  |  |  |  |  |  |
| alpha web"home″         | 3                      | 0                             | 0              |  |  |  |  |  |  |  |
| alpha web"home + mobil" | 3                      | 1                             | 0              |  |  |  |  |  |  |  |
| alpha web"pro"          | 3                      | 3                             | 3              |  |  |  |  |  |  |  |

| Software Update      |                              | Kur   | nde    | Installateur<br>Standard |        | Installateur<br>geschult |        | KD Partner |        | KD Länder<br>&<br>Datenbank-<br>Verwaltung |        |
|----------------------|------------------------------|-------|--------|--------------------------|--------|--------------------------|--------|------------|--------|--------------------------------------------|--------|
| <b>Sfw.</b><br>V3.78 | X= ja<br><mark>0=nein</mark> | lesen | ändern | lesen                    | ändern | lesen                    | ändern | lesen      | ändern | lesen                                      | ändern |
|                      |                              | Х     | 0      | Х                        | 0      | Х                        | 0      | Х          | 0      | Х                                          | Х      |

| Aktualisierungszeit verkürzen |                              | Ku    | nde    | Installateur<br>Standard |        | Installateur<br>geschult |        | KD Partner |        | KD Länder<br>&<br>Datenbank-<br>Verwaltung |        |
|-------------------------------|------------------------------|-------|--------|--------------------------|--------|--------------------------|--------|------------|--------|--------------------------------------------|--------|
| Ŀ                             | X= ja<br><mark>0=nein</mark> | lesen | ändern | lesen                    | ändern | lesen                    | ändern | lesen      | ändern | lesen                                      | ändern |
| Aktualisierungszeit verkürzen |                              | 0     | 0      | 0                        | 0      | 0                        | 0      | 0          | 0      | Х                                          | Х      |

| WP online / offline |                              | Ku    | nde Installateur<br>Standard |       | lateur<br>dard | r Installateur<br>geschult |        | KD Partner |        | KD Länder<br>&<br>Datenbank-<br>Verwaltung |        |
|---------------------|------------------------------|-------|------------------------------|-------|----------------|----------------------------|--------|------------|--------|--------------------------------------------|--------|
| 2                   | X= ja<br><mark>0=nein</mark> | lesen | ändern                       | lesen | ändern         | lesen                      | ändern | lesen      | ändern | lesen                                      | ändern |
| Statusanzeige       | Rot/grün                     | Х     | 0                            | Х     | 0              | Х                          | 0      | Х          | 0      | Х                                          | 0      |

| WP aus der Datenbank bearbeiten |                              | Ku    | nde    | Installateu<br>Standard |        | Installateur<br>geschult |        | KD Partner |        | KD Länder<br>&<br>Datenbank-<br>Verwaltung |        |
|---------------------------------|------------------------------|-------|--------|-------------------------|--------|--------------------------|--------|------------|--------|--------------------------------------------|--------|
| ∠^                              | X= ja<br><mark>0=nein</mark> | lesen | ändern | lesen                   | ändern | lesen                    | ändern | lesen      | ändern | lesen                                      | ändern |
| Seriennummer                    |                              | 0     | 0      | 0                       | 0      | 0                        | 0      | 0          | 0      | Х                                          | 0      |
| MAC-Adresse                     |                              | 0     | 0      | 0                       | 0      | 0                        | 0      | 0          | 0      | Х                                          | 0      |
| Alias                           |                              | 0     | 0      | 0                       | 0      | 0                        | 0      | 0          | 0      | Х                                          | Х      |
| Land / Gruppe                   |                              | 0     | 0      | 0                       | 0      | 0                        | 0      | 0          | 0      | Х                                          | 0      |
| Standort                        |                              | 0     | 0      | 0                       | 0      | 0                        | 0      | 0          | 0      | х                                          | Х      |
| Betreiber                       |                              | 0     | 0      | 0                       | 0      | 0                        | 0      | 0          | 0      | Х                                          | Х      |
| Vertrag                         |                              | 0     | 0      | 0                       | 0      | 0                        | 0      | 0          | 0      | Х                                          | 0      |
| ОЕМ                             |                              | 0     | 0      | 0                       | 0      | 0                        | 0      | 0          | 0      | Х                                          | Х      |
| WP Тур                          |                              | 0     | 0      | 0                       | 0      | 0                        | 0      | 0          | 0      | Х                                          | Х      |
| WP-Modell                       |                              | 0     | 0      | 0                       | 0      | 0                        | 0      | 0          | 0      | Х                                          | Х      |

| WP aus der Datenbank bearbeiten |                              | Ku    | nde    | Installateur<br>Standard |        | Installateur<br>geschult |        | KD Partner |        | KD Länder<br>&<br>Datenbank-<br>Verwaltung |        |
|---------------------------------|------------------------------|-------|--------|--------------------------|--------|--------------------------|--------|------------|--------|--------------------------------------------|--------|
| ∠>                              | X= ja<br><mark>0=nein</mark> | lesen | ändern | lesen                    | ändern | lesen                    | ändern | lesen      | ändern | lesen                                      | ändern |
| Kunde Einfügen                  |                              | 0     | 0      | 0                        | 0      | 0                        | 0      | 0          | 0      | Х                                          | Х      |
| Installateur Einfügen           |                              | 0     | 0      | 0                        | 0      | 0                        | 0      | 0          | 0      | Х                                          | Х      |
| KD Partner Einfügen             |                              | 0     | 0      | 0                        | 0      | 0                        | 0      | 0          | 0      | Х                                          | Х      |
| Fehlermeldung an I              | Fax                          | 0     | 0      | 0                        | 0      | 0                        | 0      | 0          | 0      | Х                                          | Х      |
# Betriebsanleitung

Installationsanleitung

### 6.4 Datenlogger-Abkürzungen Stand 2016

| Abkürzung         | Art     | Bauteil         | Bezeichnung                                      |
|-------------------|---------|-----------------|--------------------------------------------------|
| Abtauwunsch       | Ausgang | SEC-Board       | Abtauwunsch 160HV                                |
| Abtauwunsch       | Ausgang | LIN-Bus         | Abtauwunsch LWD                                  |
| Abtauwunsch       | Ausgang | WP/IO 1         | Abtauwunsch LWD1                                 |
| Abtauwunsch       | Ausgang | WP/IO 2         | Abtauwunsch LWD2                                 |
| AI                | Analog  | Comfort Platine | Analoges Eingangssignal                          |
| AnalogIn          | Analog  | Comfort Platine | Analoges Eingangssignal                          |
| AnalogIn 21       | Analog  | Comfort Platine | Analoges Eingangssignal                          |
| AnalogIn 22       | Analog  | Comfort Platine | Analoges Eingangssignal                          |
| AnalogOut 21      | Analog  | Comfort Platine | Analoges Ausgangssignal                          |
| AnalogOUT 22      | Analog  | Comfort Platine | Analoges Ausgangssignal                          |
| AnalogOut_1       | Analog  | Comfort Platine | Analoges Ausgangssignal                          |
| AnalogOut_2       | Analog  | Comfort Platine | Analoges Ausgangssignal                          |
| Ansaug EVI        | Analog  | SEC-Board       | Saugtemperatur der EVI<br>Einspritzleitung       |
| Ansaug VD         | Analog  | Grundplatine    | Sauggastemperatur des<br>Verdichters             |
| Ansaug VD         | Analog  | SEC-Board       | Sauggastemperatur des<br>Verdichters LW160 HV    |
| Ansaug VD         | Analog  | LIN-Bus         | Sauggastemperatur des<br>Verdichters LWD         |
| Ansaug VD         | Analog  | WP/IO 1         | Sauggastemperatur des<br>Verdichters LWD1        |
| Ansaug VD         | Analog  | WP/IO 2         | Sauggastemperatur des<br>Verdichters LWD2        |
| Ansaug Verdampfer | Analog  | LIN-Bus         | Sauggastemperatur des<br>Verdampferaustritt LWD  |
| Ansaug Verdampfer | Analog  | WP/IO 1         | Sauggastemperatur des<br>Verdampferaustritt LWD1 |
| Ansaug Verdampfer | Analog  | WP/IO 2         | Sauggastemperatur des<br>Verdampferaustritt LWD2 |
| AO 1              | Analog  | Comfort Platine | Analoges Ausgangssignal 1                        |
| AO 2              | Analog  | Comfort Platine | Analoges Ausgangssignal 2                        |
| ASD               | Eingang | Grundplatine    | Abtauende, Soledruck, Durchfluss                 |
| ASDin             | Eingang | Grundplatine    | Abtauende, Soledruck, Durchfluss                 |
| ASDin 1           | Eingang | Grundplatine    | Abtauende, Soledruck, Durchfluss                 |

| ASDin 2         | Eingang | Grundplatine    | Abtauende, Soledruck, Durchfluss                                                     |
|-----------------|---------|-----------------|--------------------------------------------------------------------------------------|
| AV              | Ausgang | Grundplatine    | Abtauventil LUX 1 +2                                                                 |
| AV              | Ausgang | WP/IO 1         | Abtauventil LWD1                                                                     |
| AV              | Ausgang | WP/IO 2         | Abtauventil LWD2                                                                     |
| AV-Abtauventil  | Ausgang | SEC-Board       | Abtauventil 160HV                                                                    |
| AVout           | Ausgang | Grundplatine    | Abtauventil                                                                          |
| BUP             | Ausgang | Grundplatine    | Brauchwasserpumpe/Umstellventil                                                      |
| BUPout          | Ausgang | Grundplatine    | Brauchwasserpumpe/Umstellventil                                                      |
| Dfl1            | Analog  | Grundplatine    | Durchfluss                                                                           |
| Dfl2            | Analog  | Grundplatine    | Durchfluss                                                                           |
| Dfl2-Soll       | Analog  | Grundplatine    | Durchfluss-Soll                                                                      |
| Dfl-Soll        | Analog  | Grundplatine    | Durchfluss-Soll                                                                      |
| Druck EVI       | Analog  | SEC-Board       | Drucksensor der EVI Einspritzung<br>(Verdampfung) EVI = Enhanced<br>Vapour Injection |
| Druck HD        | Analog  | SEC-Board       | Hochdruck Kältekreis 160H/V                                                          |
| Druck HD        | Analog  | Grundplatine    | Hochdruck Kältekreis alterra                                                         |
| Druck HD        | Analog  | LIN-Bus         | Hochdruck Kältekreis LWD                                                             |
| Druck HD        | Analog  | WP/IO 1         | Hochdruck Kältekreis LWD1                                                            |
| Druck HD        | Analog  | WP/IO 2         | Hochdruck Kältekreis LWD2                                                            |
| Druck ND        | Analog  | SEC-Board       | Niederdruck Kältekreis 160H/V                                                        |
| Druck ND        | Analog  | Grundplatine    | Niederdruck Kältekreis alterra                                                       |
| Druck ND        | Analog  | LIN-Bus         | Niederdruck Kältekreis LWD                                                           |
| Druck ND        | Analog  | WP/IO 1         | Niederdruck Kältekreis LWD1                                                          |
| Druck ND        | Analog  | WP/IO 2         | Niederdruck Kältekreis LWD2                                                          |
| Durchfluss      | Analog  | Grundplatine    | Durchflussmenge                                                                      |
| EVU             | Eingang | Grundplatine    | Energie-Versorgungsunternehmen<br>Sperre                                             |
| EVU 1           | Eingang | Grundplatine    | Energie-Versorgungsunternehmen<br>Sperre                                             |
| EVU 2           | Eingang | Grundplatine    | Energie-Versorgungsunternehmen<br>Sperre                                             |
| EVU2in          | Eingang | Grundplatine    | Energie-Versorgungsunternehmen<br>Sperre                                             |
| EVUin           | Eingang | Grundplatine    | Energie-Versorgungsunternehmen<br>Sperre                                             |
| Flüssig vor EEV | Analog  | SEC-Board       | Flüssigtemperatur vor dem<br>Elektronischen Expansionsventil                         |
| FP1out          | Ausgang | Grundplatine    | Pumpe Mischkreis 1                                                                   |
| FP2             | Ausgang | Comfort Platine | Pumpe Mischkreis 2                                                                   |

| FP2out                | Ausgang | Comfort Platine | Pumpe Mischkreis 2                                           |
|-----------------------|---------|-----------------|--------------------------------------------------------------|
| FP3                   | Ausgang | Comfort Platine | Pumpe Mischkreis 3                                           |
| FP3out                | Ausgang | Comfort Platine | Pumpe Mischkreis 3                                           |
| HD                    | Eingang | Grundplatine    | Hochdruck Kältekreis                                         |
| HDin                  | Eingang | Grundplatine    | Hochdruck Kältekreis                                         |
| HUP                   | Ausgang | Grundplatine    | Heizungsumwälzpumpe                                          |
| HUPout                | Ausgang | Grundplatine    | Heizungsumwälzpumpe                                          |
| IN 7                  | Eingang | Grundplatine    | Nicht belegt                                                 |
| Leistung Ist          | Analog  | SEC-Board       | Aktuell abgegebene Heizleisung<br>160H/V                     |
| Leistung Soll         | Analog  | SEC-Board       | Gewünschte Heizleistung 160H/V                               |
| LIN_Abtauwunsch       | Ausgang | LIN-Bus         | LUX2 sendet einen Abtauwunsch<br>an IO Platine LWD           |
| LIN_Verdichter_IN     | Eingang | LIN-Bus         | LUX2 sendet den Verdichter-<br>Einschaltbefehl an IO Platine |
| LIN_Verdichterheizung | Ausgang | LIN-Bus         | Verdichterheizung ein LWD                                    |
| MA1                   | Ausgang | Grundplatine    | Mischkreis 1 Auf                                             |
| MA1out                | Ausgang | Grundplatine    | Mischkreis 1 Auf                                             |
| MA2                   | Ausgang | Comfort Platine | Mischkreis 2 Auf                                             |
| MA2out                | Ausgang | Comfort Platine | Mischkreis 2 Auf                                             |
| MA3                   | Ausgang | Comfort Platine | Mischkreis 3 Auf                                             |
| MA3out                | Ausgang | Comfort Platine | Mischkreis 3 Auf                                             |
| Mitteltemperatur      | Analog  | Grundplatine    | Aussentemperatur errechneter<br>Mittelwert                   |
| MK1-Soll              | Analog  | Grundplatine    | Mischkreis 1 Sollwert                                        |
| MK2-Soll              | Analog  | Comfort Platine | Mischkreis 2 Sollwert                                        |
| MK3-Soll              | Analog  | Comfort Platine | Mischkreis 3 Sollwert                                        |
| МОТ                   | Eingang | Grundplatine    | Motorschutz                                                  |
| MOT VD                | Eingang | Grundplatine    | Motorschutz Verdichter                                       |
| MOTin                 | Eingang | Grundplatine    | Motorschutz Verdichter alterra                               |
| Multi1                | Analog  | Grundplatine    | Nicht belegt                                                 |
| Multi2                | Analog  | Grundplatine    | Nicht belegt                                                 |
| MZ1                   | Ausgang | Grundplatine    | Mischkreis 1 Zu                                              |
| MZ1out                | Ausgang | Grundplatine    | Mischkreis 1 Zu                                              |
| MZ2                   | Ausgang | Comfort Platine | Mischkreis 2 Zu                                              |
| MZ2out                | Ausgang | Comfort Platine | Mischkreis 2 Zu                                              |
| MZ3                   | Ausgang | Comfort Platine | Mischkreis 3 Zu                                              |
| MZ3out                | Ausgang | Comfort Platine | Mischkreis 3 Zu                                              |

# Betriebsanleitung

Installationsanleitung

| ND                | Eingang | Grundplatine      | Niederdruck                                                                   |
|-------------------|---------|-------------------|-------------------------------------------------------------------------------|
| NDin              | Eingang | Grundplatine      | Niederdruck                                                                   |
| Öffnung EEV       | Analog  | SEC-Board         | Öffnung in % des EEV Electronic<br>Expansion Valve Expansionsventil<br>160H/V |
| Öffnung EVi       | Analog  | SEC-Board         | Öffnung in % des EVI<br>Einspritzventil 160H/V                                |
| OUT 7             | Ausgang | Grundplatine      | BUP Ausgang                                                                   |
| OUT 8             | Ausgang | Grundplatine      | HUP Ausgang                                                                   |
| OUT 9             | Ausgang | Grundplatine      | Nicht belegt                                                                  |
| PWM HUP           | Analog  | Grundplatine      | PWM Signal in Prozent der HUP                                                 |
| PWM signal        | Analog  | Grundplatine      | PWM Signal in Prozent                                                         |
| PWM VBO           | Analog  | Grundplatine      | PWM Signal in Prozent der VBO                                                 |
| PWM1              | Analog  | Grundplatine      | PWM Signal in Prozent der ZUP<br>LWD1                                         |
| PWM2              | Analog  | Grundplatine      | PWM Signal in Prozent der ZUP<br>LWD2                                         |
| PWMout1           | Ausgang | Grundplatine      | Steuersignal ZUP LWD1                                                         |
| PWMout2           | Ausgang | Grundplatine      | Steuersignal ZUP LWD2                                                         |
| RBE Einfluss      | Analog  | RaumBedienEinheit | RBE Einfluss auf Regelverhalten                                               |
| RBE WW Soll extra | Analog  | RaumBedienEinheit | Warmwasser-Vorgabewert von<br>RBE                                             |
| RFV2              | Analog  | Comfort Platine   | Raumfernversteller 2                                                          |
| RFV3              | Analog  | Comfort Platine   | Raumfernversteller 3                                                          |
| RT Ist            | Analog  | RaumBedienEinheit | Raumtemperatur ist                                                            |
| RT Soll           | Analog  | RaumBedienEinheit | Raumtemperatur soll                                                           |
| Schrittmotor Ist  | Analog  | WP/IO 1           | Öffnung Expansionsventil LWD1                                                 |
| Schrittmotor Ist  | Analog  | WP/IO 2           | Öffnung Expansionsventil LWD2                                                 |
| SLP               | Ausgang | Comfort Platine   | Solarladepumpe                                                                |
| SLPout            | Ausgang | Comfort Platine   | Solarladepumpe                                                                |
| Spr. HUP/ZUP      | Analog  | Grundplatine      | Spreizung                                                                     |
| Spr. VBO          | Analog  | Grundplatine      | Spreizung zwischen??                                                          |
| Spr.HUP/ZUP Soll  | Analog  | Grundplatine      | Spreizung ?                                                                   |
| Spr.VBO Soll      | Analog  | Grundplatine      | Spreizung soll zwischen WQEin +<br>WQAus alterra                              |
| Start Kühlung     | Ausgang | RaumBedienEinheit | Kühlanforderung                                                               |
| STB E-Stab        | Eingang | SEC-Board         | Sicherheits-tempbegrenzer<br>interne Zusatzheizung                            |
| STB FBH           | Eingang | Grundplatine      | Sicherheits-tempbegrenzer<br>Bodenheizung                                     |

| SUP           | Ausgang | Comfort Platine | Schwimmbadpumpe                      |
|---------------|---------|-----------------|--------------------------------------|
| SUPout        | Ausgang | Comfort Platine | Schwimmbadpumpe                      |
| SWT           | Eingang | Comfort Platine | Schwimmbadthermostat                 |
| SWTin         | Eingang | Comfort Platine | Schwimmbadthermostat                 |
| ТА            | Analog  | Grundplatine    | Fühler Aussentemperatur              |
| TBW           | Analog  | Grundplatine    | Fühler<br>Brauchwasser/Schwimmbad    |
| TBW_Soll      | Analog  | Grundplatine    | Brauchwasser/Schwimmbad<br>Solltemp. |
| TEE           | Analog  | Comfort Platine | Fühler externe Energiequelle         |
| Temp THG      | Analog  | WP/IO 2         | Temp. Heissgas LWD1                  |
| Temp TWE      | Analog  | LIN-Bus         | Temp. Wärmequelle-Ein                |
| Temp TWE      | Analog  | WP/IO 1         | Temp. Wärmequelle-Ein LWD1           |
| Temp TWE      | Analog  | WP/IO 2         | Temp. Wärmequelle-Ein LWD2           |
| Temp VDH      | Analog  | LIN-Bus         | Temp. Verdichter Heizung             |
| Temp VDH      | Analog  | Grundplatine    | Temp. Verdichter Heizung             |
| Temp VDH      | Analog  | WP/IO 1         | Temp. Verdichter Heizung LWD1        |
| Temp VDH      | Analog  | WP/IO 2         | Temp. Verdichter Heizung LWD2        |
| TempTHG       | Analog  | WP/IO 1         | Temp. Heissgas LWD1                  |
| Text_Freq_VD  | Analog  | Grundplatine    | Verdichter Drehzahl 160H/V           |
| Text_Kondtemp | Analog  | SEC-Board       | Kondensationstemperatur              |
| TFB 2         | Analog  | Comfort Platine | Fühler Mischkreis 2                  |
| TFB 3         | Analog  | Comfort Platine | Fühler Mischkreis 3                  |
| TFB1          | Analog  | Grundplatine    | Fühler Mischkreis 1                  |
| THG           | Analog  | Grundplatine    | Fühler Heissgas                      |
| THG           | Analog  | SEC-Board       | Fühler Heissgas                      |
| TRL           | Analog  | Grundplatine    | Fühler Rücklauf                      |
| TRL_ext       | Analog  | Grundplatine    | Fühler Rücklaufextern                |
| TRL_soll      | Analog  | Grundplatine    | Rücklauf Sollwert                    |
| TSK           | Analog  | Comfort Platine | Fühler Solarkollektor                |
| TSS           | Analog  | Comfort Platine | Fühler Solarspeicher                 |
| TVL           | Analog  | Grundplatine    | Fühler Vorlauf                       |
| TVL           | Analog  | SEC-Board       | Fühler Vorlauf                       |
| TVL 1         | Analog  | Grundplatine    | Fühler Vorlauf LWD1                  |
| TVL 2         | Analog  | Grundplatine    | Fühler Vorlauf LWD2                  |
| TWA           | Analog  | Grundplatine    | Fühler Wärmequelle-Austritt          |
| TWE           | Analog  | Grundplatine    | Fühler Wärmequelle-Ein               |
| TWE           | Analog  | SEC-Board       | Fühler Wärmequelle-Ein               |

Alpha\_AlphaWeb\_Betriebs-und-Installationsanleitung\_V06\_de.docx

| Überhitzung          | Analog  | SEC-Board    | Überhitzung Kältekreis ist                        |
|----------------------|---------|--------------|---------------------------------------------------|
| Überhitzung Evi      | Analog  | SEC-Board    | Überhitzung der EVI Einspritzung<br>ist           |
| Überhitzung EVi Soll | Analog  | SEC-Board    | Überhitzung der EVI Einspritzung<br>soll          |
| Überhitzung Soll     | Analog  | SEC-Board    | Überhitzung Kältekreislauf soll                   |
| Ueberhitzung         | Analog  | Grundplatine | Überhitzung Kältekreis alterra ist                |
| Ueberhitzung         | Analog  | LIN-Bus      | Überhitzung Kältekreis ist LWD                    |
| Ueberhitzung         | Analog  | WP/IO 1      | Überhitzung Kältekreis ist LWD1                   |
| Ueberhitzung         | Analog  | WP/IO 2      | Überhitzung Kältekreis ist LWD2                   |
| Ueberhitzung Soll    | Analog  | Grundplatine | Überhitzung Kältekreis alterra soll               |
| Ueberhitzung Soll    | Analog  | LIN-Bus      | Überhitzung Kältekreis ist LWD                    |
| Ueberhitzung Soll    | Analog  | WP/IO 1      | Überhitzung Kältekreis ist LWD1                   |
| Ueberhitzung Soll    | Analog  | WP/IO 2      | Überhitzung Kältekreis ist LWD2                   |
| Unterkühlung EEV     | Analog  | SEC-Board    | Überhitzung Kältekreis ist 160H/V                 |
| VBO                  | Ausgang | Grundplatine | Solepumpe/Ventilator                              |
| VBO                  | Ausgang | WP/IO 1      | Solepumpe/Ventilator LWD1                         |
| VBO                  | Ausgang | WP/IO 2      | Solepumpe/Ventilator LWD2                         |
| VBOout               | Ausgang | Grundplatine | Solepumpe/Ventilator                              |
| VD1                  | Ausgang | Grundplatine | Verdichter 1                                      |
| VD1                  | Ausgang | LIN-Bus      | Verdichter 1                                      |
| VD1out               | Ausgang | SEC-Board    | Verdichter 1 160HV                                |
| VD1out               | Ausgang | Grundplatine | Verdichter 1 alterra                              |
| VD2                  | Ausgang | Grundplatine | Verdichter 2                                      |
| VDHZ                 | Ausgang | Grundplatine | Verdichter Heizung                                |
| VEN                  | Ausgang | Grundplatine | Ventilation (Lüftung)                             |
| VENout               | Ausgang | Grundplatine | Ventilation (Lüftung)                             |
| VENT                 | Ausgang | Grundplatine | Ventilation (Lüftung + 2VD WP)                    |
| Ventilatordrehzahl   | Analog  | Grundplatine | Ventilator Drehzahl                               |
| Verd.temp. EEV       | Analog  | SEC-Board    | Verdampfungstemperatur 160H/V                     |
| Verd.temp. EVI       | Analog  | SEC-Board    | Verdampfungstemperatur EVI<br>Einspritzung 160H/V |
| Verdampfungstemp.    | Analog  | Grundplatine | Verdampfungstemp. Kältekreis<br>alterra           |
| Verdampfungstemp.    | Analog  | LIN-Bus      | Verdampfungstemp. Kältekreis<br>LWD               |
| Verdampfungstemp.    | Analog  | WP/IO 1      | Verdampfungstemp. Kältekreis<br>LWD1              |
| Verdampfungstemp.    | Analog  | WP/IO 2      | Verdampfungstemp. Kältekreis<br>LWD2              |

 $Alpha\_AlphaWeb\_Betriebs-und-Installationsanleitung\_V06\_de.docx$ 

| Verdichter           | Ausgang | Grundplatine    | Verdichter ein alterra                                        |
|----------------------|---------|-----------------|---------------------------------------------------------------|
| Verdichter           | Ausgang | WP/IO 1         | Verdichter ein LWD1                                           |
| Verdichter           | Ausgang | WP/IO 2         | Verdichter ein LWD2                                           |
| Verdichterdrehzahl   | Analog  | SEC-Board       | Verdichter Drehzahl 160H/V                                    |
| Verdichterheizung    | Ausgang | LIN-Bus         | Verdichter Heizung LWD                                        |
| Verdichterheizung    | Ausgang | WP/IO 1         | Verdichter Heizung LWD1                                       |
| Verdichterheizung    | Ausgang | WP/IO 2         | Verdichter Heizung LWD2                                       |
| Verfluessigungstemp. | Analog  | Grundplatine    | Kondensationstemperatur alterra                               |
| Verfluessigungstemp. | Analog  | LIN-Bus         | Kondensationstemperatur LWD                                   |
| Verflüssigungstemp.  | Analog  | WP/IO 1         | Kondensationstemperatur LWD1                                  |
| Verflüssigungstemp.  | Analog  | WP/IO 2         | Kondensationstemperatur LWD2                                  |
| Vorlauf Soll         | Analog  | SEC-Board       | errechnete Vorlaufsoll Temp.<br>160H/V                        |
| Vorlauf Soll         | Analog  | Grundplatine    | errechnete Vorlaufsoll Temp.<br>SWCV                          |
| ZIP                  | Ausgang | Grundplatine    | Zirkulationspumpe                                             |
| ZIPout               | Ausgang | Grundplatine    | Zirkulationspumpe                                             |
| ZUP                  | Ausgang | Grundplatine    | Zusatzumwälzpumpe                                             |
| ZUPout               | Ausgang | Grundplatine    | Zusatzumwälzpumpe                                             |
| ZW1                  | Ausgang | Grundplatine    | Steuersignal Zusatzheizung v.<br>Heizung                      |
| ZW1out               | Ausgang | Grundplatine    | Steuersignal Zusatzheizung v.<br>Heizung                      |
| ZW2/SST              | Ausgang | Grundplatine    | Steuersignal<br>Zusatzheizung/Störsignal                      |
| ZW2SSTout            | Ausgang | Grundplatine    | Steuersignal<br>Zusatzheizung/Störsignal                      |
| ZW3                  | Ausgang | Comfort Platine | Zusatzheizung 3                                               |
| ZW3SSTout            | Ausgang | Comfort Platine | Zusatzheizung 3                                               |
| ZWE Intern           | Ausgang | SEC-Board       | Steuersignal interne<br>Zusatzheizung 160H/V                  |
| ZWE Speicher         | Ausgang | Grundplatine    | Steuersignal externe<br>Zusatzheizung 160 H/V                 |
| ZWE2SSTout           | Ausgang | Grundplatine    | Steuersignal externes<br>Zusatzheizungs-/Störsignal<br>160H/V |

### Quittieren einer Störung

Tritt eine Störung auf und erscheint im Bildschirm eine Fehlermeldung, dann:

1. Fehlernummer notieren

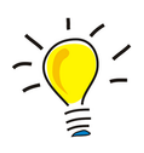

- 2. Fehlermeldung guittieren durch Drücken des "Dreh-Druck-Knopfs" (7 Sekunden lang). Der Bildschirm wechselt von der Fehlermeldung zum Navigationsbildschirm
- 3. Bei erneutem Auftreten dieser Fehlermeldung Installateur oder autorisiertes Servicepersonal (= Kundendienst) rufen, falls die Fehlermeldung dazu aufgefordert hat. Fehlernummer mitteilen und weiteres Vorgehen abstimmen.

### Blinkcodes auf der Reglerplatine

| NUF LWD, LW/V UND SWP 371 DIS SWP 691, SWP 291 H DIS SWP 561H: |                                                  |  |
|----------------------------------------------------------------|--------------------------------------------------|--|
| Grüne LED blinkt sekündlich                                    | alles in Ordnung                                 |  |
| Rote LED blinkt kurz                                           | über LIN-Bus werden Daten empfangen              |  |
| Grüne und rote LED leuchten                                    | die Platine kann ein Softwareupdate<br>empfangen |  |

LW ALL A CWD 271 KE CWD CO1, CWD 201 LLKE CWD EC1U

Während des Softwareupdates leuchtet die grüne LED und die rote LED flackert schnell.

#### Fehler 801 WP Offline 6.4.1

Wenn die Wärmepumpe nicht auf den Wärmepumpen-Server zugreifen kann, gehen Sie folgt vor:

- 1. Steuerung der Wärmepumpe ausschalten (Sicherungen für die Wärmepumpensteuerung am Elektro-Tableau ausschalten).  $\rightarrow$  Bedienteil muss jetzt dunkel sein.
- 2. Externe Netzwerkeinrichtung ausschalten, und wieder einschalten.  $\rightarrow$  Abwarten bis die Netzwerkeinrichtung wieder komplett aufgestartet hat.
- 3. Sicherung am Elektro-Tableau Wärmepumpensteuerung wieder einschalten.
- 4. Verbindungstest Kapitel 2.7 durchführen.

### 6.5 Symbole alpha web

Die einzelnen Symbole haben folgende Bedeutungen:

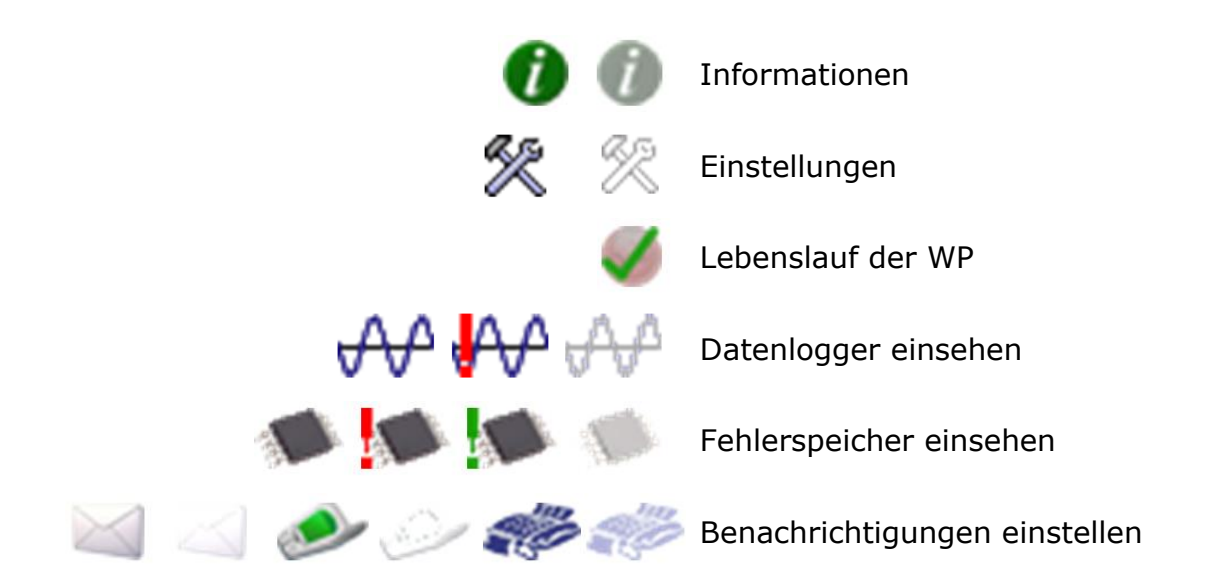

### Aktueller Onlinestatus

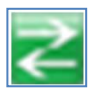

Grün: Online WP hat sich vor kurzem gemeldet

Orange: Fällig WP hat sich seit längerem nicht mehr gemeldet. Bislang unbedenklich.

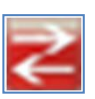

Rot: Offline WP hat sich seit langem nicht mehr gemeldet. Löst Fehler 801 WP-Offline Meldung aus.

Schwarz: No Sync Die WP hat sich bislang noch nie gemeldet. Keine Daten.

### Technical Training Service

DVxxxx

| Abkürzung   | Bedeutung                                   |
|-------------|---------------------------------------------|
| 1VD         | 1. Verdichter in Wärmepumpe                 |
| 2VD         | 2. Verdichter in Wärmepumpe                 |
| Absenk. bis | maximale Absenkung                          |
| Abt         | Abtauen                                     |
| Abtzyk      | Abtauzyklus                                 |
| ANS         | Anlagenstörung                              |
| Ausheiz     | Ausheizen, Ausheizprogramm                  |
| Aussentemp  | Aussentemperatur                            |
| BetrZ       | Betriebsstunden zweiter Wärmeerzeuger 1     |
| BivStufe    | Bivalenzstufe                               |
| Bstd 1VD    | Betriebsstunden 1. Verdichter               |
| Bstd 2VD    | Betriebsstunden 2. Verdichter               |
| Bstd WP     | Betriebsstunden Wärmepumpe                  |
| Bstd ZWE1   | Betriebsstunden zweiter Wärmeerzeuger 1     |
| Bstd ZWE2   | Betriebsstunden zweiter Wärmeerzeuger 2     |
| BSUP        | Brunnen-/Soleumwälzpumpe                    |
| BUP         | Warmwasserumwälzpumpe                       |
| d.EZ 1VD    | durchschnittliche Laufzeit 1. Verdichter    |
| d.EZ 2VD    | durchschnittliche Laufzeit 2. Verdichter    |
| Durchfl     | Durchfluss                                  |
| EVU         | Sperrzeit vom Energieversorgungsunternehmer |
| Ext         | Extern                                      |
| Freig 2VD   | Freigabe 2. Verdichter                      |
| Freig ZWE   | Freigabe Zweiter Wärmeerzeuger              |
| FUP1        | Fussbodenheizungs-Umwälzpumpe               |
| HD          | Hochdruckpressostat                         |
| HMD2        | Hydraulikmodul 2                            |
| HRM-Zeit    | Heizungsregler Mehr-Zeit                    |

### 6.6 Wichtige Abkürzungen alpha innotec

# Technical Training

# Service

| HRW-Zeit     | Heizungsregler Weniger-Zeit                                                                                            |
|--------------|----------------------------------------------------------------------------------------------------|
| HUP          | Heizungsumwälzpumpe                                                                                                    |
| Hysterese HR | Hysterese Heizungsregler                                                                                               |
| Hysterese WW | Hysterese Warmwasser                                                                                                   |
| Hz           | Heizen                                                                                                    |
| Imp. 1VD     | Impulse 1. Verdichter                                                                                                  |
| Imp. 2VD     | Impulse 2. Verdichter                                                                                                  |
| Inst         | Installateur                                                                                                    |
| KD           | Kundendienst / Service                                                                                                 |
| KHZ          | Komforthaustechnikzentrale                                                                                             |
| L/W          | Luft/Wasser                                                                                                    |
| LA           | Lüftung Aus                                                                                                    |
| L-Abt max    | maximale Zeit der Luftabtauung                                                                                         |
| LP           | Lüftung Party (= Dauer-Tagbetrieb)                                                                                     |
| LT           | Lüftung Tagbetrieb                                                                                                    |
| Luftabt.     | Luftabtauung oberhalb der eingestellten Temperatur wird freigegeben                                                    |
| LWA          | Luft/Wasser Aussenaufstellung                                                                                          |
| LWC          | Luft/Wasser Compact                                                                                                    |
| LWI          | Luft/Wasser Innenaufstellung                                                                                           |
| Mischkr1     | Mischkreis 1                                                                                                    |
| MK1-VL-Soll  | Mischkreis 1 – Vorlauf - Solltemperatur                                                                                |
| MK1-Vorl.    | Mischkreis 1 - Vorlauftemperatur                                                                                       |
| МОТ          | Motorschutz                                                                                                    |
| ND           | Niederdruckpressostat                                                                                                  |
| Netzeinv     | Netzeinschaltverzögerung                                                                                               |
| ParBetr.     | Parallelbetrieb                                                                                                    |
| PEX          | Party extern. Anschluss eines Tasters von Raumstation möglich bei<br>WZS-Geräten: Überwachungskontakt für Potentiostat |
| Pumpenopt.   | Pumpenoption                                                                                                    |
| Raumstat     | Raumstation (= Raumfernversteller)                                                                                     |
| RFV          | Raumfernversteller                                                                                                    |
| RL-Soll      | Rücklauf Solltemperatur                                                                                                |

# **Technical Training**

Service

| Rückl-Begrenz | Rücklauf Begrenzung                     |
|---------------|-----------------------------------------|
| S/W           | Sole/Wasser                             |
| Soledr/Durchf | Soledruck/Durchfluss                    |
| Sperre WW     | Sperre Warmwasser                       |
| SSP-Zeit      | Schaltspielsperre                       |
| SST           | Sammelstörung                           |
| STL           | Stosslüftung                            |
| SWC           | Sole/Wasser Compact                     |
| SW-Stand      | Software-Stand                          |
| ТА            | Aussentemperaturfühler                  |
| T-Aussen max  | maximale Aussentemperatur               |
| T-Aussen min  | minimale Aussentemperatur               |
| TB1           | Temperaturfühler Mischkreis 1           |
| TDI           | Thermische Desinfektion                 |
| TDI-Solltemp. | Thermische Desinfektion- Solltemperatur |
| THG           | Temperaturfühler Heissgas               |
| T-HG max      | maximale Heissgastemperatur             |
| TLABT-Ende    | Temperatur-Luftabtauung-Ende            |
| T-Luftabt.    | Temperatur-Luftabtauung                 |
| TR Erh max    | maximale Rücklauferhöhung               |
| TRL           | Temperaturfühler Rücklauf               |
| TRL-E         | Temperaturfühler Rücklauf Extern        |
| TVL           | Temperaturfühler Vorlauf                |
| TWA           | Temperaturfühler Wärmequelle-Austritt   |
| TWE           | Temperaturfühler Wärmequelle-Eintritt   |
| T-WQ min      | minimale Wärmequellentemperatur         |
| тww           | Temperaturfühler Warmwasser             |
| Überw. VD     | Verdichterüberwachung                   |
| VD            | Verdichter                              |
| VD-Stand      | Verdichter-Standzeit                    |
| VEN           | Ventilator                              |

## **Technical Training**

Service

| Vent. Zuluft  | Zuluft Ventilator (Abtaufunktion)         |
|---------------|-------------------------------------------|
| Ventil. BOSUP | Ventilator, Brunnen- oder Soleumwälzpumpe |
| Ventilation   | Ventilation des Wärmepumpengehäuses       |
| Vorl. 2VD WW  | Vorlauf 2. Verdichter Warmwasser          |
| Vorlauf max   | maximale Vorlauf-Temperatur               |
| Vorlauf VBO   | Vorlauf Brunnen- oder Solepumpe           |
| W/W           | Wasser/Wasser                             |
| Warmw.        | Warmwasser                                |
| WP            | Wärmepumpe                                |
| WP seit       | Wärmepumpe läuft seit                     |
| WPS           | Wärmepumpenstörung                        |
| WP-Typ        | Wärmepumpentyp                            |
| WQ            | Wärmequelle                               |
| WQ-Aus        | Wärmequellen-Austrittstemperatur          |
| WQ-Ein        | Wärmequellen-Eintrittstemperatur          |
| ww            | Warmwasser                                |
| WWC           | Wasser/Wasser Compact                     |
| WW-Ist        | Warmwasser Ist-Temperatur                 |
| WW-Soll       | Warmwasser Soll-Temperatur                |
| WWT           | Warmwasserthermostat                      |
| ZIP           | Zirkulationspumpe                         |
| ZUP           | Zusatzumwälzpumpe                         |
| ZWE           | Zweiter Wärmeerzeuger                     |
| ZWE 1         | Zweiter Wärmeerzeuger 1                   |
| ZWE 2         | Zweiter Wärmeerzeuger 2                   |
| ZWE1 Art      | Art des Zweiten Wärmeerzeugers 1          |
| ZWE1 Fkt      | Funktion des Zweiten Wärmeerzeugers 1     |
| ZWE2 Art      | Art des Zweiten Wärmeerzeugers 2          |
| ZWE2 Fkt      | Funktion des Zweiten Wärmeerzeugers 2     |